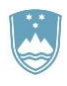

REPUBLIKA SLOVENIJA MINISTRSTVO ZA KMETIJSTVO, GOZDARSTVO IN PREHRANO

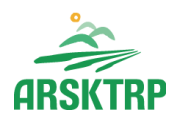

AGENCIJA REPUBLIKE SLOVENIJE ZA KMETIJSKE TRGE IN RAZVOJ PODEŽELJA Sektor za razvoj podeželja

Dunajska cesta 160, 1000 Ljubljana

# NAVODILA ZA VNOS VLOG

# v aplikacijo PRPV1420 podukrep M04.1 Podpora za naložbe v kmetijska gospodarstva – 13. javni razpis

Pripravili: Tina Krnc Hočevar Nikolaj Lenardič Boštjan Gričar

### KAZALO

| 1                | R                                                                                | EGIST                                                                                                    | RACIJA in POOBLASTILO                                                                                                    | 1                                                                                                    |
|------------------|----------------------------------------------------------------------------------|----------------------------------------------------------------------------------------------------|----------------------------------------------------------------------------------------------------|----------------------------------------------------------------------------------------------------|
|                  | 1.1                                                                              | Poc                                                                                                    | blaščeni vlagatelji za elektronsko oddajo vloge                                                                                                    | 1                                                                                                    |
| 2                | V                                                                                | STOP                                                                                                    | V APLIKACIJO PRPV1420                                                                                                    | 2                                                                                                    |
|                  | 2.1                                                                              | Izbi                                                                                                    | ra razpisa – 13. javni razpis                                                                                                    | 4                                                                                                    |
| 3                | P                                                                                | osto                                                                                                    | PEK ZA PRIČETEK VNOSA VLOG                                                                                                    | 5                                                                                                    |
| 4                | VI                                                                               | NOS N                                                                                                    | IOVE VLOGE in POSTOPEK VSTOPA V ZAVIHEK                                                                                                    | 6                                                                                                    |
| 5                | Z                                                                                | AVIHK                                                                                                    | I V APLIKACIJI                                                                                                    | 8                                                                                                    |
|                  | 5.1                                                                              | Upr                                                                                                    | avičenec                                                                                                    | 8                                                                                                    |
|                  | 5.2                                                                              | Opi                                                                                                    | s naložbe                                                                                                    | 10                                                                                                    |
|                  | 5.3                                                                              | Stro                                                                                                    | oški naložbe                                                                                                    | 11                                                                                                    |
|                  | 5.4                                                                              | Fina                                                                                                    | anciranje                                                                                                    | 13                                                                                                    |
|                  | 5.5                                                                              | Živa                                                                                                    | ali in zemljišča                                                                                                    | 13                                                                                                    |
|                  | 5.6                                                                              | Del                                                                                                    | ovna sila                                                                                                    | 13                                                                                                    |
|                  | 5.7                                                                              | Trg                                                                                                    |                                                                                                    | 15                                                                                                    |
|                  |                                                                                  |                                                                                                    |                                                                                                    |                                                                                                    |
| 6                | ΙZ                                                                               | JAVE                                                                                                    | IN PRILOGE                                                                                                    | 19                                                                                                    |
| 6                | IZ<br>6.1                                                                        | JAVE<br>Izja                                                                                              | IN PRILOGE                                                                                                    | 19<br>19                                                                                                    |
| 6                | IZ<br>6.1<br>6.                                                                  | JAVE<br>Izja<br>1.1                                                                                       | IN PRILOGE<br>ve<br>Seznam Izjav, ki jih morajo upravičenci potrditi v aplikciji                                                                                                    | 19<br>19<br>20                                                                                                |
| 6                | IZ<br>6.1<br>6.<br>6.                                                            | ZJAVE<br>Izja<br>1.1<br>1.2                                                                               | IN PRILOGE<br>ve<br>Seznam Izjav, ki jih morajo upravičenci potrditi v aplikciji<br>Tabela izjav upravičenca na sklopu A <b>Napaka! Zaznamek ni defi</b>                                                                                                    | 19<br>19<br>20<br><b>niran.</b>                                                                               |
| 6                | IZ<br>6.1<br>6.<br>6.                                                            | ZJAVE<br>Izja<br>1.1<br>1.2<br>1.3                                                                        | IN PRILOGE<br>ve<br>Seznam Izjav, ki jih morajo upravičenci potrditi v aplikciji<br>Tabela izjav upravičenca na sklopu A <b>Napaka! Zaznamek ni defi</b><br>Tabela izjav upravičenca na sklopu B                                                                                                    | 19<br>20<br><b>niran.</b><br>21                                                                               |
| 6                | IZ<br>6.1<br>6.<br>6.<br>6.                                                      | ZJAVE<br>Izja<br>1.1<br>1.2<br>1.3<br>1.4                                                                 | IN PRILOGE<br>ve<br>Seznam Izjav, ki jih morajo upravičenci potrditi v aplikciji<br>Tabela izjav upravičenca na sklopu A <b>Napaka! Zaznamek ni defi</b><br>Tabela izjav upravičenca na sklopu B<br>Tabela izjav upravičenca na sklopu C                                                                                                    | 19<br>20<br><b>niran.</b><br>21<br>21                                                                         |
| 6                | IZ<br>6.1<br>6.<br>6.<br>6.<br>6.2                                               | ZJAVE<br>Izja<br>1.1<br>1.2<br>1.3<br>1.4<br>Prile                                                        | IN PRILOGE<br>ve<br>Seznam Izjav, ki jih morajo upravičenci potrditi v aplikciji<br>Tabela izjav upravičenca na sklopu A <b>Napaka! Zaznamek ni defi</b><br>Tabela izjav upravičenca na sklopu B<br>Tabela izjav upravičenca na sklopu C                                                                                                    | 19<br>20<br><b>niran.</b><br>21<br>21<br>21                                                                   |
| 6                | IZ<br>6.1<br>6.<br>6.<br>6.<br>6.2<br>6.                                         | ZJAVE<br>Izja<br>1.1<br>1.2<br>1.3<br>1.4<br>Prile<br>2.1                                                 | IN PRILOGE<br>ve<br>Seznam Izjav, ki jih morajo upravičenci potrditi v aplikciji<br>Tabela izjav upravičenca na sklopu A <b>Napaka! Zaznamek ni defi</b><br>Tabela izjav upravičenca na sklopu B<br>Tabela izjav upravičenca na sklopu C<br>Seznam Prilog                                                                                                    | 19<br>20<br><b>niran.</b><br>21<br>21<br>21<br>21                                                             |
| 6                | IZ<br>6.1<br>6.<br>6.<br>6.2<br>6.3                                              | ZJAVE<br>Izja<br>1.1<br>1.2<br>1.3<br>1.4<br>Prilo<br>2.1<br>Tab                                          | IN PRILOGE<br>ve<br>Seznam Izjav, ki jih morajo upravičenci potrditi v aplikciji<br>Tabela izjav upravičenca na sklopu A <b>Napaka! Zaznamek ni defi</b><br>Tabela izjav upravičenca na sklopu B<br>Tabela izjav upravičenca na sklopu C<br>Seznam Prilog                                                                                                    | 19<br>20<br><b>niran.</b><br>21<br>21<br>21<br>21<br>23<br>40                                                 |
| 6                | IZ<br>6.1<br>6.<br>6.<br>6.2<br>6.3<br>6.4                                       | ZJAVE<br>Izja<br>1.1<br>1.2<br>1.3<br>1.4<br>Prilo<br>2.1<br>Tab<br>Tab                                   | IN PRILOGE<br>ve<br>Seznam Izjav, ki jih morajo upravičenci potrditi v aplikciji<br>Tabela izjav upravičenca na sklopu A <b>Napaka! Zaznamek ni defi</b><br>Tabela izjav upravičenca na sklopu B<br>Tabela izjav upravičenca na sklopu C<br>Seznam Prilog<br>ela Priponke                                                                                                    | 19<br>20<br><b>niran.</b><br>21<br>21<br>21<br>23<br>40<br>40                                                 |
| 7                | IZ<br>6.1<br>6.<br>6.<br>6.2<br>6.3<br>6.4<br>O                                  | JAVE<br>Izja<br>1.1<br>1.2<br>1.3<br>1.4<br>Prilo<br>2.1<br>Tab<br>CENIT                                  | IN PRILOGE<br>ve<br>Seznam Izjav, ki jih morajo upravičenci potrditi v aplikciji<br>Tabela izjav upravičenca na sklopu A <b>Napaka! Zaznamek ni defi</b><br>Tabela izjav upravičenca na sklopu B<br>Tabela izjav upravičenca na sklopu C<br>oge<br>Seznam Prilog<br>ela Priponke<br>ela Podatki priloge<br>EV VLOGE.                                                                                                    | 19<br>20<br><b>niran.</b><br>21<br>21<br>21<br>23<br>40<br>40<br>42                                           |
| 6                | IZ<br>6.1<br>6.<br>6.<br>6.2<br>6.3<br>6.4<br>0<br>7.1                           | JAVE<br>Izja<br>1.1<br>1.2<br>1.3<br>1.4<br>Prile<br>2.1<br>Tab<br>CENIT<br>Sple                          | IN PRILOGEve<br>Seznam Izjav, ki jih morajo upravičenci potrditi v aplikciji<br>Tabela izjav upravičenca na sklopu A <b>Napaka! Zaznamek ni defi</b><br>Tabela izjav upravičenca na sklopu B<br>Tabela izjav upravičenca na sklopu C<br>Seznam Prilog<br>ela Priponke<br>ela Podatki priloge<br>EV VLOGE                                                                                                    | 19<br>20<br><b>niran.</b><br>21<br>21<br>21<br>23<br>40<br>40<br>42<br>42                                     |
| 6                | IZ<br>6.1<br>6.<br>6.<br>6.2<br>6.3<br>6.4<br>0<br>7.1<br>7.2                    | JAVE<br>Izja<br>1.1<br>1.2<br>1.3<br>1.4<br>Prile<br>2.1<br>Tab<br>CENIT<br>Splo<br>Poo                   | IN PRILOGEve<br>Seznam Izjav, ki jih morajo upravičenci potrditi v aplikciji<br>Tabela izjav upravičenca na sklopu A <b>Napaka! Zaznamek ni defi</b><br>Tabela izjav upravičenca na sklopu B<br>Tabela izjav upravičenca na sklopu C<br>Seznam Prilog<br>ela Priponke<br>rela Podatki priloge<br>EV VLOGE<br>ošno o ocenitvi                                                                                                    | 19<br>20<br><b>niran.</b><br>21<br>21<br>21<br>23<br>40<br>40<br>42<br>42<br>42                               |
| 6<br>7<br>8      | IZ<br>6.1<br>6.<br>6.<br>6.2<br>6.3<br>6.4<br>7.1<br>7.2<br>S                    | JAVE<br>Izja<br>1.1<br>1.2<br>1.3<br>1.4<br>Prile<br>2.1<br>Tab<br>CENIT<br>Sple<br>Poo<br>TOPN           | IN PRILOGE<br>ve<br>Seznam Izjav, ki jih morajo upravičenci potrditi v aplikciji<br>Tabela izjav upravičenca na sklopu A <b>Napaka! Zaznamek ni defi</b><br>Tabela izjav upravičenca na sklopu B<br>Tabela izjav upravičenca na sklopu C<br>Seznam Prilog<br>sela Priponke<br>rela Podatki priloge<br>EV VLOGE<br>ošno o ocenitvi<br>Irobnejša merila za ocenjevanje vlog                                                               | 19<br>20<br><b>niran.</b><br>21<br>21<br>21<br>23<br>40<br>40<br>42<br>42<br>42<br>42                         |
| 6<br>7<br>8<br>9 | IZ<br>6.1<br>6.<br>6.<br>6.2<br>6.3<br>6.4<br>7.1<br>7.2<br>S <sup>-</sup><br>Z/ | ZJAVE<br>Izja<br>1.1<br>1.2<br>1.3<br>1.4<br>Prile<br>2.1<br>Tab<br>CENIT<br>Sple<br>Poo<br>TOPN<br>AKLJU | IN PRILOGE<br>ve<br>Seznam Izjav, ki jih morajo upravičenci potrditi v aplikciji<br>Tabela izjav upravičenca na sklopu A <b>Napaka! Zaznamek ni defi</b><br>Tabela izjav upravičenca na sklopu B<br>Tabela izjav upravičenca na sklopu C<br>oge<br>Seznam Prilog<br>ela Priponke<br>ela Priponke<br>ela Podatki priloge<br>EV VLOGE<br>ošno o ocenitvi<br>Irobnejša merila za ocenjevanje vlog<br>JA PODPORE<br>ČEVANJE in ODDAJA VLOGE | 19<br>20<br><b>niran.</b><br>21<br>21<br>21<br>21<br>23<br>40<br>40<br>40<br>42<br>42<br>42<br>42<br>42<br>42 |

# 1 REGISTRACIJA in POOBLASTILO

Za uspešen vnos vloge za ukrepe PRP 2014-2020 morate imeti nameščeno najnovejšo verzijo spletnega brskalnika Microsoft Internet Explorer, Google Chrome ali Mozilla Firefox. Za dostop do spletne aplikacije potrebujete spletno potrdilo enega od ponudnikov:

- Ministrstvo za javno upravo (SIGEN-CA, SIGOV-CA),
- Nova Ljubljanska banka d.d. (NLB-CA),
- Pošta Slovenije d.o.o. (POŠTA-CA),
- Halcom d.d. (HALCOM-CA).

Navodila za pridobitev digitalnega potrdila in njegovo namestitev so objavljena na spletni strani <u>http://e-kmetija.gov.si/Custodian/portal.jsp</u> (v menijski izbiri Vhodna stran v poglavjih Potrebna oprema in Registracija).

# 1.1 Pooblaščeni vlagatelji za elektronsko oddajo vloge

Če želi vlagatelj pooblastiti drugo osebo za elektronsko oddajo vloge, mora na ARSKTRP poslati izpolnjeno in podpisano pooblastilo, na podlagi katerega pooblaščencu omogočimo elektronski vnos in oddajo vloge.

Pooblastilo se nahaja na spletni strani: <u>https://www.gov.si/zbirke/storitve/e-poslovanje-e-kmetija/</u>.

Zahtevek se pošlje pisno na naslov ARSKTRP, Dunajska 160, 1000 Ljubljana ali po elektronski pošti na e-naslov <u>eprp\_pooblastila@gov.si</u>. Za vsa ostala vprašanja in težave, povezane z vnosom, pa lahko pošljete sporočilo na <u>eprp-tezave.aktrp@gov.si</u>.

# 2 VSTOP V APLIKACIJO PRPV1420

Vstop v aplikacijo je mogoč preko spletne strani <u>https://www.gov.si/drzavni-organi/organi-v-sestavi/agencija-za-kmetijske-trge-in-razvoj-podezelja/</u>. Zgoraj na spletni strani kliknemo na »Storitve«:

🗧 Agencija za kmetijske trge in razv 🗙 🕂 ð × ← → C △ a gov.si/drzavni-organi/organi-v-sestavi/agencija-za-kmetijske-trge-in-ra ☆ 0 REPUBLIKA SLOVENIJA Domov > Državni organi > Organi v sestavi GOV.SI Agencija za kmetijske trge in razvoj podeželja Področja Državni organi Zbirke Koronavirus (SARS-CoV-2) Aktualne informacije in navodila najdete na spletni strani Koronavirus (SARS-CoV-2) 6 Dogodki Novice Sodelujte O spletišču 5. 8. 2020 se izteka rok za oddajo zahtevkov Agencija za kmetijske trge in razvoj podeželja poziva upravičence, ki Izgolnijuje pogoje, določene v Uredbi o ukrejih za odpravo motenj na trgu v vinskem sektorju zaradi pandemije COVID-19, da pravočasno oddajo zahtevek. za ukrep "Podpora za krizno destilacijo vina" Q Išči in ukrep "Podpora za krizno skladiščenje vina" 3.8.2020 Ministrstvo za kmetijstvo, gozdarstvo in prehrano javnost obvešča, da je Evropska komisija 23. julija potrdila najnovejšo spremembo Programa razvoja podeželja 2014–2020, ki prinaša odločen odziv na COVID-19 krizo in omogoča Evropska komisija je potrdila spremembo programa razvoja podeželja 2014–2020 3. 8. 2020 zagon močnega investicijskega cikla, katerega ključni namen je podpreti pridelavo hrane in krepiti odpornost prehranskega sistema v Sloveniji. Agencija za kmetijske trge in razvoj podeželja (v nadaljevanju Agencija), bo pri obravnavi zahtevkov za izplačilo sredstev v okviru katerih upravičenci ★ Slovenščina Plačilo predhodne akontacije dohodnine ob

Nato na levi strani izberemo »Spletna aplikacija E - kmetija«:

| <ul> <li>Storitve Agencije za kmetijske trg × +</li> <li>← → C △</li></ul> | ni-v-sestavi/agencija-za-kmetijske-trge-in-razvoj-podezelja/storitve/                                |                                                                          | - 6<br>\$                                                                                                    | • × |
|----------------------------------------------------------------------------|----------------------------------------------------------------------------------------------------|--------------------------------------------------------------------------|----------------------------------------------------------------------------------------------------|-----|
| REPUBLIKA SLOVENIJA<br>GOV.SI                                              | Storitve Agencije za km                                                                              | etijske trge in I                                                        | razvoj podeželja                                                                                                    |     |
| Področja<br>Državni organi                                                 | <b>Koronavirus (SARS-CoV-2)</b><br>Aktualne informacije in navodila najdete <b>na spletni stra</b> m | i Koronavirus (SARS-CoV-2)                                               |                                                                                                    |     |
| Zbirke<br>Dogodki<br>Novice                                                | Storitve                                                                                             |                                                                          | Agencija Republike Slovenije za<br>kmetijske trge in razvoj podeželja                                                |     |
| Sodelujte<br>O spletišču                                                   | NAZIV STORI VE<br>Spletna aplikacija E-kmetija                                                       | Agencija Republike Slovenije<br>za kmetijske trge in razvoj<br>podeželja | NINISTISTVO 24 METIJISTVO, GOZDARSTVO IN<br>PREHANO<br>Dunajska cesta 160<br>1000 Ljubljana<br>Prikaži na zemljevidu |     |
|                                                                            | Oddaja zbirne vloge za leto 2020                                                                     | Agencija Republike Slovenije<br>za kmetijske trge in razvoj<br>podeželja | <ul> <li>€ 01 580 77 92</li> <li>☑ aktrp@gov.si</li> <li>f arsktrp</li> </ul>                                        |     |
|                                                                            | Oddaja zbirne vloge za leto 2019                                                                     | Agencija Republike Slovenije<br>za kmetijske trge in razvoj<br>podeželja | Obvestila                                                                                                    |     |
|                                                                            | Izvajanje kontrol na kraju samem za zahtevke zbirne vloge                                            | Agencija Republike Slovenije<br>za kmetijske trge in razvoj<br>podeželja | 16.7.2020<br>Aktualni podatki poslovanja                                                                             |     |
|                                                                            | Oddaja vlog na javne razpise za ukrepe PRP 2014-2020                                                 | Agencija Republike Slovenije<br>za kmetijske trge in razvoj<br>podeželja | 29. 5. 2020<br>Objava prejemnikov sredstev                                                                           |     |
| 🗙 Slovenščina                                                              | Vlaganje zahtevkov za izplačilo za ukrepe PRP 2014-2020                                              | Agencija Republike Slovenije                                             | Spletni forum ARSKTRP                                                                                                |     |

Izberemo aplikacijo »E - kmetija«, ki nas zaprosi za izbor digitalnega potrdila:

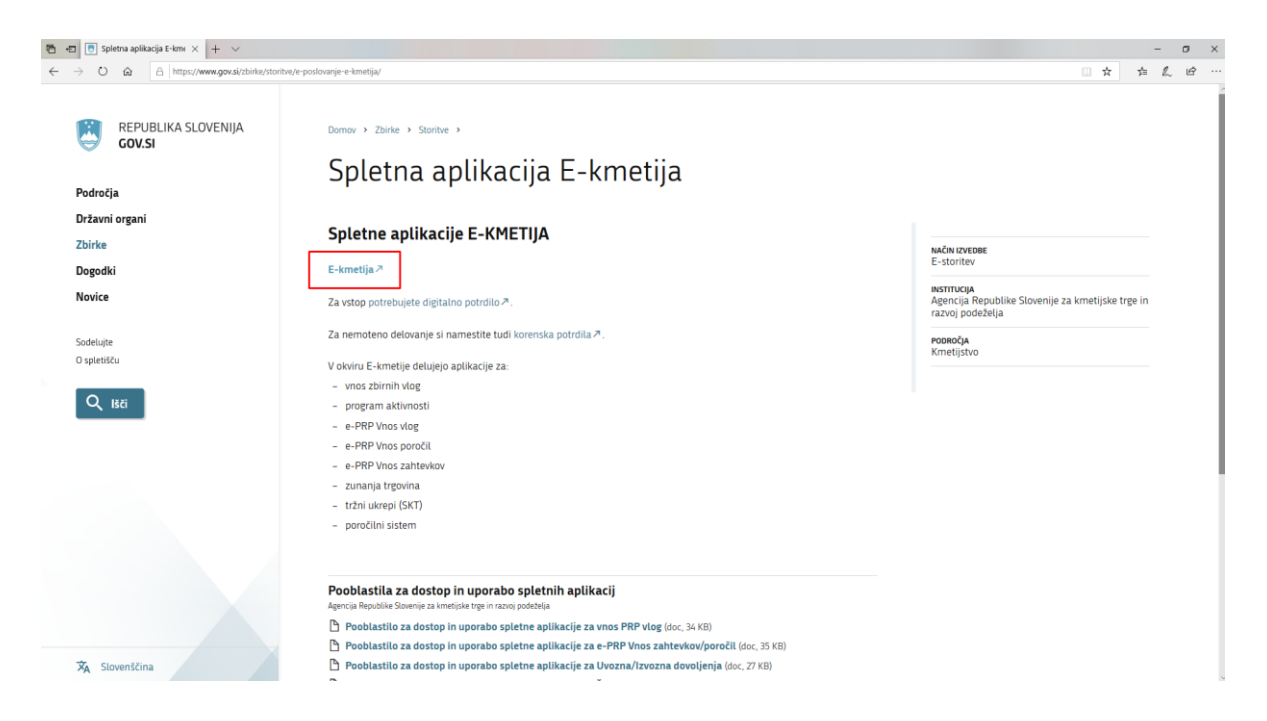

Ko izberemo veljavno digitalno potrdilo, se v novem oknu odpre vstopna stran aplikacije, kjer kliknemo »VSTOP!«

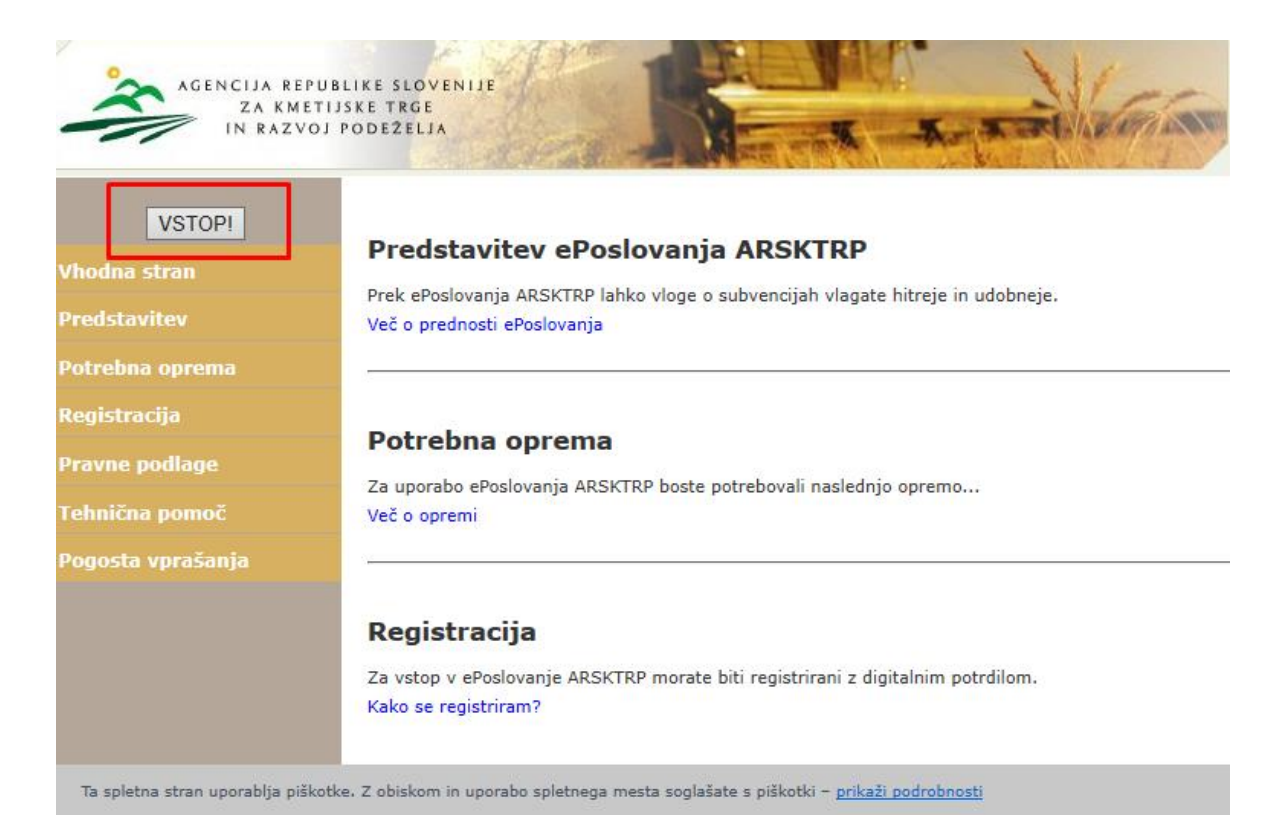

Nato na levi strani izberemo aplikacijo »PRPV1420«:

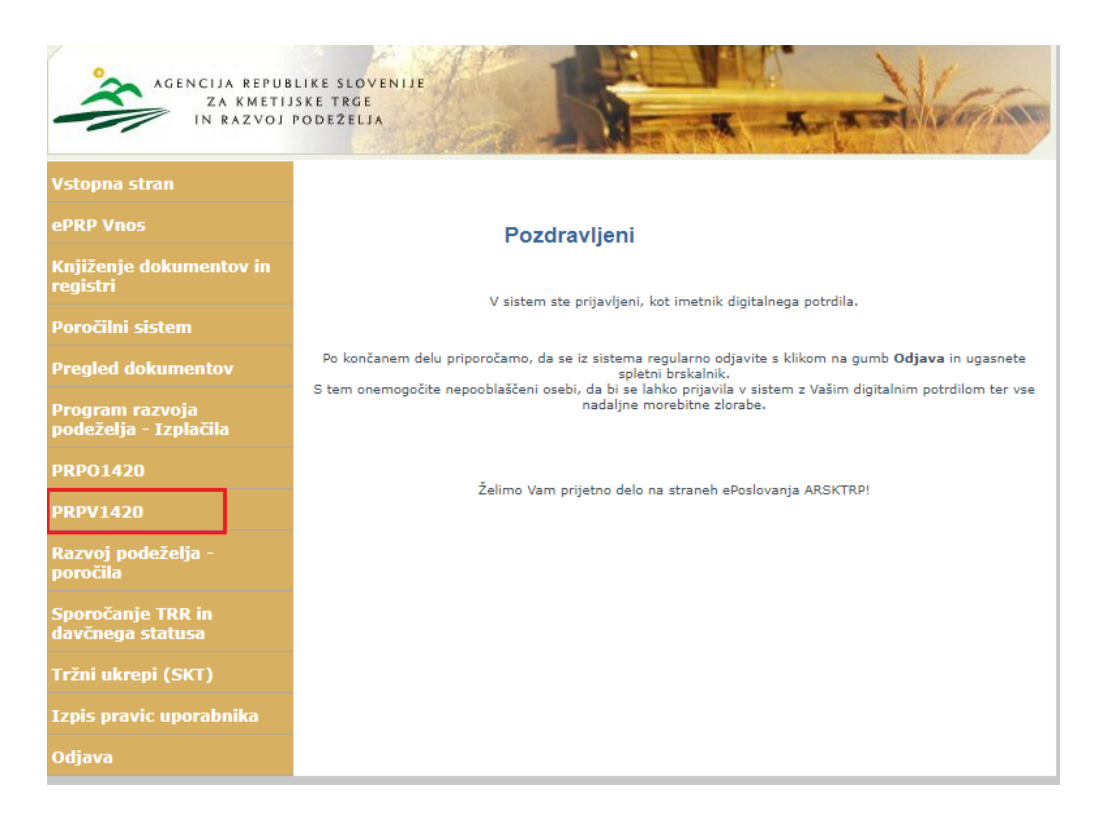

# 2.1 Izbira razpisa – 13. javni razpis

Namen podpore so individualne naložbe kmetijskih gospodarstev v lastno primarno pridelavo kmetijskih proizvodov. Predmet javnega razpisa so naložbe kmetijskih gospodarstev iz 8. točke prvega odstavka 5. člena Uredbe, za naložbe v ureditev pašnikov in obor za rejo domačih živali oziroma gojenje divjadi z visokimi premičnimi varovalnimi elektromrežami in nepremičnimi elektroograjami na območjih pojavljanja medveda in volka.

Vlagatelj v aplikaciji v polju »Ukrep« preko spustnega seznama najprej izbere ukrep »**M04.1**«, nato ima v polju »Razpis« v spustnem seznamu na voljo dve možnosti, in sicer »**M04.1\_13b**« (sklop B, namenjen za naložbe fizičnih oseb, razen samostojnih podjetnikov posameznikov) in »**M04.1\_13c**« (sklop C, namenjen za naložbe samostojnih podjetnikov posameznikov in pravnih oseb).

| ARSKTRP    |                                                       | PRPV1420                                |                           | Odjavi                                | Pomoč                      |
|------------|-------------------------------------------------------|-----------------------------------------|---------------------------|---------------------------------------|----------------------------|
| Vloga      |                                                       |                                         |                           |                                       |                            |
| Ukrep      |                                                       |                                         |                           |                                       |                            |
| M04.1      | ×                                                     |                                         |                           |                                       |                            |
| Razpis     | SPUSTNI SEZNAM                                        |                                         |                           |                                       |                            |
| M04.1_13b  | ~                                                     |                                         |                           |                                       |                            |
| M04.1_08c  | A                                                     |                                         |                           |                                       |                            |
| M04.1_09a  | isu Počisti filter Dodaj vlogo 🗂 Izvozi               |                                         |                           |                                       |                            |
| M04.1_09b  |                                                       | en (***                                 | ¢                         |                                       |                            |
| M04.1_09c  |                                                       | IJ                                      | 1                         |                                       |                            |
| M04.1_10a  | St. spisa Vloga id Upravićenec                        | Rok za oddajo                           | Datum in ura Sta<br>vloge | tus vloge Zaprošena<br>sredstva       | St. točk<br>(preliminarno) |
| M04.1_10c  | 116155                                                |                                         | 6.8.2020 VN               | IOS 23.000                            | 62                         |
| M04.1_11a  |                                                       |                                         |                           |                                       |                            |
| M04.1_11b  | 116170                                                |                                         | 10.8.2020 VN              | IOS 0                                 |                            |
| M04.1_11C  | 440474                                                |                                         | 10.9.2020 \/A             | 12 099 5                              |                            |
| M04.1_120  | 118171                                                |                                         | 10.0.2020                 | 45.068,5                              |                            |
| M04.1_13b  | 116172                                                |                                         | 10.8.2020 VN              | IOS 73.010,7                          | 70                         |
| -M04.1_13c |                                                       |                                         |                           |                                       |                            |
| M04.1_14a  | 2013 Agencija RS za kmetijstvo in razvoj podeželja UV | lan Team d.o.o. vse pravice pridržane   | Verzija 151 40783 (buik   | d 3291) zgrajena 01 07 2020 15:19:05  | O portalu                  |
| M04.1_14b  | Ageneija Ko za kinelijstvo in tazvoj podeželja , iki  | ian ream 0.0.0., vise pravice pharzane. | verzija 101.40700 (buik   | a 5251), 2grajena 61.07.2026 15.15.05 | O portaid                  |
| MU4.1_14C  |                                                       |                                         |                           |                                       |                            |
| M04.1_10a  | IZBIRA RAZPISA                                        |                                         |                           |                                       |                            |
| M04.1_150  |                                                       |                                         |                           |                                       |                            |

# 3 POSTOPEK ZA PRIČETEK VNOSA VLOG

Ko vlagatelj vstopi v aplikacijo, se mu prikaže Osnovna stran, kjer iz spustnega seznama izbira **ukrepe** in **razpise**. Ko sta oba podatka izbrana, je potrebo klikniti na gumb »**Iskanje po razpisu**«, da se prikaže seznam vaših že vnesenih vlog oz. na gumb »**Dodaj vlogo**«, da se v spodnjo tabelo doda nova vloga. Na tej strani lahko glede na dodeljene pravice vlagatelj/ pooblaščenec pregleduje seznam in statuse vlog, dodaja nove in ureja že obstoječe vloge.

| -                                                                            |                                               | PRPV1420         |                                    | Офин                  |                           |
|------------------------------------------------------------------------------|-----------------------------------------------|------------------|------------------------------------|-----------------------|---------------------------|
| Vloga                                                                        |                                               |                  |                                    |                       |                           |
| Arrep<br>M04.1 v<br>Iszpis<br>M04.113b v<br>Iskanje po razpisu Počisti fiter | Dodaj vlogo 🖞 izvozi                          |                  |                                    |                       |                           |
| 0                                                                            | 1.1.                                          | 60               | 6                                  |                       | 1                         |
| Šetra razpina Št, npina                                                      | Vloga id Upra idenec                          | Rok za oddejo    | Datum in ura Status vioge<br>vioge | Zaprošena<br>aredatva | Št. točk<br>(prešminarno) |
| Ddpri M04.1_                                                                 | 5298 PRIIMEK IME                              | 31.12.2022       | 7.2.2020 VNOS                      | 140,7                 | 22                        |
| papri M04.1_                                                                 | 5324 PRIMEK IME                               | 31.12.2022       | 14.2.2020 VNOS                     | 14                    | 23                        |
|                                                                              | Vioga                                         |                  |                                    |                       |                           |
|                                                                              | Ukrep<br>M04.1_13b ¥<br>Razpis<br>M04.1_13b ¥ |                  |                                    |                       |                           |
| -                                                                            | Iskanje po razpisu                            | Počisti filter D | lzvoz                              | zi                    |                           |
| -                                                                            | Šifra razpisa                                 |                  | Št. spisa Vloga                    | a id                  |                           |
|                                                                              | Odpri M04.1_13b                               |                  | 529                                | 3                     |                           |

# 4 VNOS NOVE VLOGE in POSTOPEK VSTOPA V ZAVIHEK

Preden upravičenec ali pooblaščenec za upravičenca začne z vnosom vloge, mora biti upravičenec pri ARSKTRP vpisan v Centralni register strank (v nadaljevanju CRS) ter imeti urejen transakcijski račun (v nadaljevanju TRR). Ob kliku na gumb »**Dodaj vlogo**« aplikacija avtomatsko preusmeri vlagatelja na zavihek »Upravičenec«, podzavihek »Osnovni podatki«, vendar so v levem meniju do vnosa davčne številke še vsi zavihki neaktivni:

| ARSKTRP                    |                 |                                                                                           |                              | P                            | RPV1      | 420         |             |            |         | Odjavi                       |
|----------------------------|-----------------|-------------------------------------------------------------------------------------------|------------------------------|------------------------------|-----------|-------------|-------------|------------|---------|------------------------------|
| Vloga                      | Predloge ukrepa | Nastavitve razpisa                                                                        | Registri                     |                              |           |             |             |            |         |                              |
| Šifra razpisa M04          | .1_1.JR         | ePrijava 466                                                                              |                              | Status vloge                 | VNOS      |             | Datum vnosa | vloge 23.0 | 2.2016  | G                            |
| Upravičenec                |                 |                                                                                           |                              |                              |           |             |             |            |         |                              |
| Upravičenec<br>Osnovni pod | datki           | Osnovni podatk                                                                            | ki                           |                              |           |             |             |            |         |                              |
|                            |                 | √ Shrani                                                                                  | <ul> <li>Prekliči</li> </ul> | 🖒 Osveži 👔                   | ) Preveri | _  Zaključi | Predogled   | Oddaj      | Dopolni | Izračunaj preliminarno oceno |
|                            |                 | * Davčna številka<br>Skupina proizvajalcev<br>?                                           | CRS                          | Preliminarna oce<br>TODO !!! | ena       |             |             |            |         |                              |
| Neaktiv                    | ni zavihki      | Organizacija proizvajal<br>?<br>Namen skupine/organiz                                     | lcev<br>tacije               | Zı                           |           |             |             |            |         |                              |
|                            |                 | Naziv upravičenca<br>Naslov upravičenca<br>Stalno prebivališče upra<br>Občina upravičenca | avičenca                     |                              |           |             |             |            |         |                              |

Aktivno je le polje za vnos davčne številke (DŠ). Ko vnesemo DŠ, kliknemo na gumb CRS in če se uspešno izvede polnjene podatkov, se zavihki v levem meniju aktivirajo, polja se omogočijo za vnos:

| Šifra razpisa M04.1_1.JR<br>Upravičenec                                                                                               | ePrijava 453    |            | Status vloge  | VNOS          |            |
|----------------------------------------------------------------------------------------------------|-----------------|------------|---------------|---------------|------------|
| Upravičenec     Osnovni podatki     Kmetijsko gospodarstvo                                                                            | Osnovni podatk  | ) Prekliči | () Osveži     | Preveri       | ↓ Zakliuči |
| <ul> <li>Že prejeta sredstva</li> <li>Horizontalno in vertikalno povezova</li> </ul>                                                  | Davčna številka |            |               | 1             |            |
| <ul> <li>Podatki o regiji in občini upravičeno</li> <li>Podatki o podjetju</li> <li>Invalidsko, socialno podjetje, razisko</li> </ul> | Številka poziva |            | Vnesemo DŠ ir | n kliknemo na | 1          |
| <ul> <li>Registrirane dejavnosti upravičenca</li> <li>Sheme kakovosti</li> </ul>                                                      | Datum poziva    | <b>1</b>   | gumb CRS      |               |            |
| Aktivni zavihki                                                                                                    | _               |            |               |               |            |

Vloga je pripravljena za začetek izpolnjevanja posameznih zavihkov, ki so predvideni za razpis. Ko kliknemo na zavihek v levem meniju se odpre stran z vsebino zavihka. Ko zavihek zapuščamo tako, da kliknemo na nek drug zavihek, se prikaže opozorilno okno:

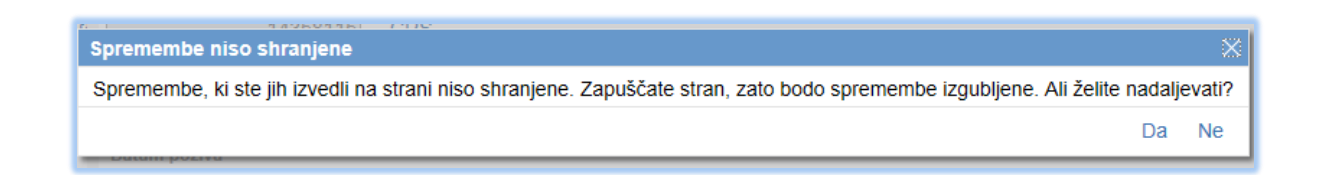

S klikom na gumb »**Da**« zapustimo zavihek, na katerem smo bili. Vse ne-shranjene spremembe so izgubljene. S klikom na gumb »**Ne**« pa ostanemo na obstoječem zavihku, podatke shranimo in nato nadaljujemo s postopkom.

Na vrhu strani se na vseh zavihkih nahaja orodna vrstica z naslednjimi gumbi:

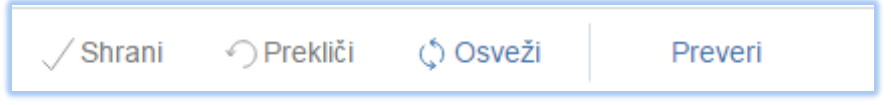

# Gumb »Shrani«

Ob kliku na gumb »Shrani« se podatki, ki so trenutno vpisani na zavihku, shranijo v podatkovno bazo. Dodatno se ob shranjevanju zavihka izvedejo tudi preveritve. Če je kršena kakšna izmed blokad ali je zavihek nepravilno izpolnjen, se vlagatelju prikaže obvestilo in bunkica oziroma zavihek se obarva rdeče. Gumb je omogočen samo dokler je vloga v enem izmed statusov za vnos.

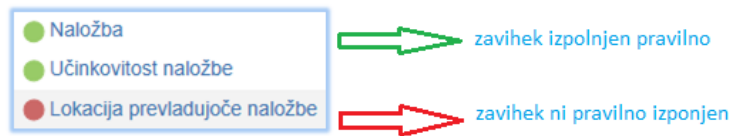

# Gumb »Prekliči«

Ob kliku na gumb »Prekliči« se podatki, ki so trenutno vpisani na zavihku, vendar jih vlagatelj še ni shranil, zavržejo. Vlagatelj ostane na obrazcu in lahko nadaljuje z delom. Gumb na posameznih zavihkih prekliče spremembe na trenutnem zavihku in jih povrne na zadnje shranjeno stanje. Gumb je omogočen samo dokler je vloga v enem izmed statusov za vnos.

# Gumb »Preveri«

Ob kliku na gumb "Preveri" se ponovno izvedejo vse preveritve. Preveritve se izvedejo samo nad že shranjenimi podatki, kar pomeni, da če vlagatelj na strani spremeni podatke in nato klikne na gumb »Preveri«, se bodo preveritve izvedle nad drugačnimi podatki, kot so shranjeni na podatkovni bazi. Gumb »Preveri« na bazi ne shranjuje nobenih podatkov in ne nastavlja statusa zavihka – to počne gumb »Shrani«. Gumb »Preveri« je vedno omogočen.

# 5 ZAVIHKI V APLIKACIJI

# 5.1 Upravičenec

Zavihek je namenjen vnosu podatkov upravičenca. Zavihek je razdeljen na podzavihke:

| Upravičenec                              |  |
|------------------------------------------|--|
| Upravičenec                              |  |
| Osnovni podatki                          |  |
| Kmetijsko gospodarstvo                   |  |
| 🛑 Že prejeta sredstva                    |  |
| 🛑 Horizontalno in vertikalno povezovanje |  |
| 🛑 Podatki o regiji in občini upravičenca |  |
| Insolventnost                            |  |

# Osnovni podatki:

Podzavihek je namenjen vnosu osnovnih podatkov o upravičencu. Ob vnosu DŠ in kliku na gumb »CRS« se izvede polnjene podatkov in polja se omogočijo za vnos.

| Osnovni poda      | atki                           |
|-------------------|--------------------------------|
| √ Shrani          | <ul> <li>✓ Prekliči</li> </ul> |
| * Davčna številka | CRS                            |

Gumb CRS ima v aplikaciji dve pomembni funkciji in sicer omogoča prenos podatkov iz Centralnega registra strank, omogoča pa tudi nadaljevanja vnosa vloge. Ob kliku na gumb CRS se na podlagi davčne številke, ki je vnesena na podzavihku »Osnovni podatki«, na vseh zavihkih in podzavihkih napolnijo vsa tista polja (polja so opisana pri vsakem posameznem zavihku), za katera je predvideno polnjenje iz CRS-ja.

Ko je davčna številka shranjena in podatki uspešno preneseni, nobenemu upravičencu ni več dovoljeno spremeniti davčne številke na vlogi in se polje onemogoči za vnos, gumb CRS pa je še vedno omogočen. Če je vnesena DŠ, ki v CRS ne obstaja ali statusa za to DŠ razpis ne podpira, se avtomatsko kreira in pošlje e-mail na crs@gov.si. Prikaže se obvestilo:

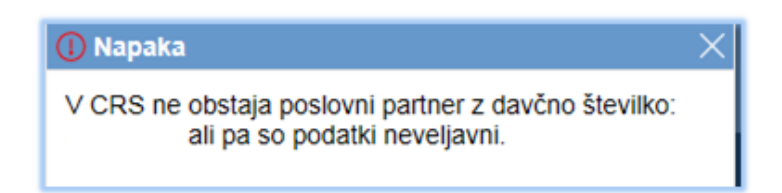

Upravičenec mora na podzavihku ročno vnesti naslednje podatke (se ne prenesejo iz CRS):

- Skupina kmetov (da/ne),
- V obseg dela na kmetiji se štejejo: zaposleni in/ali študenti in/ali dijaki,
- Mladi kmet (da/ne),
- Tip knjigovodstva (izbira iz spustnega seznama),

- Točkovanje Nosilec ali član kmetije ima status invalidne osebe oziroma je invalidsko podjetje (da/ne),
- Vpliv naložbe na okolje (izbira iz spustnega seznama),
- Vrsta pridelave (izbira iz spustnega seznama),
- Točkovanje Vključenost v sheme kakovosti hrane oz. pridelava vina ZGP (izbira iz spustnega seznama),
- Elektronski predal in telefonska številka
- Točkovanje izobrazba upravičenca (izbira iz spustnega seznama),
- NPK se izpolni v primeru naložbe mladega kmeta in nekmetijske izobrazbe.

# **OPOZORILO:**

V primeru, da upravičenec ni vpisan v CRS, mora svoj status urediti na ARSKTRP. Z vnosom vloge lahko začne takoj, ko je status urejen.

Vpis nove osebe v CRS zahteva posamezne postopke, ki so časovno zamudni. Če upravičenec še ni zaveden v CRS ali mora podatke posodobiti, naj ARSKTRP kontaktira najkasneje en delovni dan pred zaprtjem javnega razpisa. V nasprotnem primeru se na novo zavedeni podatki o upravičencu ne bodo pravočasno osvežili.

# Kmetijsko gospodarstvo:

Gumb RKG, ki se nahaja na podzavihku »Kmetijsko gospodarstvo« omogoča prenos podatkov iz Registra kmetijskih gospodarstev.

Ob kliku na gumb RKG se na podlagi številke KMG\_MID na vseh zavihkih in podzavihkih samodejno izpolnijo vsa tista polja (polja so opisna pri vsakem posameznem zavihku), za katera je predviden prenos podatkov iz RKG-ja. Podatki se prenesejo za KMG\_MID, ki je vnesen na podzavihku »Kmetijsko gospodarstvo«.

| Kmetijsko gospodarstvo |          |                                |  |  |
|------------------------|----------|--------------------------------|--|--|
|                        | 🗸 Shrani | <ul> <li>✓ Prekliči</li> </ul> |  |  |
| KMG_N                  | /ID      | RKG                            |  |  |

Na tem zavihku ni potrebnega ročnega vnosa podatkov, saj se vsi podatki prenašajo samodejno.

# Že prejeta sredstva

Vsi podatki na zavihku se prenašajo samodejno.

# Horizontalno in vertikalno povezovanje

V tem zavihku se ročno izpolnijo podatki o povezovanju, v kolikor upravičenec uveljavlja točke iz tega naslova. V tabeli »druge oblike proizvodnega povezovanja«, upravičenec navede ali je član katere od oblik povezovanja (da/ne), navede tudi naziv organizacije/združenja/zadruge in število članov.

# Podatki o regiji in občini upravičenca

Vsi podatki na zavihku se prenašajo samodejno.

# Insolventnost

Podzavihek je namenjen pregledu/vnosu podatkov o insolventnosti. Pri tem pogoju se preverja, ali je upravičenec morebiti v stečaju, prisilni poravnavi ali likvidaciji.

Ko upravičenec na podzavihku klikne na gumb »Insolventnost«, se vsa polja avtomatsko izpolnijo. V primeru, da se v polju Insolventnost izpiše vrednost »D«, to pomeni, da je upravičenec insolventen in ne izpolnjuje pogojev za prijavo na razpisu.

# 5.2 Opis naložbe

#### Naložba

Navede se naziv naložbe in utemeljitev naložbe. Vlagatelj z izbirami da/ne izpolni naslednje podzavihke:

- Ocenjevanje ekološko kmetovanje/prihodek na PDM/horizontalni cilji ... (vlagatelj se opredeli, za katere kriterije uveljavlja točke),
- Vrsta naložbe (vlagatelj se opredeli glede naložbe vrsta objekta, nakup opreme, je lastnik/solastnik zemljišča...).

#### Učinkovitost naložbe

Potrebno je ročno vnesti podatke iz poslovnega načrta in sicer neto sedanjo vrednost in interno stopnjo donosnosti).

#### Lokacija prevladujoče naložbe

Podzavihek je namenjen vnosu podatkov o lokaciji naložbe.

- Občina

Polje je spustni seznam, preko katerega upravičenec izbere občino, v kateri se bo naložba izvajala. Spustni seznam omogoča, da upravičenec izbere občino tako, da v polje začne tipkati in izvede se iskanje po šifrantu občin.

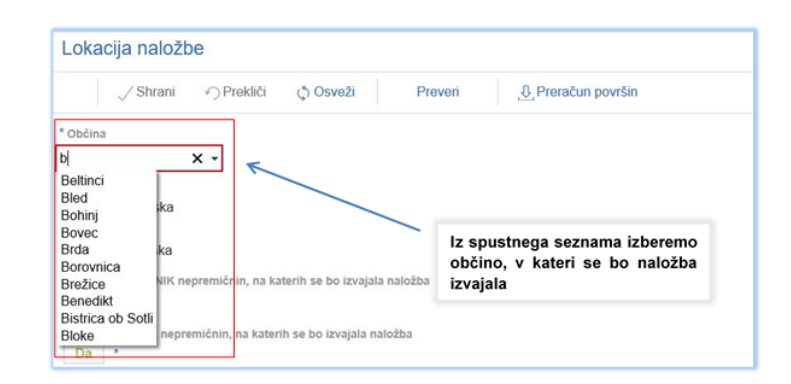

- Tabela zemljišč

Tabela je namenjena vnosu zemljiških parcel, na katerih se bo izvajala naložba. Upravičenec v tabelo sam dodaja poljubno število zapisov. To stori tako, da klikne na gumb »+ Nov«, ki se nahaja nad tabelo. Ko klikne na ta gumb, se v tabeli kreira nova vrstica. V novi vrstici nato iz spustnega seznama izbere katastrsko občino ter vpiše številko zemljiške parcele.

### Prednostna področja in sekundarni vplivi.

Vlagatelj se z izbiro da/ne opredeli gre za:

| Št | Naziv                                  | Je izbran |
|----|----------------------------------------|-----------|
| 1  | 2b: Naložbe mladih prevzemnikov kmetij | Da        |
| 2  | 4a: Naložbe ekoloških kmetij           | Ne        |
| 3  | 4a: Naložbe na območjih Nature 2000    | Ne        |

#### 5.3 Stroški naložbe

Zavihek je namenjen vnosu podatkov o stroških naložbe. Zavihek je razdeljen na dva podzavihka in sicer upravičeni stroški in splošni stroški.

#### Upravičeni stroški

Podzavihek je namenjen vnosu podatkov o upravičenih stroških naložbe brez splošnih stroškov. Nad tabelo se nahajajo naslednja polja, ki se polnijo samodejno glede na podatke, ki jih upravičenec vnese v tabelo (prikazujejo seštete vsote vrednosti upravičenih in splošnih stroškov): celotna vrednost projekta, celotna vrednost brez DDV, celotna upravičena vrednost, celotna zaprošena vrednost.

| Upravičeni stroški                       |          |         |  |  |  |
|------------------------------------------|----------|---------|--|--|--|
| √ Shrani → Prekliči                      | 🗘 Osveži | Preveri |  |  |  |
| Celotna vrednost projekta<br>67.700,00   |          |         |  |  |  |
| Celotna vrednost brez DDV<br>55.600,00   |          |         |  |  |  |
| Celotna upravičena vrednost<br>55.600,00 |          |         |  |  |  |
| Celotna zaprošena vrednost<br>27.800,00  |          |         |  |  |  |

Upravičenec v tabelo z gumbom »+Nov« sam dodaja poljubno število zapisov. Ko se mu odpre pogovorno okno, upravičenec izbere ustrezno vrsto stroška glede na predmet naložbe ter klikne na gumb »Potrdi«. V tabeli se ustvari nova vrstica, šifra in naziv stroška se preneseta iz pogovornega okna. Potrebno je dopisati podatke, ki jih zahteva aplikacija (DDV, vrednost z DDV, upravičeno vrednost...). Delež podpore se prenaša samodejno, na podlagi deleža podpore, pa aplikacija izračuna zaprošeno vrednost.

#### Pomembno!

Pred prvim klikom na gumb »Dodaj priponko«, kliknite gumb »Shrani«.

Pri vsakem strošku je je treba obvezno dodati priponko (ponudbo), v nasprotnem primeru aplikacija javi napako in blokira oddajo vloge. Ob kliku na gumb »Dodaj priponko« se spodaj na strani za vsak strošek odpre nova tabela Priponke, v katero upravičenec doda dokument (ponudbo/račun) iz svojega računalnika.

Če stroški niso določeni v katalogu stroškov, mora upravičenec k vlogi na javni razpis priložiti tržno primerljive pisne ponudbe najmanj treh ponudnikov. Postopek oddaje priponk je identičen kot če bi prilagal le eno priponko, le da postopek pri posameznem strošku ponovimo trikrat.

| -l. New Laboriti                                                                                                    |                                                                                                    |                                                                                                |                                                                                                    |
|----------------------------------------------------------------------------------------------------|----------------------------------------------------------------------------------------------------|------------------------------------------------------------------------------------------------|----------------------------------------------------------------------------------------------------|
|                                                                                                    |                                                                                                    |                                                                                                |                                                                                                    |
| 21 Safes in naziv stroika Uvstjovljam DDV                                                                                                    | Količina Enota mare Cenalenota mere                                                                                            | Vendeoat here DDV DDV Vendeoat e DDV Molesenaleus Uprav<br>prizname vendeoat vendeo            | ičena Dalež postpora (%) Zaprošena<br>osl. vročnost                                                                                     |
| 1 > M6.4_1.1 Ureditev ZAHTEVN Ne                                                                                                    | 1,00 vioga                                                                                                    | 250.000,00 22 305.000,00 25                                                                    | 0.000.00 50 138:000.00 Dedaj priponko                                                                                                   |
| Skupaj vrednost z DOV<br>305.000.00                                                                                                    |                                                                                                    |                                                                                                |                                                                                                    |
| Skupaj vrednost brez DDV<br>250.000.00                                                                                                    |                                                                                                    |                                                                                                | 7                                                                                                    |
| Skupaj upravičena vrednost<br>250.000.00                                                                                                    |                                                                                                    |                                                                                                |                                                                                                    |
| Skupaj zaprošena vrednost<br>125.000.00                                                                                                    |                                                                                                    |                                                                                                |                                                                                                    |
| Priponke                                                                                                    |                                                                                                    | C Ob kliku na                                                                                  | gumb »Dodaj priponko« se odpre                                                                                                    |
| 0                                                                                                    |                                                                                                    | podrejena ta                                                                                   | bela Prinonke. Ker moraio biti pri                                                                                                    |
| 1 Dohumert                                                                                                    | Priloži Odpri priponiko Izbri                                                                                                  | weakem st                                                                                      | ročku priložene tri popudbe                                                                                                    |
| 2                                                                                                    | Palež Odmi minenko Izbri                                                                                                    |                                                                                                | www.h.w.D.s.dei.wein.e.s.hew.teilwet                                                                                                    |
|                                                                                                    |                                                                                                    | kiiknemo na                                                                                    | gumb »Dodaj priponko« trikrat.                                                                                                    |
| 3                                                                                                    | Pritozi Cidpri priponiko Izbri                                                                                                 | 15                                                                                             |                                                                                                    |
| Hov Izbrill      In the in each strolling Unreported to the Unreported to the Unreported to th | Kolčina Evola nore Cenalmota more     1.00 viloga      Pričege      Pričege      Exberne distologi Notorna dator. a ni istrano | Wednost berz DOV DOV Wechost z DOV Methodology Portugate wieden<br>250 000.00 22 505 000 00 26 | nteria Detel padjore (h.) Zaprofesa<br>varianosi<br>0.000.00 50 125.000.00 Dodaj prtponito                                              |
| Rept approbe violated VICS 600 00 Priporke                                                                                                    | Prilodi         Odpri priporiko         Late           Prilodi         Odpri priporiko         Late                            | Ob kliku na<br>»Priloge«. Kl<br>pripnemo da<br>Postopek po                                     | gumb »Priloži« se odpre okno<br>liknemo na »Izberite datoteko« in<br>atoteko iz svojega računalnika.<br>novimo za vsak strošek trikrat. |

Na podzavihku Upravičeni stroški so tudi dodatna polja, ki niso v tabeli, ampak postanejo vidna po kliku na ikono trikotnika ob vsakem strošku. Polja se ob ponovnem kliku na trikotnik skrijejo.

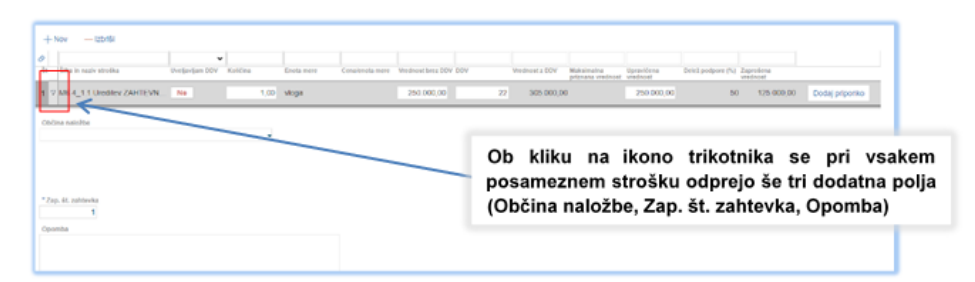

#### - Občina naložbe

Polje je spustni seznam, preko katerega upravičenec izbere občino naložbe.

- Zap. št. zahtevka

Polje je omogočeno za ročni vnos celih števil in je obvezno za vnos. Če je upravičenec predvidel vložitev enega zahtevka za izplačilo, pri vsakem strošku vpiše številko 1, če pa je predvidel dva zahtevka za izplačilo sredstev, vpiše številko 1 ali 2, odvisno, v katerem zahtevku bo uveljavljal posamezni strošek. Če številka zahtevka ni vpisana, se proži opozorilo.

#### Splošni stroški

Vnos splošnih stroškov poteka na enak način kot pri upravičenih stroških. Splošni stroški morajo biti neposredno povezani z investicijo in so opredeljeni v 98. členu Uredbe.

# 5.4 Financiranje

Financiranje

Zavihek je namenjen vnosu podatkov o financiranju projekta in črpanju odobrenih sredstev.

| , ∕ Shrani                | rekliči () Osveži | Preveri         |                          |           |
|---------------------------|-------------------|-----------------|--------------------------|-----------|
| v ,                       | · · · ·           |                 |                          |           |
| -inančna konstrukcija nal | ožbe              |                 |                          |           |
| >                         |                   | ~               |                          |           |
| Št Vir financiranja       |                   |                 | Vrednost                 | Struktura |
| 1 VIŠINA PODPORE (zapro   | šena vrednost)    |                 | 143.960,71               | 48,91     |
| 2 LASTNA UDELEŽBA         |                   |                 | 150.370,39               | 51,09     |
| 3 Posojilo                |                   |                 |                          |           |
| 4 Lastna sredstva         |                   |                 | 49.294,29                |           |
| 5 Prispevek v naravi      |                   |                 | 48.000,00                |           |
| 6 Vračilo vstopnega DDV   |                   |                 | 53.076, <mark>1</mark> 0 |           |
| 7 CELOTNA VREDNOST PF     | ROJEKTA           |                 | 294.331,10               | 100       |
| Dinamika črpanja sredste  | v                 |                 |                          |           |
| +Nov −Izbriši Ç           | ) Osveži          |                 |                          |           |
| Predplačilo<br>Ne         |                   |                 |                          |           |
| 8                         |                   | 17              |                          |           |
| St Zap. St. Vrsta dinar   | nike              | Predviden datum | Vrednost                 |           |
| 1 1 Zahtevek              |                   | 22.10.2022 🗊    | 143.960,71               |           |
|                           |                   |                 | 143.960.71               |           |

V finančno konstrukcijo se vsi podatki prenesejo samodejno, možnost vpisa je le za podatek o posojilu.

V tem zavihku lahko upravičenec izbira, če uveljavlja predplačilo (da/ne).

#### • Dinamika črpanja sredstev

- Vrsta dinamike: polje se napolni avtomatsko.
- Predviden datum: polje je omogočeno za ročni vnos. Rok za vložitev zadnjega zahtevka za izplačilo sredstev je 30. junij 2023.

V kolikor gre za enostavne naložbe lahko upravičenci vložijo dva zahtevka, če pa gre za zahtevne naložbe, pa je možno vložiti tri zahtevke.

#### 5.5 Živali in zemljišča

Podatki se samodejno prenesejo iz zbirne vloge (stanje pred naložbo), ročno pa je potrebno vnesti podatke o staležu živali in površinah po zaključku naložbe (stanje po naložbi).

### 5.6 Delovna sila

#### Tabela Družinski člani na kmetiji

Vrstice se polnijo samodejno iz RKG za KMG-MID, katerega član je upravičenec. Podatki o delovni sili se prenesejo ob kliku na gumb »RKG« na zavihku Kmetijsko gospodarstvo.

| Družinski člani na kmetiji<br>+ Nov — Izbriši 🗘 Osveži |        |                        |                                                         |             |             |
|--------------------------------------------------------|--------|------------------------|---------------------------------------------------------|-------------|-------------|
| Ø                                                      | ~      | ~                      | ~                                                       |             |             |
| Št KMGMID Naziv osebe EMŠO                             | Spol   | Razmerje na<br>kmetiji | Pred naložbo<br>Zavarovan iz<br>kmetijske<br>dejavnosti | Število PDM | Upravičenec |
| 1 10(                                                  | Moški  | Družinski član         | Ne                                                      | 0,80        | Ne          |
| 2 100                                                  | Ženska | Družinski član         | Ne                                                      | 0,20        | Da          |
| 3 100                                                  | Moški  | Nosilec kmetije        | Ne                                                      | 0,50        | Ne          |
| 4 100                                                  | Moški  | Družinski član         | Ne                                                      | 0,30        | Ne          |
| 5 100.                                                 | Ženska | Družinski član         | Ne                                                      | 0,50        | Ne          |
|                                                        |        |                        |                                                         | 2,30        | )           |

Naziv osebe, EMŠO, razmerje, spol so podatki, ki se prenesejo samodejno.

Zavarovan iz kmetijske dejavnosti: za avtomatsko dodane vrstice je vrednost indikatorja privzeto »?« in ga upravičenec sam spreminja. Za ročno dodano vrstico je indikator onemogočen. Nad tabelo se nahaja gumb »ZPIZ«. Ob kliku na gumb »ZPIZ« se izvede prenos podatkov iz spletnega servisa glede zavarovalne podlage družinskih članov na kmetiji. Med prenosom podatkov iz ZPIZ je tabela upravičencu onemogočena za urejanje. Nad tabelo se uporabniku izpisuje opozorilo: »Poteka prenos podatkov iz zunanjih virov, zato vnos v tabelo trenutno ni mogoč«. Po prenosu podatkov se indikatorji »Zavarovan iz kmetijske dejavnosti (pred naložbo)« spremenijo na »DA«, če je član kmetije zavarovan iz kmetijske dejavnosti, ali »NE«, če član ni zavarovan iz kmetijske dejavnosti. Po prenosu podatkov se indikatorji zaklenejo in vrednosti ni več mogoče spreminjati.

Upravičenec ima tudi možnost, da s klikom na gumb »+Nov« ročno doda novo vrstico in s tem doda novega člana KG.

#### Tabela Zaposleni na kmetiji

Tabelo izpolnijo upravičenci, ki imajo zaposlene na kmetiji. S klikom na gumb »+Nov« ročno dodajo novo vrstico in navedejo podatke o zaposleni delovni sili, glede na vrsto zaposlenih (zaposleni / najeta delovna sila). Izračun PDM se izvrši avtomatsko glede na vnesene podatke.

| Zaposleni na k | metiji           |                |                         |                 |                   |                        |
|----------------|------------------|----------------|-------------------------|-----------------|-------------------|------------------------|
| + Nov - Izbriš | ši 🖒 Osveži      |                |                         |                 |                   |                        |
| 8 <b>~</b>     | ~                |                |                         |                 |                   |                        |
| Št KMG_MID     | Vrsta zaposlezik | Število ur/dan | Število<br>mesecev/leto | Število ur/leto | Pred r<br>Število | naložbo<br>Število PDM |
| 1 ~            | Zaposleni 🗸      | 8,0            | 12,0                    |                 | 1                 | 1,0                    |
| 2 🗸            | Najeta sez 🗸     |                |                         | 500,0           | 3                 | 0,84                   |
|                |                  |                |                         |                 |                   | 1,84                   |

# 5.7 Trg

Zavihek je namenjen vnosu in prikazu podatkov o trgu. Glede na vrednost v polju »Tip knjigovodstva« (podzavihek Osnovni podatki) se prikaže polje za vnos podatkov.

# Po sistemu pokritja

Podzavihek se prikaže le upravičencem, ki so v »osnovnih podatkih« navedli, da uporabljajo pokritje. Na podzavihku se nahaja tabela **Prihodek po sistemu pokritja pred naložbo**.

Tabela omogoča dodajanje, brisanje in iskanje novih zapisov. Vsa polja delujejo na enak način. Opis izpolnjevanja in polj v tabelah:

# - Dodajanje vrste proizvoda ali storitve:

S klikom na gumb »+Nov« se odpre pogovorno okno »Vrsta proizvoda ali storitve«. Upravičenec mora obvezno izbrati eno izmed kombinacij iz pogovornega okna, tako da klikne v polje »Izbran« in gumb »Potrdi«. Izbrana vrstica iz pogovornega okna se prenese v tabelo. Gumb »Prekliči« prekliče izbiro, pogovorno okno se zapre.

| ation                                                                                                    |                                                                                                    |                                                                                                    | PRPV1420                                                            |                                                                                           |                                                                      |                                                                    |                                                   |                                                             |                                        |                   |
|----------------------------------------------------------------------------------------------------|----------------------------------------------------------------------------------------------------|----------------------------------------------------------------------------------------------------|---------------------------------------------------------------------|-------------------------------------------------------------------------------------------|----------------------------------------------------------------------|--------------------------------------------------------------------|---------------------------------------------------|-------------------------------------------------------------|----------------------------------------|-------------------|
| Vioga Produge ukrype<br>Sitta narpina MOLA_01                                                                                         | Naslavive razpisa Registi<br>d <sup>a</sup> rijska <b>8793</b>                                                                                                    | Status via                                                                                                    | pr VNOS                                                             | Datum vno                                                                                 | navlege <b>64</b> .0                                                 | 14.2020                                                            |                                                   |                                                             |                                        |                   |
| Conovir podatki     Conovir podatki     Krinitpike gespodarstve     Podatki o regiji in občini spravji     Podatki o podjetju kmetiji | Po sistemu pokritja<br>/ tivas //resito<br>Dibode postemu pokrite predi<br>+ tion - tivite docura                                                                                                    | () Coved Proves<br>naio200                                                                                                    |                                                                     |                                                                                           |                                                                      |                                                                    |                                                   |                                                             |                                        |                   |
| kliku na gumb<br>o »Vrsta proizv                                                                                                    | »+Nov« se od                                                                                                    | pre pogovorno<br>re«.                                                                                                    | Nase<br>Venca<br>Penca<br>Penca<br>Penca<br>Penca<br>Penca<br>Penca | Tyr Agenved<br>Koncipika<br>Koncipika<br>Koncipika<br>Koncipika<br>Koncipika<br>Koncipika | 1<br>1<br>1<br>4<br>4<br>4<br>4<br>4<br>4<br>4<br>4<br>5<br>45<br>45 | Endemont 2<br>21m<br>21m<br>21m<br>21m<br>21m<br>21m<br>21m<br>21m | Cons na centre<br>130<br>140<br>170<br>170<br>150 | LUNIS<br>LUNIS<br>LUNIS<br>LUNIS<br>LUNIS<br>LUNIS<br>LUNIS | 240<br>240<br>900<br>00<br>214<br>-124 |                   |
| Financiange     Seznam oprome za prodolavo los     Detorna sta     Trg     Pro stitemu poletipa     Misa etimos in poletipa           | $\begin{array}{l} 0.30.7\\ \mbox{PridoubleSPOM}\\ 0.00.6\\ \mbox{PridoubleSPOM}\\ 0.00.6\\ \mbox{Summarized to the set strategistic degrees out $1^{10}$M}\\ 0.00.6\\ \mbox{Summarized to the set strategistic degrees out $1^{10}$M}\\ 0.00.6\\ \mbox{Summarized to the set strategistic degrees out $1^{10}$M}\\ \end{tabular}$ | 6         192 record           9         192 record           90         192 record           190         - 192 record           190         192 record           190         - 192 record           190         - 192 record           190         - 192 record | Janca<br>Pierca<br>Pierca<br>2001/900 K ( 1 2 0 4 0                 | Kmeripika<br>Kmeripika<br>Kmeripika<br>Kmeripika                                          | 4,5<br>4,5<br>5                                                      | tha<br>tha<br>tha<br>tha                                           | 170<br>190<br>130                                 | EURA<br>EURA<br>EURA                                        | -34<br>56<br>-187<br>-87               | EUR<br>EUR<br>EUR |

- Vrstica »Neposredna in izravnalna plačila«: Vrstica se v dodaja avtomatsko, tudi če je vrednost 0. Upravičenec vrstice ne more pobrisati.
- Vrsta proizvoda ali storitve: polje se napolni samodejno.
- Opis: ročni vnos.
- Tip dejavnosti: polje se napolni samodejno.
- Obseg pridelave ali predelave: ročni vnos.
- Enota mere: polje se napolni samodejno. V primeru vrednosti »Drugo« vrednost izberemo v spustnem seznamu.
- Pridelek na enoto: polje se napolni samodejno. V primeru vrednosti »Drugo« je omogočen ročni vnos.
- Pridelek: vrednost se izračuna samodejno.
- Cena na enoto: polje se izpolni samodejno. V primeru vrednosti »Drugo« je omogočen ročni vnos.
- Prihodek: vrednost se izračuna samodejno.
- Spremenljivi stroški: vrednost se izračuna samodejno.
- Pokritje na enoto: polje se polni samodejno. V primeru vrednosti »Drugo« je omogočen ročni vnos.
- Pokritje: vrednost se izračuna samodejno.

**Ročni vnos:** indikator se privzeto nastavi na »NE«, če je vrednost v vrstici izbrana iz šifranta. Hkrati indikator z vrednostjo »NE« določa, da vrednosti v vrstici ni mogoče spreminjati. Upravičenec lahko vrednost indikatorja nastavi na »DA«, takrat se določena polja odprejo za ročni vnos. Ko je enkrat vrednost indikatorja nastavljena na »DA« sprememba v »NE« ni več mogoča. Upravičenec lahko v primeru, da podatki v vrstici niso pravilni, izbriše celotno vrstico. **Zahtevana lastna kalkulacija**: indikator se avtomatsko nastavi na vrednost »DA« za vrednost »Drugo« ali če ima indikator Ročni vnos vrednost »DA«.

**Priloga lastna kalkulacija:** če je indikator Zahtevana lastna kalkulacija nastavljen na vrednost »DA«, je treba priložiti lastno kalkulacijo. Ob polju so na voljo trije gumbi: gumb »Pripni«, ki odpre seznam za izbor dokumenta iz druge lokacije, gumb »Odpri«, ki omogoča pregled pripetega dokumenta, in gumb »Izbriši«, ki omogoča brisanje pripetega dokumenta.

| Prihodek po sistemu pokritja pred naložbo |              |                             |                                |                  |                   |              |                                 |                               |               |
|-------------------------------------------|--------------|-----------------------------|--------------------------------|------------------|-------------------|--------------|---------------------------------|-------------------------------|---------------|
| + Nov — Izbriši 🗘 Osveži                  |              |                             |                                |                  |                   |              |                                 |                               |               |
| 8                                         |              |                             |                                |                  |                   |              |                                 |                               |               |
| St Vrsta proizvod<br>storitve             | la ali Opis  | Tip dejavnosti              | Obseg pridelave a<br>predelave | ali Enota mere 1 | Pridelek na enoto | Enota mere 2 | Pridelek                        | Enota mere 3                  | Cena na enoto |
| 1 Neposredna                              | t i          | Kmetijska                   |                                |                  |                   |              |                                 |                               |               |
| 2 Pšenica                                 |              | Kmetijska                   |                                | ha               | 4,0               | 0 t/ha       |                                 | t                             | 130,00        |
| 3 Drugo                                   |              | Kmetijska                   |                                | ~                |                   | ~            |                                 | ~                             |               |
| •                                         |              |                             |                                |                  |                   |              |                                 |                               |               |
|                                           |              |                             |                                |                  |                   |              |                                 |                               |               |
|                                           |              |                             |                                |                  |                   |              |                                 |                               |               |
|                                           |              |                             |                                |                  |                   | ~            | ~                               | ~                             |               |
| Enota mere 4                              | Prihodek (€) | Spremenljivi<br>stroški (€) | Pokritje na enoto              | Enota mere 5     | Pokritje (€)      | Ročni vnos   | Zahtevana lastna<br>kalkulacija | Priloga lastna<br>kalkulacija |               |
|                                           | 0,00€        |                             |                                |                  | 0,00€             | Ne           | Ne                              | Ne                            | Pripni        |
| EUR/t                                     |              |                             | -240,00 8                      | EUR/ha           |                   | Ne           | Ne                              | Ne                            | Pripni        |
|                                           |              |                             |                                |                  |                   | De           | De                              | De                            | Izbriši       |
| <b>`</b>                                  |              |                             |                                | •                |                   | Da           | Da                              | Da                            | Odpri         |
|                                           | 0,00€        |                             |                                |                  | 0,00€             |              |                                 |                               |               |
|                                           |              |                             |                                |                  |                   |              |                                 |                               |               |

Na dnu tabele se nahaja posebna vrstica, v kateri se nahaja seštevek vrednosti za stolpce Prihodek, Spremenljivi stroški in Pokritje.

Pod tabelo se nahajajo naslednja polja:

- Strošek, ki ni naveden v tabeli: omogočen je ročni vnos.
- Prihodek, ki ni naveden v tabeli: omogočen je ročni vnos.
- BDV: vrednost se izračuna samodejno.
- Prihodek/PDM: vrednost se izračuna samodejno. Upošteva se obseg letnega prihodka iz poslovanja kmetijskega gospodarstva. Kot PDM se upošteva seštevek PDM pred naložbo iz tabel Družinski člani na kmetiji in Zaposleni na kmetiji na zavihku Delovna sila. V polje se zapiše količnik med Skupnim prihodkom iz kmetijske in nekmetijske dejavnosti ter številom PDM, predvidenim na zavihku Delovna sila.
- Skupni prihodek iz kmetijske dejavnosti: samodejni izračun.

- Skupni prihodek iz nekmetijske dejavnosti: samodejni izračun.
- Skupni prihodek iz kmetijske in nekmetijske dejavnosti: samodejni izračun.

#### Po sistemu prihodka

Tabela omogoča dodajanje, brisanje in iskanje novih zapisov. Vsa polja v tabeli delujejo na enak način.

#### - Dodajanje vrste proizvoda ali storitve:

S klikom na gumb »+Nov« se odpre pogovorno okno »Vrsta proizvoda ali storitve«. Upravičenec mora obvezno izbrati vsaj eno izmed kombinacij iz pogovornega okna, tako da klikne v polje »Izbran« in gumb »Potrdi«. Izbrana vrstica iz pogovornega okna se prenese v tabelo. Gumb »Prekliči« prekliče izbiro, pogovorno okno se zapre.

| Sector Strand Mood                                                                                                    | Šiha razpisa M06.4_01<br>Upravičenec PRIIMEK IME_0332081<br>© Upravičenec:<br>© Osnovni podatki<br>© Krnetijsko gospodarstvo<br>© Podatki o regiji in občini upravič<br>© Podatki o podjetju/krmetiji |                                                                                                    | ePojava 6729                                                          |                 |                           | loge VHOS                                                                                                    | Datum vnosa vloge 09.06                   |                |  |
|----------------------------------------------------------------------------------------------------|----------------------------------------------------------------------------------------------------|----------------------------------------------------------------------------------------------------|-----------------------------------------------------------------------|-----------------|---------------------------|----------------------------------------------------------------------------------------------------|-------------------------------------------|----------------|--|
| Upraviĉenec PRII                                                                                                    |                                                                                                    |                                                                                                    |                                                                       |                 |                           |                                                                                                    |                                           |                |  |
| 👩 Upravičen                                                                                                    |                                                                                                    |                                                                                                    | (a                                                                    |                 |                           |                                                                                                    |                                           |                |  |
| Osnovn<br>Kmetijs                                                                                                    |                                                                                                    |                                                                                                    | Prekliči 🖒 Osveži                                                     | Prev            | ren                       |                                                                                                    |                                           |                |  |
| Podatki                                                                                                    |                                                                                                    |                                                                                                    | nhodek po sistemu prihodka pred naložbo                               |                 |                           |                                                                                                    |                                           |                |  |
| Podatki                                                                                                    |                                                                                                    |                                                                                                    | QI OSVOŽI                                                             | Vrsta           | proizvoda ali storit      | Ae .                                                                                                    | ×                                         |                |  |
| Invalids                                                                                                    | ko ali socialno podjetje.                                                                                                    |                                                                                                    |                                                                       | 0               |                           |                                                                                                    |                                           | -              |  |
| Registri                                                                                                    | rana dejavnost upravice                                                                                                    | St Vinte proizeonta all. Opie                                                                                                    | Tip dejavnovit) O                                                     | St              | Izbran KMG-MID            | Naziv                                                                                                    | Tip dejavnosti                            | offorms and an |  |
| Insolver                                                                                                    | inost                                                                                                    | Ni ustre tnih podatkov                                                                                                    |                                                                       | 1               |                           | SE131 Skupni prihodek (skupna vrednost                                                                              | . Kmetijska                               | -              |  |
| Opis naloz                                                                                                    | Opis naložba     Naložba                                                                                                    |                                                                                                    | Sector and restored and the                                           |                 |                           | SE600 Bilanca tekočih subvencij in davkov                                                                           | davkov Kmetijska                          |                |  |
| IN BIOZDE                                                                                                    |                                                                                                    |                                                                                                    |                                                                       | 3               |                           | SE 290 Seme in sadike, pridelano na km                                                                              | Kmetijska                                 |                |  |
| kliku na g                                                                                                    | umb »+No                                                                                                    | v« se odpre                                                                                                    | e                                                                     | 4               | 0                         | SE 316 Krma za pašno živino, pridelana                                                                              | Kmetijska                                 |                |  |
| govorno ol                                                                                                    | kno »Vrsta                                                                                                    | a proizvoda                                                                                                    | ali                                                                   | 5               |                           | SE 325 Krma za prašiče in perutnino, pri                                                                            | Kmetijska                                 |                |  |
| s<br>vritvo <i>«</i>                                                                                                    |                                                                                                    | •                                                                                                    |                                                                       | 6               |                           | AOP 110 čisti prihodki od prodaje                                                                                   | Kmetijska                                 |                |  |
|                                                                                                    | IIVE«.                                                                                                    |                                                                                                    |                                                                       | 7               |                           | AOP 121 povečanje vrednosti zalog proiz.                                                                            | Kmetijska                                 |                |  |
|                                                                                                    |                                                                                                    |                                                                                                    |                                                                       | 8               |                           | AOP 122 zmanjšanje vrednosti zalog prol                                                                             | Kmetijska                                 |                |  |
|                                                                                                    |                                                                                                    |                                                                                                    |                                                                       |                 |                           |                                                                                                    |                                           |                |  |
| <ul> <li>Financiran</li> </ul>                                                                                              | je                                                                                                    | Prihodek ir kmelijske dejavno                                                                                                    | esti/PDM                                                              | 9               | 0                         | AOP 123 usredstveni lastni proizvodi in I                                                                           | Kmetijska                                 |                |  |
| <ul> <li>Financiran</li> <li>Seznam o</li> </ul>                                                                            | je<br>preme za predelavo lesi                                                                                                    | Prihodek ir kmelijske dojavno<br>0,00 €                                                                                                    | entriPDM                                                              | 9               | 0                         | AOP 123 usredstveni lastni proizvodi in I                                                                           | Kmetijska                                 |                |  |
| <ul> <li>Financiran</li> <li>Seznam o</li> <li>Delovna si</li> </ul>                                                        | je<br>preme za predelavo lesi<br>Ia                                                                                                    | Prihodek iz kmelijske dejavno<br>0,00 €<br>Skupni prihodek iz kmelijske<br>0.00 €                                                                                          | edi/PDM<br>dejavnosti                                                 | 9<br>10         |                           | AOP 123 usredstveni lastni proizvodi in I<br>AOP 124 subvencije, dotacije, regresi ko.                              | Kmetijska<br>Kmetijska                    |                |  |
| <ul> <li>Financirat</li> <li>Seznam o</li> <li>Detovna si</li> <li>Trg</li> <li>Ro suster</li> </ul>                        | je<br>preme za predelavo lesi<br>la<br>nu prihodila                                                                                                    | Prihodek iz kmetijske dejavno<br>0,00 €<br>Skupni prihodek iz kmetijske<br>0,00 €<br>Skupni prihodek iz nekmetijst                                                         | estiiPDM<br>dejavniisti<br>ke dejavnosti                              | 9<br>10<br>Stra | 0                         | AOP 123 usredstveni lastni proizvodi in I<br>AOP 124 subvencije, dotacije, regresi ko.<br>d 17 vrstic) K < 1 2 > 3  | Kmetijska<br>Kmetijska                    |                |  |
| <ul> <li>Financicar</li> <li>Seznam o</li> <li>Delovna si</li> <li>Trg</li> <li>Po zester</li> <li>(Ziave, prih)</li> </ul> | je<br>preme za predelavo lesi<br>Ita<br>mu prihodika<br>oce in pogoli                                                                                                    | Prihodek iz kanetijske dejavno<br>0,00 €<br>Skopen prihodek iz kenetijske<br>0,00 €<br>Skopen prihodek iz nekmetijsk<br>0,00 €                                             | estif/DM<br>dejavnosti<br>ke dejavnosti                               | 9<br>10<br>Stra | 0<br>0<br>1 od 2 (1-10 or | AOP 123 usredstveni lastni proizvodi in l…<br>AOP 124 subvencije, dotacije, regresi ko.<br>d 17 vrstic) K < 1 2 > 3 | Kmetijska<br>Kmetijska                    |                |  |
| Financirar<br>Seznam o<br>Delovna si<br>Tro<br>Po autor<br>Izjave, pro                                                      | je<br>preme za predelavo lesi<br>ta<br>mu prihodika<br>oge in pogoji<br>i priloge                                                                                                    | Prihodek iz konstijske dejavno<br>0,00 €<br>Sikupni prihodek iz kmetijske<br>0,00 €<br>Sikupni prihodek iz nekmetijst<br>0,00 €<br>Sikupni prihodek iz kmetijske<br>0,00 € | nstiff/DM<br>dejavnosti<br>ke dejavnosti<br>In nekmetijake dejavnosti | 9<br>10<br>Stra | 0<br>1 od 2 (1-10 o       | AOP 123 usredstveni lastni proizvodi in I<br>AOP 124 subvencije, dotacije, regresi ko.<br>d 17 vrstic) K < 1 2 > X  | Kmetijska<br>Kmetijska<br>Potrdi Prekliči |                |  |

- Vrsta proizvoda ali storitve: polje se napolni samodejno.
- Tip dejavnosti: polje se napolni samodejno.
- Vrednost: ročni vnos.
- Enota mere: polje se napolni samodejno.
- Prihodek: vrednost se izračuna samodejno.

#### POMEMBNO!

Pri vrstah prihodka SE 290, SE 315, SE 325 in AOP 122 se v skladu s prilogo 4 Uredbe vpisujejo negativne vrednosti.

Pod tabelo se nahajajo naslednja polja:

- Strošek, ki ni naveden v tabeli: omogočen je ročni vnos.
- Prihodek, ki ni naveden v tabeli: omogočen je ročni vnos.
- BDV: vrednost se izračuna samodejno.
- Prihodek/PDM: vrednost se izračuna samodejno. Upošteva se obseg letnega prihodka iz poslovanja samostojnega podjetnika oz. pravne osebe. Upošteva se število PDM iz polja Povprečno število zaposlenih na podlagi delovnih ur v obračunskem obdobju (pred naložbo) v tabeli Zaposleni v podjetju na zavihku Delovna sila. V polje se zapiše količnik med Skupnim prihodkom iz kmetijske in nekmetijske dejavnosti ter številom PDM, predvidenim na zavihku Delovna sila.
- Skupni prihodek iz kmetijske dejavnosti: samodejni izračun.
- Skupni prihodek iz nekmetijske dejavnosti: samodejni izračun.
- Skupni prihodek iz kmetijske in nekmetijske dejavnosti: samodejni izračun.

# 6 IZJAVE IN PRILOGE

Zavihek »Izjave in priloge« je namenjen vnosu in pregledu izjav in prilog. Priloge se osvežijo ob vsakem vstopu na zavihek in se prikazujejo glede na to, kako je vlagatelj izpolnil vlogo. Prikaže se drsni trak, ki prikazuje odstotek prenosa prilog. Ko se prenos izvede do konca, se prikaže stran z izjavami in prilogami.

| ARSKTRP                                                                                                    |                                             | PRPV1420          |
|----------------------------------------------------------------------------------------------------|---------------------------------------------|-------------------|
| Vloga                                                                                                    |                                             |                   |
| Šifra razpisa M04.1_13b                                                                                                    | ePrijava 116155                             | Status vloge VNOS |
| Upravičenec Ime_Priimek                                                                                                    |                                             |                   |
| <ul> <li>Upravičenec</li> <li>Osnovni podatki</li> <li>Kmetijsko gospodarstvo</li> <li>Že prejeta sredstva</li> <li>Horizontalno in vertikalno povez</li> <li>Podatki o regiji in občini upravič</li> <li>Insolventnost</li> <li>Opis naložbe</li> <li>Naložba</li> <li>Učinkovitost naložbe</li> </ul> | 0% 1<br>Izvajajo se pogoji za prikaz prilog | 00%               |

# 6.1 Izjave

Vse vrstice v tabeli se samodejno napolnijo z izjavami, predvidenimi za razpis. Vsaka vrstica je sestavljena iz dveh polj:

- Polje »lzjava«: Polje se polni avtomatsko.
- Polje »Se strinjam«: Privzeta vrednost indikatorja je »?«. Vlagatelj s klikom na indikator potrdi ali zavrne izjave in nastavi vrednost indikatorja na »Da« ali »Ne« za vsako izjavo. Upravičenec mora pri vsaki izjavi izjaviti, ali se strinja ali ne, v nasprotnem primeru se sproži opozorilo.

| Izjave in priloge                                                                                                    |             |  |  |  |  |
|----------------------------------------------------------------------------------------------------|-------------|--|--|--|--|
| √ Shrani                                                                                                    |             |  |  |  |  |
| Izjave                                                                                                    |             |  |  |  |  |
| 8                                                                                                    |             |  |  |  |  |
| Št Izjava                                                                                                    | Se strinjam |  |  |  |  |
| 1 Izjavljamo, da smo seznanjen s pogoji in obveznostmi iz javnega razpisa za podukrep M04.1; Da                                                                          |             |  |  |  |  |
| 2 Izjavljamo, da so vsi podatki, ki smo jih navedii v vlogi na javni razpis, resnični, točni, popolni ter da za svoje izjave prevzemamo vso kazensko in materialno odgov | ornost; ?   |  |  |  |  |
| Preveritev podatkov X kmetov, Z., Da                                                                                                    |             |  |  |  |  |
| Izjava ni označena z DA: M04.1.02. OBV       Da         Prikaž <sup>(1)</sup> Neveljaven odgovor v polju "Še strinjam".       Da                                         |             |  |  |  |  |

V tabeli »**Izjave**« je nastavljena dodatna preveritev, ki javi opozorilo, če je katera od izjav nastavljena na »NE«. Navedene izjave namreč povzemajo pogoje Uredbe in javnega razpisa, ki jih morajo upravičenci obvezno izpolnjevati za uspešno kandidiranje na razpisu.

| lz  | jave in priloge                                                                                                    |             |  |  |  |  |  |
|-----|----------------------------------------------------------------------------------------------------|-------------|--|--|--|--|--|
|     | ✓ Shrani                                                                                                    |             |  |  |  |  |  |
| Izj | ave                                                                                                    |             |  |  |  |  |  |
|     | St Izjava                                                                                                    | Se strinjam |  |  |  |  |  |
| _1  | Izjavljamo, da smo seznanjen s pogoji in obveznostmi iz javnega razpisa za podukrep M04.1;                                                                                      | Da          |  |  |  |  |  |
| 2   | 2 Izjavljamo, da so vsi podatki, ki smo jih navedli v vlogi na javni razpis, resnični, točni, popolni ter da za svoje izjave prevzemamo vso kazensko in materialno odgovornost. |             |  |  |  |  |  |
|     | Izjava ni označena z DA: M04.1_02_OBV.     Kmetov, z                                                                                                    | Da<br>Da    |  |  |  |  |  |

# 6.1.1 Seznam Izjav, ki jih morajo upravičenci potrditi v aplikaciji

- 1. IZJAVA POOBLAŠČENCA: Pooblaščenec/Pooblaščenka podajam izjavo o obstoju in sprejemu pooblastila v skladu s 30.a členom Zakona o kmetijstvu (ZKme-1).
- Izjavljam, da sem seznanjen s pogoji in obveznostmi iz 13. javnega razpisa za podukrep 4.1 Podpora za naložbe v kmetijska gospodarstva za leto 2020 (Uradni list RS, št. 104/20 z dne 24.7.2020).
- 3. Izjavljam, da so vsi podatki, ki sem jih navedel(a) v vlogi na javni razpis, resnični, točni, popolni ter da za svoje izjave prevzemam vso kazensko in materialno odgovornost.
- 4. Izjavljam, da za namen obravnave vloge na javni razpis dovoljujem uporabo osebnih podatkov in podatkov, ki štejejo za davčno tajnost, iz uradnih evidenc.
- 5. Izjavljam, da nisem izključen iz prejemanja podpore iz podukrepa M04.1 v skladu z zakonom, ki ureja kmetijstvo.
- 6. Izjavljam, da imam poravnane vse zapadle davčne obveznosti do države oziroma imam zapadli dolg do države v višini do 50 eurov.
- 7. Izjavljam, da nisem v osebnem stečaju (velja za fizične osebe, razen samostojne podjetnike posameznike).
- 8. Izjavljam, da imam odprt transakcijski račun v skladu z zakonom, ki ureja kmetijstvo.
- Izjavljam, da nepremičnine, na katerih se bo izvajala naložba, niso predmet izvršbe v skladu s predpisi, ki urejajo izvršbo in zavarovanje (razen za operacijo izvedba agromelioracij na komasacijskih območjih).
- 10. Izjavljam, da dovoljujem uporabo podatkov o stroških realiziranih naložb za potrebe ažuriranja kataloga stroškov.
- 11. Izjavljam, da ne sodelujem s podjetji in posamezniki, s katerimi bi zaradi sodelovanja lahko prišlo do dogovarjanja o netržnih pogojih poslovanja.
- 12. Izjavljamo, da imamo dejavnost, ki je predmet podpore, registrirano na ozemlju Republike Slovenije (velja za pravne osebe in s.p.- le na sklopu C).
- Izjavljam, da nisem v postopku prenehanja, prisilne poravnave, stečaja, prepovedi delovanja, sodne likvidacije ali izbrisa iz sodnega registra (velja za pravne osebe in s.p. – le na sklopu C).

# 6.1.2 Tabela izjav upravičenca na sklopu B

| lzj  | Izjave in priloge                                                                                                    |             |  |  |  |  |  |  |
|------|----------------------------------------------------------------------------------------------------|-------------|--|--|--|--|--|--|
| 1    | √Shrani 小Prekliči ţ\$ Osveži Pripravi izjave in priloge Preveri                                                                                                    |             |  |  |  |  |  |  |
| Izja | we                                                                                                    |             |  |  |  |  |  |  |
| 8    |                                                                                                    |             |  |  |  |  |  |  |
| S    |                                                                                                    | Se strinjam |  |  |  |  |  |  |
| 1    | IZJAVA POOBLAŠČENCA: PooblaŠčenec/PooblaŠčenka podajam izjavo o obstoju in sprejemu pooblastila v skladu s 30.a členom Zakona o kmetijstvu (ZKme-1).                                                              | Da          |  |  |  |  |  |  |
| 2    | Izlavljam, da sem seznanjen s pogoji in obveznostmi iz 13. javnega razpisa za podukrep 4.1 Podpora za naložbe v kmetijska gospodarstva za leto 2020 (Uradni list RS, št. 104/20 z dne 24.7 2020).                 | Da          |  |  |  |  |  |  |
| 3    | Izjavljam, da so vsi podatki, ki sem jih navedel(a) v vlogi na javni razpis, resnični, točni, popolni ter da za svoje izjave prevzemam vso kazensko in materialno odgovornost.                                    | Da          |  |  |  |  |  |  |
| 4    | Izjavljam, da za namen obravnave vloge na javni razpis dovoljujem uporabo osebnih podatkov, ki štejejo za davčno tajnost, iz uradnih evidenc.                                                                     |             |  |  |  |  |  |  |
| 5    | izjavljam, da nisem izključen iz prejemanja podpore iz podukrepa M04.1 v skladu z zakonom, ki ureja kmetijstvo.                                                                                                   | Da          |  |  |  |  |  |  |
| 6    | Izjavljam, da imam poravnane vse zapadle davčne obveznosti do države oziroma imam zapadli dolg do države v višini do 50 eurov.                                                                                    |             |  |  |  |  |  |  |
| 7    | Izjavljam, da nisem v osebnem stečaju (velja za fizične osebe razen samoslojne podjetnike posameznike).                                                                                                    |             |  |  |  |  |  |  |
| 8    | izjavljam, da imam odpri transakcijski račun v skladu z zakonom, ki ureja kmelijstvo.                                                                                                    | Da          |  |  |  |  |  |  |
| 9    | izjavljam, da nepremičnine, na katerih se bo izvajala naložba, niso predmet izvršbe v skladu s predpisi, ki urejajo izvršbo in zavarovanje (razen za operacijo izvedba agromelioracij na komasacijskih območjih). | Da          |  |  |  |  |  |  |
| 10   | Izjavljam, da dovoljujem uporabo podatkov o stroških realiziranih naložb za potrebe ažuriranja kataloga stroškov.                                                                                                 | Da          |  |  |  |  |  |  |
| 11   | izlavijam, da ne sodelujem s podjetji in posamezniki, s katerimi bi zaradi sodelovanja lahko prišlo do dogovarjanja o netržnih pogojih poslovanja.                                                                | Da          |  |  |  |  |  |  |

# 6.1.3 Tabela izjav upravičenca na sklopu C

#### Izjave in priloge Prever Izjave 1 IZJAVA POOBLAŠČENCA: Pooblaščenec/Pooblaščenka podalam izlavo o obstolu in sprejemu pooblastila v skladu s 30. a členom Zakona o kmetijstvu (ZKme-1). Da 2 Izjavljam, da sem seznanjen s pogoji in obveznostmi iz 13. javnega razpisa za podukrep 4.1 Podpora za naložbe v kmetijska gospodarstva za leto 2020 (Uradni list RS, št. 104/20 z dne 24.7.2020). Da 3 Izjavljam, da so vsi podatki, ki sem jih navedel(a) v vlogi na javni razpis, resnični, točni, popolni ter da za svoje izjave prevzemam vso kazensko in materialno odgovornost. Da 4 Izjavljam, da za namen obravnave vloge na javni razpis dovoljujem uporabo osebnih podatkov in podatkov, ki štejejo za davčno tajnost, iz uradnih evidenc. Da 5 Izlavliam, da nisem izključen iz prejemanja podpore iz podukrepa M04.1 v skladu z zakonom, ki ureja kmetijstvo Da 6 Izjavlijam, da imam dejavnost, ki je predmet podpore, registrirano na ozemlju Republike Slovenije (velja za pravne osebe in samostojne podjetnike). Da 7 Izjavljam, da imam poravnane vse zapadle davčne obveznosti do države oziroma imam zapadli dolg do države v višini do 50 eurov Da 8 |zjavljam, da nisem v postopku prenehanja, prísilne poravnave, stečaja, prepovedi delovanja, sodne likvidacije ali izbrisa iz sodnega registra (velja za pravne osebe in samostojne podjetnike posameznike). Da 9 Iziavliam da imam odprt transakcijski račun v skladu z zakonom ki ureja kmetijstvo Da 10 Izjavljam, da nepremičnine, na katerih se bo izvajala naložba, niso predmet izvršbe v skladu s predpisi, ki urejajo izvršbo in zavarovanje (razen za operacijo izvedba agromelioracij na komasacijskih območjih). Da 11 Izjavljam, da dovoljujem uporabo podatkov o stroških realiziranih naložb za potrebe ažuriranja kataloga stroškov. Da 12 Izjavljam, da ne sodelujem s podjetji in posamezniki, s katerimi bi zaradi sodelovanja lahko prišlo do dogovarjanja o netržnih pogojih poslovanja. Da

# 6.2 Priloge

Vse vrstice v tabeli se samodejno napolnijo s prilogami, ki se prikazujejo glede na to, kako je vlagatelj izpolnil vlogo. V tabeli so vidna naslednja polja:

- Polje »Priloga«: V polju je izpisan naziv priloge. Polje je vlagatelju onemogočeno za urejanje.
- Polje »Podrobnejši opis priloge«: V polju je za pomoč izpisan podrobnejši opis priloge.
   Polje je vlagatelju onemogočeno za urejanje.
- Gumb »Dodaj priponko«: Priponka k prilogi se doda tako, da se klikne na gumb »Dodaj priponko«, ki je na koncu vsake vrstice priloge. Ob kliku na gumb se doda vrstica v podrejeno tabelo Priponke, v katero se priloži ustrezen dokument. Omogočeno je dodajanje poljubnega števila priponk, kar vlagatelj stori z večkratnim klikom na gumb »Dodaj priponko«.

| Lokacijska informacija za ureditev Če gre za naložbo v ureditev enostavnega                                                                                                    |             |
|----------------------------------------------------------------------------------------------------|-------------|
| objektu, upravičenec vlogi na javni razpis priloži 📈 klik, da dodate prilogo                                                                                                    | aj priponko |
| Soglasje v skladu s predpisom, ki ureja       Če gre za naložbo v ureditev enostavnih       •         7 varstvo kulturne dediščine za enostavni       objektov, ki so varovani na podlagi predpisov o       •       •         objekt       //       varstvu kulturne dediščine, ali se enostavni objekt       //       •       •                                                                                                    | aj priponko |
| Fotografije zemljišča pri ureditvi       Če se naložba nanaša na ureditev enostavnega objekta v skladu s predpisi, ki urejajo graditev objektov, mora upravičenec v elektronski obliki                                                                                                    | aj priponko |
| Tloris in prostornina novega enostavnega       elektronski obliki predložiti izris tlorisa in prereza         9       objekta po naložbi       elektronski obliki predložiti izris tlorisa in prereza         •       objekta z navedbo konstrukcijskih elementov v       •         •       merilu M 1:50 ali M 1:100.       //                                                                                                    | aj priponko |
| Tloris in prerez objekta z navedbo <ul> <li>Če gre za naložbo v ureditev enostavnih ali nezahtevnih objektov z večjim deležem lesa in so vobjekti zgrajeni oziroma sestavljeni iz lesenih</li> <li>Dod</li> </ul>                                                                                                    | aj priponko |
| Stran 1 od 3 (1-10 od 28 vrstic) K < 1 2 3 > X                                                                                                    |             |
| Priponke       Image: State of the state of the state of th |             |
| 1 Ne Priloži Odpri priponko Izbriši                                                                                                    |             |
| Podatki priloge                                                                                                    |             |
|                                                                                                    |             |
| Št Vrsta podatka Podatek                                                                                                    |             |

# POMEMBNO:

Maksimalna velikost posamezne priponke je 30 MB. Če posamezen dokument presega to velikost, ga ni mogoče pripeti. Pokaže se opozorilo oziroma napaka. Tak dokument razdelite na več dokumentov, velikost katerih je pri vsakem manjša ali enaka 30 MB, ter dodajte vsakega v svojo priponko.

# 6.2.1 Seznam Prilog

Glede na podatke, ki jih je vlagatelj vnesel v vlogo in glede na sklop, na katerem vlagatelj kandidira, se prikazujejo naslednje priloge:

 Izjava upravičenca o že dodeljenih javnih sredstvih za iste upravičene stroške Priloga se prikaže vsem upravičencem. Priložiti je potrebno prilogo »Izjava upravičenca o že dodeljenih javnih sredstvih za iste upravičene stroške«, katere obrazec je predpisan in je del razpisne dokumentacije.

#### - Gradbeno dovoljenje nezahtevne objekte

Priloga se prikaže vsem upravičencem, ki so v podzavihku »Naložba«, v tabeli »Vrsta naložbe«, pri indikatorju »Naložba v ureditev nezahtevnih objektov« označili »DA«. V tem primeru je potrebno vlogi priložiti pravnomočno gradbeno dovoljenje (potrjeno s žigom pravnomočnosti).

| Vi | sta naložbe                                |           |
|----|--------------------------------------------|-----------|
| Ø  |                                            |           |
| Št | Naziv                                      | Je izbran |
| 1  | Naložba je že zaključena in vključena v up | Ne        |
| 2  | Naložba se je ŽE začela izvajati oz. samo  | Ne        |
| 3  | Naložba v ureditev NEZAHTEVNIH objekt      | Da        |
| 4  | Naložba v ureditev ENOSTAVNIH objektov?    | Da        |

V kolikor gradbeno dovoljenje ni priloženo je v aplikaciji potrebno navesti podatke o izdanem gradbenem dovoljenju.

| Prip | oonke                              |         |         |                |         |
|------|------------------------------------|---------|---------|----------------|---------|
| 8    | ~                                  |         |         |                |         |
| Št   | Je priložena Dokument elektronsko? |         |         |                |         |
| 1    | Ne                                 |         | Priloži | Odpri priponko | Izbriši |
| Poo  | latki priloge                      |         |         |                |         |
| Ø    |                                    |         |         |                |         |
| Št   | Vrsta podatka                      | Podatek | [       |                |         |
| 1    | Datum izdaje gradbenega dovoljenja |         |         |                |         |
| 2    | Št. dokumenta                      |         |         |                |         |
| 3    | Organ, ki je izdal dokument        |         |         |                |         |
| 4    | Datum pravnomočnosti               |         |         |                |         |

Dokumentacija za pridobitev gradbenega dovoljenja za nezahtevni objekt
 Priloga se prikaže vsem upravičencem, ki so v podzavihku »Naložba«, v tabeli »Vrsta naložbe«, pri indikatorju »Naložba v ureditev nezahtevnih objektov« označili »DA«. V tem

primeru je potrebno vlogi priložiti skenogram dokumentacije za pridobitev gradbenega dovoljenja za nezahteven objekt.

Gradbeno dovoljenje za nezahteven objekt, v kolikor gre za nakup opreme v objekt
 Priloga se prikaže vsem upravičencem, ki so v podzavihku »Naložba«, v tabeli »Vrsta
 naložbe«, pri indikatorju »Naložba v nakup opreme v obstoječ objekt« označili »DA«. V
 tem primeru je potrebno vlogi priložiti pravnomočno gradbeno dovoljenje (potrjeno s žigom
 pravnomočnosti), s katerim se izkaže, da je objekt, v katerega je predviden nakup opreme
 zgrajen legalno.

| 5 | Naložba v ureditev ENOSTAVNIH objektov?  | Ne |
|---|------------------------------------------|----|
| 6 | ENOSTAVNI objekt - Varstvo kulturne dedi | Ne |
| 7 | Naložba v nakup OPREME v OBSTOJEČ        | Da |

V kolikor gradbeno dovoljenje ni priloženo je v aplikaciji potrebno navesti podatke o izdanem gradbenem dovoljenju.

| Prip      | oonke                              |         |
|-----------|------------------------------------|---------|
| 8         | ~                                  |         |
| Št        | Je priložena Dokument elektronsko? |         |
| Ni ust    | treznih podatkov.                  |         |
| Pod       | latki priloge                      |         |
| $\oslash$ |                                    |         |
| Št        | Vrsta podatka                      | Podatek |
| 1         | Datum izdaje                       |         |
| 2         | Št. dokumenta                      |         |
| 3         | Organ, ki je izdal dokument        |         |
| 4         | Datum pravnomočnosti               |         |

# - Lokacijska informacija za ureditev enostavnega objekta

Priloga se prikaže vsem upravičencem, ki so v podzavihku »Naložba«, v tabeli »Vrsta naložbe«, pri indikatorju »Naložba v ureditev enostavnih objektov« označili »DA«. Vlogi na javni razpis se priloži skenogram lokacijske informacije, iz katere so razvidni naravovarstveni pogoji in druge omejitve (Natura 2000, zavarovana območja, ipd.), ki se nanašajo na naložbo.

| 4 | Naložba v ureditev NEZAHTEVNIH objekt    | Ne |
|---|------------------------------------------|----|
| 5 | Naložba v ureditev ENOSTAVNIH objektov?  | Da |
| 6 | ENOSTAVNI objekt - Varstvo kulturne dedi | Ne |

V kolikor ni priloženega skenograma, se v aplikacijo za elektronsko oddajo vloge vnesejo podatki o datumu izdaje lokacijske informacije; št. dokumenta; organ, ki je izdal dokument.

| oonke                               |                                                                                                    |
|-------------------------------------|----------------------------------------------------------------------------------------------------|
| ~                                   |                                                                                                    |
| Je priložena Dokument elektronsko?  |                                                                                                    |
| treznih podatkov.                   |                                                                                                    |
| latki priloge                       |                                                                                                    |
|                                     |                                                                                                    |
| Vrsta podatka                       | Podatek                                                                                                    |
| Datum izdaje lokacijske informacije |                                                                                                    |
| Št. dokumenta                       |                                                                                                    |
| Organ, ki je izdal dokument         |                                                                                                    |
|                                     | ✓   Je priložena elektronsko?   treznih podatkov.   Jatki priloge   ✓   Vrsta podatka   Datum izdaje lokacijske informacije   Št. dokumenta   Organ, ki je izdal dokument |

# Soglasje v skladu s predpisom, ki ureja varstvo kulturne dediščine za enostavni objekt

Priloga se prikaže vsem upravičencem, ki so v podzavihku »Naložba«, v tabeli »Vrsta naložbe«, pri indikatorju »Enostavna naložba – varstvo kulturne dediščine« označili »DA«. Če gre za naložbo v ureditev enostavnih objektov, ki so varovani na podlagi predpisov o varstvu kulturne dediščine, ali se enostavni objekt postavi na območje, ki je varovano s predpisi o varstvu kulturne dediščine, mora upravičenec vlogi na javni razpis priložiti skenogram soglasja za poseg v skladu z Zakonom o varstvu kulturne dediščine (Uradni list RS, št. 16/08, 123/08, 8/11 - ORZVKD39, 90/12, 111/13, 32/16 in 21/18 - ZNOrg).

| 6 | ENOSTAVNI objekt - Varstvo kulturne dedi  | Da |
|---|-------------------------------------------|----|
| 7 | Naložba v nakup OPREME v OBSTOJEČ         | Ne |
| 8 | Vlagatelj NI LASTNIK nepremičnin v/na kat | Ne |

V kolikor skenograma soglasja ni priloženega, se v aplikacijo za elektronsko oddajo vloge vnesejo naslednji podatki: datum izdaje soglasja; št. dokumenta; organ, ki je izdal dokument.

| Prip   | oonke                        |          |         |  |   |  |
|--------|------------------------------|----------|---------|--|---|--|
| 8      | ~                            |          |         |  |   |  |
| Št     | Je priložena<br>elektronsko? | Dokument |         |  | , |  |
| Ni usi | treznih podatkov.            |          |         |  |   |  |
| Poo    | latki priloge                |          |         |  |   |  |
| Ø      |                              |          |         |  |   |  |
| Št     | Vrsta podatka                |          | Podatek |  |   |  |
| 1      | Datum izdaje soglasja        |          |         |  |   |  |
| 2      | Št. dokumenta                |          |         |  |   |  |
| 3      | Organ, ki je izdal dokum     | ent      |         |  |   |  |

# - Fotografije zemljišča pri ureditvi enostavnega objekta

Priloga se prikaže vsem upravičencem, ki so v podzavihku »Naložba«, v tabeli »Vrsta naložbe«, pri indikatorju »Naložba v ureditev enostavnih objektov« označili »DA«. Vlogi na javni razpis se priloži fotografije zemljišča, na katerem se bo izvajala naložba. Iz fotografij mora biti razvidna celotna lokacija predmeta naložbe iz vsaj štirih zornih kotov. V kolikor je označeno, da je gradnja že zaključena, se priloga ne prikaže.

#### - Tloris in prostornina novega enostavnega objekta po naložbi

Priloga se prikaže vsem upravičencem, ki so v podzavihku »Naložba«, v tabeli »Vrsta naložbe«, pri indikatorju »Naložba v ureditev enostavnih objektov« označili »DA«. Vlogi na javni razpis se elektronski obliki predloži izris tlorisa in prereza objekta z navedbo konstrukcijskih elementov v merilu M 1:50 ali M 1:100. Priloga se prikaže tudi v primeru, ko je naložba že zaključena.

# - Tloris in prerez objekta z navedbo konstrukcijskih elementov za ureditev enostavnih ali nezahtevnih objektov z večjo uporabo lesa

Priloga se prikaže vsem upravičencem, ki so v podzavihku »Naložba«, v tabeli »Ocenjevanje«, pri indikatorju »Okoljski prispevek – lesena konstrukcija\_Ureditev objektov, katerih nadzemni deli so zgrajeni iz lesa« označili »DA«. Ob tem je potrebno navesti tudi v kolikšnem odstotku je konstrukcija lesena.

| 0 | CENJEVANJE - (EKOLOŠKO KMETOV           | ANJE/PRIHOD  | EK na PDM/HORIZONTALNI CILJI )        |                |                          |        |
|---|-----------------------------------------|--------------|---------------------------------------|----------------|--------------------------|--------|
| Š | Naziv merila                            | Uveljavljam? | Utemeljitev                           |                | Odstotek /<br>kapaciteta | /št./  |
| 1 | Načrtovani obseg skupnega prihodka (PRI | Ne           |                                       |                |                          |        |
| 2 | MLADI KMETJE - naložba v prilagoditev n | Ne           |                                       |                |                          |        |
| 3 | EKOLOŠKO KMETOVANJE - preusmerite       | Ne           |                                       |                |                          |        |
| 4 | EKOLOŠKO KMETOVANJE - vključitev v      | Ne           |                                       |                |                          |        |
| 5 | EKOLOŠKO KMETOVANJE - Trženje ekol      | Ne           |                                       | vpisati potreb | no odstote               | k      |
| 6 | OKOLJSKI PRISPEVEK - Kulturna dediščina | Ne           |                                       |                | रु                       |        |
| 7 | OKOLJSKI PRISPEVEK - LESENA KONS        | Da           | konstrukcija hleva je v celoti lesena |                | V                        | 100,00 |
| _ |                                         |              |                                       |                |                          |        |

# - Fotografije objekta in prostora ter skica postavitve opreme

Priloga se prikaže vsem upravičencem, ki so v podzavihku »Naložba«, v tabeli »Vrsta naložbe«, pri indikatorju »Naložba v nakup opreme v obstoječ objekt« označili »DA«. V tem primeru je potrebno vlogi priložiti fotografije objekta in prostora, v katerem bo oprema nameščena, iz katerih je razvidna celotna lokacija predmeta naložbe iz vsaj štirih zornih kotov ter skico postavitve opreme v prostoru, v katerem bo oprema nameščena. V kolikor je označeno, da je gradnja že zaključena, se priloga ne prikaže.

# Overjena pogodba o najemu, zakupu, služnosti ali stavbni pravici in overjeno soglasje lastnika(-ov) k naložbi

Priloga se prikaže upravičencu, ki naložbo izvaja na nepremičnini, ki ni v njegovi lasti in je v podzavihku »Naložba«, v tabeli »Vrsta naložbe«, pri indikatorju »Vlagatelj ni lastnik nepremičnin v/na kateri se izvaja naložba« označil »DA«. V tem primeru je potrebno vlogi priložiti skenogram overjene pogodbe o najemu, zakupu, služnosti ali stavbni pravici, za obdobje najmanj do 31. decembra 2028 ter skenogram overjenega soglasja lastnika(-ov) nepremičnine k naložbi, če to soglasje ni vsebovano že pogodbi.

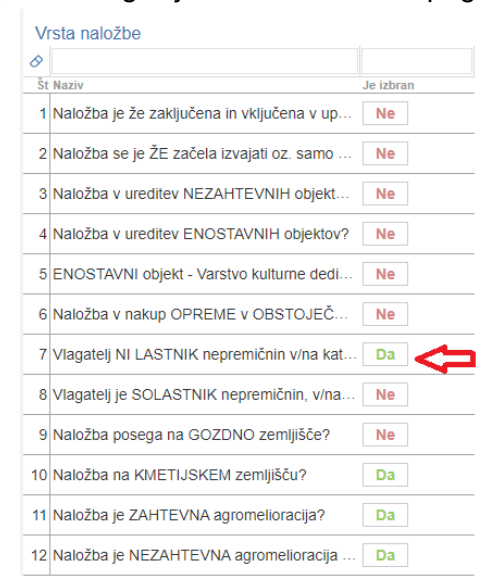

# - Overjeno soglasje drugega(-ih) solastnika(-ov) k naložbi

Priloga se prikaže vsem upravičencem, ki izvajajo rekonstrukcijo objekta ali nakup opreme objekta na nepremičnini, katere solastniki so in so v podzavihku »Naložba«, v tabeli »Vrsta naložbe«, pri indikatorju »Vlagatelj je solastnik nepremičnin v/na kateri se izvaja naložba« označili »DA«. V tem primeru je potrebno vlogi priložiti skenogram overjenega soglasja drugega solastnika(-ov) k naložbi za obdobje najmanj do 31. decembra 2028.

| V  | sta naložbe                                   |
|----|-----------------------------------------------|
| 8  |                                               |
| Št | Naziv Je izbran                               |
| 1  | Naložba je že zaključena in vključena v up Ne |
| 2  | Naložba se je ŽE začela izvajati oz. samo Ne  |
| 3  | Naložba v ureditev NEZAHTEVNIH objekt Ne      |
| 4  | Naložba v ureditev ENOSTAVNIH objektov? Ne    |
| 5  | ENOSTAVNI objekt - Varstvo kulturne dedi Ne   |
| 6  | Naložba v nakup OPREME v OBSTOJEČ Ne          |
| 7  | Vlagatelj NI LASTNIK nepremičnin v/na kat Ne  |
| 8  | Vlagatelj je SOLASTNIK nepremičnin, v/na Da   |
| 9  | Naložba posega na GOZDNO zemljišče? Ne        |
| 10 | Naložba na KMETIJSKEM zemljišču?              |
| 11 | Naložba je ZAHTEVNA agromelioracija? Ne       |
| 12 | Naložba je NEZAHTEVNA agromelioracija Ne      |

#### - Uporaba naložbe tudi za druge namene

Priloga se prikaže upravičencem, ki bodo objekte oz. opremo, ki je predmet naložbe uporabljali tudi za druge namene in so v aplikaciji v podzavihku »Naložba«, pri indikatorju »Naložba se bo uporabljala tudi za druge namene« označili »DA«. Priložiti je potrebno prilogo »Uporaba naložbe tudi za druge namene«, katere obrazec je predpisan in je del razpisne dokumentacije.

| Nalo          | žba                   |                   |           |         |
|---------------|-----------------------|-------------------|-----------|---------|
|               | 🗸 Shrani              | √ Prekliči        | () Osveži | Preveri |
| Naziv na      | lložbe                |                   |           |         |
| ograja p      | proti zverem          |                   |           |         |
| Naložba<br>Da | a se bo uporablj<br>* | ala tudi za druge | namene?   |         |

# - Del naložbe, ki se nanaša na ureditev objekta / Začetek izvajanja naložbe pred vložitvijo vloge

Priloga se prikaže upravičencem, ki so začeli z izvajanjem naložbe pred vložitvijo vloge na javni razpis in so v podzavihku »Naložba«, v tabeli »Vrsta naložbe«, pri indikatorju »Naložba se je že začela izvajati pred vložitvijo vloge na javni razpis« označili »DA«. V tem primeru je potrebno v priponki priložiti popis del in stroškov, ki se nanašajo na celotno naložbo in popis del in stroškov, s katerimi se vlagatelj prijavlja na javni razpis. Kako mora biti sestavljen popis del in stroškov je podrobno opisano v Informativni prilogi: Opis dokazil ob vlogi za 13. javni razpis za podukrep 4.1, ki je del razpisne dokumentacije.

| Vi | sta naložbe                                |            |   |
|----|--------------------------------------------|------------|---|
| 0  |                                            |            |   |
| Št | Naziv                                      | Je izbran? |   |
| 1  | Naložba je že zaključena in vključena v up | Ne         | _ |
| 2  | Naložba se je ŽE začela izvajati oz. samo  | Da         |   |
|    |                                            |            |   |

V primeru, da upravičenec še ni začel z izvajanjem naložbe pred oddajo vloge na javni razpis, v podzavihku »Naložba«, v tabeli »Vrsta naložbe«, pri indikatorju »Naložba se je že začela izvajati pred vložitvijo vloge na javni razpis« označi »NE«.

| VI | rsta naložbe                               |            |  |
|----|--------------------------------------------|------------|--|
| 0  |                                            |            |  |
| Št | Naziv                                      | Je izbran? |  |
| 1  | Naložba je že zaključena in vključena v up | Ne         |  |
| 2  | Naložba se je ŽE začela izvajati oz. samo  | Ne         |  |
|    |                                            |            |  |

# - Izjava o finančni pokritosti

Priloga se prikaže upravičencem, ki vlagajo vlogo za zahtevno naložbo, t.j. za naložbo nad 200.000,00 EUR skupne priznane vrednosti (celotna vrednost naložbe brez davka na dodano vrednost) in nimajo statusa »Javni zavod«. Vzorec Izjave o finančni pokritosti, ki jo izda banka ali druga finančna institucija, ki ima dovoljenje Banke Slovenije za opravljanje finančnih storitev, se nahaja v Informativni prilogi: Opis dokazil ob vlogi za 13. javni razpis za podukrep 4.1, ki je del razpisne dokumentacije. Skupna priznana vrednost naložbe se preverja na podzavihku »Splošni stroški«, v polju Celotna vrednost brez DDV, status upravičenca pa na podzavihku »Osnovni podatki«, v polju Status upravičenca. V kolikor je naložba že zaključena, se priloga ne prikaže.

#### - Sklep sveta zavoda

Priloga se prikaže upravičencem (na sklopu C), ki imajo status javnega zavoda, in vlagajo vlogo za naložbo nad 200.000,00 EUR skupne priznane vrednosti (celotna vrednost naložbe brez davka na dodano vrednost). Skupna priznana vrednost naložbe se preverja na podzavihku »Splošni stroški«, v polju Celotna vrednost brez DDV, status upravičenca pa na podzavihku »Osnovni podatki«, v polju Status upravičenca. V kolikor je naložba že zaključena, se priloga ne prikaže.

| ✓ Shrani                                       | 🗘 Osveži               | Preveri  | ↓ Zaključi |
|------------------------------------------------|------------------------|----------|------------|
| Davčna številka CRS                            |                        |          |            |
| Skupina proizvajalcev                          | Preliminarn<br>62      | a ocena  |            |
| Organizacija proizvajalcev<br>Ne               | Zaprošena<br>64.871,63 | vrednost |            |
| Naziv upravičenca                              |                        |          |            |
| Naslov upravičenca                             |                        |          |            |
| Stalno prebivališče upravičenca                |                        |          |            |
| Občina upravičenca                             |                        |          |            |
| Stalno prebivališče upravičenca je v TNP       |                        |          |            |
| Stalno prebivališče upravičenca je v OMD<br>Ne |                        |          |            |
| EMŠO                                           |                        |          |            |
| Starost na dan oddaje vloge                    |                        |          |            |
| Status upravičenca<br>Javni zavod              |                        |          |            |
| Mladi kmet                                     |                        |          |            |

### - Poslovni načrt

Priloga se prikaže vsem upravičencem, naj si gre za enostavne ali zahtevne naložbe. Poslovni načrt mora vsebovati vse sestavine, predpisane, kot jih določa Priloga IV Uredbe in mora biti izdelan za ekonomsko dobo naložbe, vendar najmanj do 31. decembra 2028.

#### - Računovodski izkazi

Priloga se prikaže vsem upravičencem, ki ob vložitvi vloge vodijo knjigovodstvo po dejanskih prihodkih in so na podzavihku »Osnovni podatki« v polju Tip knjigovodstva izbrali eno do možnosti: »DA, vodim dvostavno knjigovodstvo« ali »DA, vodim enostavno knjigovodstvo« ter niso vpisani v Poslovni Register Slovenije. Priložijo kopijo "Bilance stanja" na dan 31.12. 2019 in kopijo "Bilance uspeha" za obdobje od 1.1. do 31.12. 2019, potrjene s strani FURS.

| TOČKOVANJE - Nosilec ali član kmetije ima status invalidne osebo<br>Ne | e oziroma je invalidsko podjetje? |
|------------------------------------------------------------------------|-----------------------------------|
| Tip knjigovodstva                                                      | ]                                 |
| DA, vodim dvostavno knjigovodstvo 🗸 🗸                                  |                                   |

#### - Naložba je poseg v okolje

Priloga se prikaže upravičencem, ki na podzavihku »Osnovni podatki« v polju Vpliv naložbe na okolje, iz spustnega seznama izberejo eno od možnosti: »Naložba je poseg v okolje, pridobljeno je okoljevarstveno soglasje« ali »Naložba je poseg v okolje, pridobljen je sklep, da postopek presoje vplivov na okolje ni potreben.

| * Vpliv naložbe na okolje                                                                                                    |
|----------------------------------------------------------------------------------------------------|
| Naložba je poseg v okolje, pridobljeno je okoljevarstveno soglasje                                                             |
|                                                                                                    |
| Naložba je poseg v okolje, pridobljeno je okoljevarstveno soglasje                                                             |
| Naložba je poseg v okolje, pridobljen je sklep, da postopek presoje vplivov na okolje ni potreben                              |
| Naložba je poseg v okolje, na ARSO je bila posredovana zahteva za začetek postopka                                             |
| Naložba ni poseg v okolje v skladu s predpisom, ki ureja posege v okolje, za katere je treba izvesti presojo vplivov na okolje |
| Zasciteni kmetijski pridelki oz. zivila (ZOP, ZGO, ZTP, VK)                                                                    |

Vlogi se priloži skenogram dokumenta, ki ga izda Agencije RS za okolje. V kolikor skenograma ni priloženega, se v aplikaciji vpišejo podatki o dokumentu.

| 3   | Naložba je poseg v okolje            | li      | Če je naložba poseg v okolje glede na Prilogo 1, upravičenec Apriloži kopijo Okoljevarstvenega soglasja ALI kopijo Sklepa, da postopek presoje vplivov na okolje ni potreben, izdanega s |
|-----|--------------------------------------|---------|----------------------------------------------------------------------------------------------------|
| Poo | latki priloge                        |         |                                                                                                    |
| 0   |                                      |         |                                                                                                    |
| Š1  | Vrsta podatka                        | Podatek |                                                                                                    |
| 1   | Vrsta dokumenta, ki ga je izdal ARSO |         |                                                                                                    |
| 2   | Datum izdaje dokumenta               |         |                                                                                                    |
| 3   | Št. dokumenta                        |         |                                                                                                    |

#### - Obseg dela na kmetiji

Priloga se prikaže upravičencem, ki so fizične osebe, razen samostojnih podjetnikov in so na podzavihku »Osnovni podatki«, v polju »V obseg dela na kmetiji se štejejo: zaposleni in/ali študenti in/ali dijaki«, označili indikator »DA«. V tem primeru je potrebno za dokazovanje obsega dela na kmetiji v skladu s 3. točko 2. člena Uredbe vlogi na javni razpis priložiti naslednja dokazila:

- za osebo, ki je za polni delovni čas ali za krajši delovni čas zaposlena na kmetiji kopijo pogodbe o zaposlitvi za določen ali nedoločen čas;
- za člana kmetije, ki je študent / študentka ali dijak / dijakinja potrdilo o vpisu.

```
V obseg dela na kmetiji se štejejo: zaposleni in/ali študenti in/ali dijaki?
```

#### - Obseg dela skupine ali organizacije proizvajalcev

Priloga se prikaže upravičencem (sklop C), ki so na podzavihku »Osnovni podatki«, v polju »Skupina proizvajalev« ali »Organizacija proizvajalcev«, označili indikator »DA«. Vlogi se za dokazovanje obsega dela skupine ali organizacije proizvajalcev priloži skenogram izpolnjene priloge »Obseg dela skupine ali organizacije proizvajalcev«, katere obrazec je predpisan in je del razpisne dokumentacije.

| Osnovni podatki            |                        |               |             |           |  |  |
|----------------------------|------------------------|---------------|-------------|-----------|--|--|
| √ Shrani<br>               | () Osveži              | Preveri       | _↓ Zaključi | Predogled |  |  |
| Davčna številka CRS        |                        |               |             |           |  |  |
| Skupina proizvajalcev      | Preliminarn<br>48      | a ocena       |             |           |  |  |
| Organizacija proizvajalcev | Zaprošena<br>41.005,00 | vrednost<br>) |             |           |  |  |

#### - Obseg dela članov zadruge

Priloga se prikaže upravičencem (na sklopu C), ki imajo status zadruge. Vlogi se za dokazovanje obsega dela skupine ali organizacije proizvajalcev priloži skenogram izpolnjene priloge »Obseg dela članov zadruge«, katere obrazec je predpisan in je del razpisne dokumentacije.

#### - Seznam članov zadruge

Priloga se prikaže upravičencem (na sklopu C), ki imajo status zadruge in označeno da gre za kolektivno naložbo »DA«. Vlogi se priloži skenogram potrjenega seznama vseh članov zadruge za leto 2019 ter seznam članov, ki bodo izvajali kolektivno naložbo.

| Osnovni podatki                                |             |          |       |
|------------------------------------------------|-------------|----------|-------|
| √ Shrani → Prekliči                            | () Osveži   | Preveri  | _↓ Za |
| Davčna številka CRS                            |             |          |       |
| Skupina proizvajalcev<br>Ne                    | Preliminarn | a ocena  |       |
| Organizacija proizvajalcev<br>Ne               | Zaprošena   | vrednost |       |
| Naziv upravičenca                              |             |          |       |
| Naslov upravičenca                             |             |          |       |
| Stalno prebivališče upravičenca                |             |          |       |
| Občina upravičenca<br>Bohinj                   |             |          |       |
| Stalno prebivališče upravičenca je v TNP<br>Ne |             |          |       |
| Stalno prebivališče upravičenca je v OMD<br>Da |             |          |       |
| EMŠO                                           |             |          |       |
| Starost na dan oddaje vloge                    |             |          |       |
| Status upravičenca<br>Zadruga                  |             |          |       |

- Obseg dela članov skupine kmetov, ki izvajajo kolektivno naložbo

Priloga se prikaže upravičencem, ki so na podzavihku »Osnovni podatki«, v polju »Skupina kmetov« označili indikator »DA«. Vlogi se za dokazovanje obsega dela skupine priloži skenogram izpolnjene priloge »Obseg dela članov skupine kmetov, ki izvajajo kolektivno naložbo«, katere obrazec je predpisan in je del razpisne dokumentacije.

| Osnovni podatki                                                                                                    |
|----------------------------------------------------------------------------------------------------|
| √ Shrani<br><br><b< td=""></b<> |
| Davčna številka                                                                                                    |
| 98965344 CRS                                                                                                    |
| Preliminarna ocena<br>66                                                                                                    |
| Zaprošena vrednost<br>49.813,50                                                                                                    |
| Skupina kmetov<br>Da                                                                                                    |

#### - Odločba o statusu invalidne osebe

Priloga se prikaže upravičencem, ki na podzavihku »Osnovni podatki«, v polju »točkovanje – Nosilec ali član kmetije ima status invalidne osebe«, izberejo indikator »DA« in uveljavljajo točke iz naslova merila »Število zaposlenih oseb na kmetijskem gospodarstvu ob vložitvi vloge«. Vlogi se za dokazovanja statusa invalidne osebe priloži skenogram pravnomočne odločbe o statusu invalidne osebe, ki se glasi na upravičenca ali člana njegove kmetije.

| V obseg dela na kmetiji se štejejo: zaposleni in/ali študenti in/ali dijaki?<br>Da *             |
|--------------------------------------------------------------------------------------------------|
| Mladi kmet Ne                                                                                    |
| TOČKOVANJE - Nosilec ali član kmetije ima status invalidne osebe oziroma je invalidsko podjetje? |

#### - Končana izobrazba

Priloga se prikaže upravičencem, ki so fizične osebe, razen samostojnih podjetnikov posameznikov oziroma odgovornim osebam vlagateljev, ki so s.p. in pravne osebe ter uveljavljajo podporo za mlade kmete. Prilogo je potrebno priložiti takrat, ko je na podzavihku »Osnovni podatki« v polju »Izobrazba upravičenca« iz spustnega seznama izbrana katerakoli možnost, razen »Ne izpolnjujem pogojev za točkovanje«.

V primeru, da je upravičenec mladi kmet, mora imeti ustrezno izobrazbo s področja kmetijstva ali s kmetijstvom povezanih dejavnosti. V kolikor ima mladi kmet izobrazbo nekmetijske smeri, mora poleg potrdila o izobrazbi priložiti tudi certifikat nacionalne poklicne kvalifikacije (NPK) najmanj IV. ravni zahtevnosti s področja kmetijstva ali s kmetijstvom povezane dejavnosti oziroma na podzavihku »Osnovni podatki« izpolniti polja v zvezi z NPK.

| TOČKOVANJE - Izobrazba upravičenca                                                                                                    |
|----------------------------------------------------------------------------------------------------|
| Končana vsaj srednja strokovna izobrazba (5. raven) - velja za kmetijsko in kmetijski sorodno izobrazbo.                                                                                                    |
|                                                                                                    |
| Ne izpolnjujem pogojev za točkovanje                                                                                                    |
| Končana vsaj univerzitetna izobrazba, vključno s specializacijo po visokošolskih strokovnih programih (7. raven) ali magisterij stroke (2. bolonjska stopnja) - velja za kmetijsko in kmetijski sorodno izobrazbo.                                                                                                    |
| Končana vsaj univerzitetna izobrazba, vključno s specializacijo po visokošolskih strokovnih programih (7. raven) ali magisterij stroke (2. bolonjska stopnja).                                                                                                    |
| Končana vsaj višja izobrazba ali visoka izobrazba (6. raven) ali končan dodiplomski študij (1. bolonjska stopnja) - velja za kmetijsko in kmetijski sorodno izobrazbo                                                                                                    |
| Končana vsaj višja izobrazba ali visoka izobrazba (6. raven) ali končan dodiplomski študij (1. bolonjska stopnja).                                                                                                    |
| Končana vsaj srednja strokovna izobrazba (5. raven) - velja za kmetijsko in kmetijski sorodno izobrazbo.                                                                                                    |
| Končana vsaj srednja strokovna izobrazba (5. raven)                                                                                                    |
| Končana vsaj srednja poklicna izobrazba (4. raven) - velja za kmetijsko in kmetijski sorodno izobrazbo                                                                                                    |
| Končana vsaj srednja poklicna izobrazba (4. raven)                                                                                                    |
| Končana vsaj nižja poklicna izobrazba (3. raven) - velja za kmetijsko in kmetijski sorodno izobrazbo                                                                                                    |
| Končana vsaj višja izobrazba ali visoka izobrazba (6. raven) ali končan dodiplomski študij (1. bolionjska stopnja).<br>Končana vsaj srednja strokovna izobrazba (6. raven) - velja za kmetijsko in kmetijski sorodno izobrazbo.<br>Končana vsaj srednja strokovna izobrazba (4. raven) - velja za kmetijsko in kmetijski sorodno izobrazbo<br>Končana vsaj srednja poklicna izobrazba (4. raven) - velja za kmetijsko in kmetijski sorodno izobrazbo<br>Končana vsaj nižja poklicna izobrazba (4. raven) - velja za kmetijsko in kmetijski sorodno izobrazbo |

#### Lastništvo vseh nepremičnin vlagatelja

Priloga se prikaže upravičencem (sklop C), ki so pravne osebe ter uveljavljajo podporo za mlade kmete in na podzavihku »Osnovni podatki« indikator »Mladi kmet« označijo »DA«. Vlogi se priloži skenogram zemljiškoknjižnega izpisa, ki ni starejši od 30 dni ali skenogram potrdila o vložitvi predloga za vpis lastninske pravice v zemljiško knjigo. V kolikor skenogram ni priložen se v aplikacijo za elektronsko oddajo vloge vnese podatke o stanju v zemljiški knjigi za vse nepremičnine, ki so v lasti mladega kmeta.

| 6 Lastništ | vo vse | h nepremičnin vlagatelja   | Za mladega kmeta se šteje tudi pravna oseba, ki je r<br>kmetijskega gospodarstva in izključni lastnik vseh<br>nepremičnin, ki sestavljajo kmetijsko gospodarstvo. | osilec |  |
|------------|--------|----------------------------|----------------------------------------------------------------------------------------------------|--------|--|
|            | Poo    | latki priloge              |                                                                                                    |        |  |
|            | Š      | t Vrsta podatka            | Podatek                                                                                                    | _      |  |
|            | 1      | Okrajno sodišče            |                                                                                                    |        |  |
|            | 2      | Zemljiškoknjižni izpisek   |                                                                                                    | _      |  |
|            | 3      | Številka katastrske občine |                                                                                                    | _      |  |
|            | 4      | Številka parcele           |                                                                                                    | _      |  |

 Izjava o pridobljenih delovnih izkušnjah iz kmetijske dejavnosti na kmetijskem gospodarstvu

Priloga se prikaže upravičencem, ki so mladi kmetje in so na podzavihku »Osnovni podatki« indikator »Mladi kmet« označili z »DA«. Priložiti je potrebno prilogo »Izjava o

pridobljenih delovnih izkušnjah iz kmetijske dejavnosti na kmetijskem gospodarstvu«, ki je na predpisanem obrazcu in je del razpisne dokumentacije.

# - Nadzor mladega kmeta nad pravno osebo

Priloga se prikaže upravičencem, ki so pravne osebe (sklop C) ter uveljavljajo podporo za mlade kmete in so na podzavihku »Osnovni podatki« indikator »Mladi kmet« označili z »DA«. V skladu s petim odstavkom 6. člena Uredbe mladi kmet izpolnjuje pogoj nadzora nad pravno osebo, če je v obdobju petih let pred vložitvijo vloge na javni razpis prvič postal član poslovodstva in ima v tem obdobju vsaj 50 odstotkov glasovalnih pravic v tej pravni osebi. Upravičenec vlogi priloži statut pravne osebe ali družbeno pogodbo oz. drug ustanovitveni akt.

# Pogodba o sodelovanju pri izvedbi kolektivne naložbe, ki jo bo izvajala skupina kmetov

Priloga se prikaže upravičencem, ki so na podzavihku »Osnovni podatki«, v polju »Skupina kmetov« označili indikator »DA«. Vlogi se priloži priloži skenogram pogodbe o sodelovanju pri izvedbi kolektivne naložbe, ki mora vsebovati obvezne elemente iz Priloge 8 Uredbe.

 Certifikat ali odločba za proizvode iz shem kakovosti oziroma odločba o oceni vina Priloga se prikaže upravičencem, ki uveljavljajo dodatne točke iz tega naslova in na podzavihku »Osnovni podatki« v polju »točkovanje – Vključenost v sheme kakovosti hrane oz. pridelave vina ZGP, iz spustnega seznama izberejo katerokoli možnost, razen »Ne uveljavljam točk iz tega merila«.

TOČKOVANJE - Vključenost v sheme kakovosti hrane oz. pridelava vina ZGP

Ekološka proizvodnja: pridelava, pridelava in predelava, predelava Ne uveljavljam točk iz tega merila Ekološka proizvodnja: pridelava, pridelava in predelava, predelava Zaščiteni kmetijski pridelki oz. živila (ZOP, ZGO, ZTP, VK) Integrirana pridelava ter izbrana kakovost Vina z zaščitenim geografskim poreklom (vrhunsko ZGP, kakovostno ZGP in PTP)

# Potrdilo o članstvu v zadrugi

Priloga se prikaže upravičencem, ki uveljavljajo dodatne točke naslova članstva v zadrugi in so na podzavihku »Horizontalno in vertikalno povezovanje« v tabeli točkovanje za vključenost upravičenca v druge oblike proizvodnega sodelovanja« v vrstici »Upravičenec je član zadruge«, izbrali indikator »DA«. Vlogi se priloži skenogram potrdila o članstvu v zadrugi v letu 2019 ali skenogram potrjenega seznama članov zadruge za leto 2019.

Horizontalno in vertikalno povezovanje

| 🗸 Shrani              | Prekliči           | 🖒 Osveži       | Preveri |                     |     |                        |
|-----------------------|--------------------|----------------|---------|---------------------|-----|------------------------|
| Člani skupine kme     | tov / zadrug       |                |         |                     |     |                        |
| +Nov —Izbriš          | ŝi 🛃 Prenos        | iz registrov   |         |                     |     |                        |
|                       |                    |                |         |                     |     |                        |
| St DŠ člana K         | MG-MID člana       | Naziv člana    |         | Naslov člana        | Nas | lov KMG                |
| Druge oblike proizv   | vodnega pove       | zovanja        | ~       |                     |     |                        |
| t Oblike povezovanja  |                    | Je čl          | an Na   | ziv                 |     | Število članov         |
| 1 Upravičenec je sku  | ipina kmetov, ki   | izvaja kolek N | e vp    | isati naziv zadruge |     | vpisati število članov |
| 2 Upravičenec je člai | n skupine ali org  | anizacije p N  | e       | Ŷ                   |     | zadruge                |
| 3 Upravičenec je člai | n zadruge.         | D              | a       |                     |     |                        |
| 4 Upravičenec je člai | n gospodarsko i    | nteresnega N   | e       |                     |     |                        |
| 5 Upravičenec je člai | n drugih oblik int | eresnega s N   | e       |                     |     |                        |

- Potrdilo o članstvu v branžni ali medbranžni organizaciji ali zadružni zvezi

Priloga se prikaže upravičencem, ki uveljavljajo dodatne točke iz tega naslova in so na podzavihku »Horizontalno in vertikalno povezovanje« v tabeli »točkovanje za vključenost upravičenca v druge oblike proizvodnega sodelovanja« v vrsticah »Upravičenec je član skupine ali organizacije proizvajalcev«, »Upravičenec je član gospodarsko – interesnega združenja« in/ali »Upravičenec je član drugih oblik proizvodnega in poslovnega sodelovanja (npr. članstvo v društvih in združenjih)«, izbrali indikator »DA«. V tabelo je potrebno vpisati tudi ime organizacije in njeno skupno število članov v letu 2019.

| Н               | Horizontalno in vertikalno povezovanje                      |             |                                      |                |  |  |  |
|-----------------|-------------------------------------------------------------|-------------|--------------------------------------|----------------|--|--|--|
|                 | √ Shrani → Prekliči (\$ Osveži                              | Preveri     |                                      |                |  |  |  |
| Č               | lani skupine kmetov / zadrug                                |             |                                      |                |  |  |  |
| -               | +Nov — Izbriši _∄ Prenos iz registrov                       |             |                                      |                |  |  |  |
| Ø               |                                                             |             |                                      |                |  |  |  |
| Š               | t DŠ člana KMG-MID člana Naziv člana                        |             | Naslov člana                         | Naslov KMG     |  |  |  |
| Ni u<br>∢∣<br>D | ustreznih podatkov.<br>ruge oblike proizvodnega povezovanja |             |                                      |                |  |  |  |
| (A)             | Oblike povezovanja                                          | le član Naz | iv                                   | Število članov |  |  |  |
| 1               | Upravičenec je skupina kmetov, ki izvaja kolek              | . Ne        | vpisati naziv organizacije in števil | o članov       |  |  |  |
| 2               | Upravičenec je član skupine ali organizacije p              | Da          |                                      | 2              |  |  |  |
| 3               | Upravičenec je član zadruge.                                | Ne          |                                      |                |  |  |  |
| 4               | Upravičenec je član gospodarsko interesnega                 | Da          |                                      | 18             |  |  |  |
| 5               | Upravičenec je član drugih oblik interesnega s              | Da          |                                      | 20             |  |  |  |

#### - Trženje ekoloških proizvodov

Priloga se prikaže upravičencem, ki so fizične osebe, razen samostojnih podjetnikov posameznikov (sklop B) in uveljavljajo točke s tega naslova in so na podzavihku »Naložba« v tabeli »ocenjevanje – (ekološko kmetovanje/ prihodek na PDM/ horizontalni cilji ...)« v vrstici »ekološko kmetovanje – Trženje ekoloških proizvodov«, izbrali indikator »DA«. Upravičenec priloži pogodbe o dobavi oz. odkupu ekoloških proizvodov s strani kmetijskih zadrug, predelovalcev ali trgovcev na debelo za leto 2019.

| O(<br>Št | CENJEVANJE - (EKOLOŠKO KMETOV<br>Naziv merila | ANJE/PRIHOE<br>Uveljavljam? | DEK na PDM/HORIZONTALNI CILJI)<br>Utemeljitev |
|----------|-----------------------------------------------|-----------------------------|-----------------------------------------------|
| 1        | PRIHODEK/PDM - Načrtovani obseg skup          | Ne                          |                                               |
| 2        | MLADI KMETJE - naložba v prilagoditev n       | Ne                          |                                               |
| 3        | EKOLOŠKO KMETOVANJE - preusmerite             | Ne                          |                                               |
| 4        | EKOLOŠKO KMETOVANJE - vključitev v            | Ne                          |                                               |
| 5        | EKOLOŠKO KMETOVANJE - Trženje ekol            | Da                          |                                               |

#### - Inovativnost in razvoj podjetij

Priloga se prikaže upravičencem, ki so pravne osebe in uveljavljajo dodatne točke iz naslova inovativnosti in razvoja podjetij (sklop C). Prilogo je potrebno priložiti takrat, ko je na podzavihku »Družbeno – socialni vidik« v tabeli »Inovativnost in razvoj podjetja« v katerikoli vrstici izbran indikator »DA«.

| Družbeno-socialni vidik                                                                              |              |
|----------------------------------------------------------------------------------------------------|--------------|
| √ Shrani → Prekliči (\$ Osveži Preveri                                                               |              |
| Številka vpisa v register invalidskih podjetij                                                       |              |
| Številka vpisa v evidenci socialnih podjetij                                                         |              |
| Inovativnost in razvoj podjetja<br><sub>Ocenjevanje</sub>                                            | Uveljavljam? |
| Podjetje je vpisano v evidenco izvajalcev raziskovalne in razvojne dejavnosti pri ARRS s področja k  | Ne           |
| Podjetje je vpisano v evidenco izvajalcev raziskovalne in razvojne dejavnosti pri ARRS z drugih podr | Ne           |
| Podjetje ima sklenjeno pogodbo z raziskovalno skupino s področja kmetijstva oziroma s področja km    | Ne           |
| Podjetje ima sklenjeno pogodbo z raziskovalno skupino za vsaj 1.800 ur raziskovalnega dela z drugi   | Da           |

V primeru, ko je podjetje oz. upravičenec sam vpisan v evidenco izvajalcev raziskovalne in razvojne dejavnosti pri Javni agenciji za raziskovalno dejavnost Republike Slovenije (ARRS), lahko v zavihku »lzjave in priloge« namesto priponke, v tabelo »Podatki priloge«, vpiše samo številko vpisa podjetja v evidenco izvajalcev raziskovalne in razvojne dejavnosti pri ARRS.

| 18                                        |         | Vlogi na javni razpis se priloži skenogram pogodbe z<br>raziskovalno skupino za vsaj 1.800 ur raziskovalnega dela.<br>Če je podjetje vpisanov evidenco izvajalcev raziskovalne in |
|-------------------------------------------|---------|----------------------------------------------------------------------------------------------------|
| Stran 2 od 2 (11-18 od 18 vrstic) K < 1   | 2 > >>  |                                                                                                    |
| Priponke                                  |         |                                                                                                    |
| 8 <b>v</b>                                |         |                                                                                                    |
| Št Je priložena Dokument<br>elektronsko?  |         |                                                                                                    |
| Ni ustreznih podatkov.                    |         | vpis podatka o vpisu v ARRS                                                                                                    |
| Podatki priloge                           |         | Π                                                                                                    |
| 8                                         |         | ()                                                                                                    |
| Št Vrsta podatka                          | Podatek | V                                                                                                    |
| 1 Številka vpisa v evidenci raziskovalnih |         |                                                                                                    |

#### - Soglasje Zavoda za gozdove

Priloga se prikaže upravičencem, ki bodo postavili pašnik/oboro, na gozdno zemljišče in so v aplikaciji v podzavihku »Naložba«, v tabeli »Vrsta naložbe«, pri indikatorju »Naložba posega na gozdno zemljišče« označili »DA«. Vlogi upravičenec priloži skenogram soglasja ali v aplikacijo vnese podatke o investitorju, lokaciji (K.O., parcelna št.), organu, ki je izdal soglasje, št. in datum dokumenta.

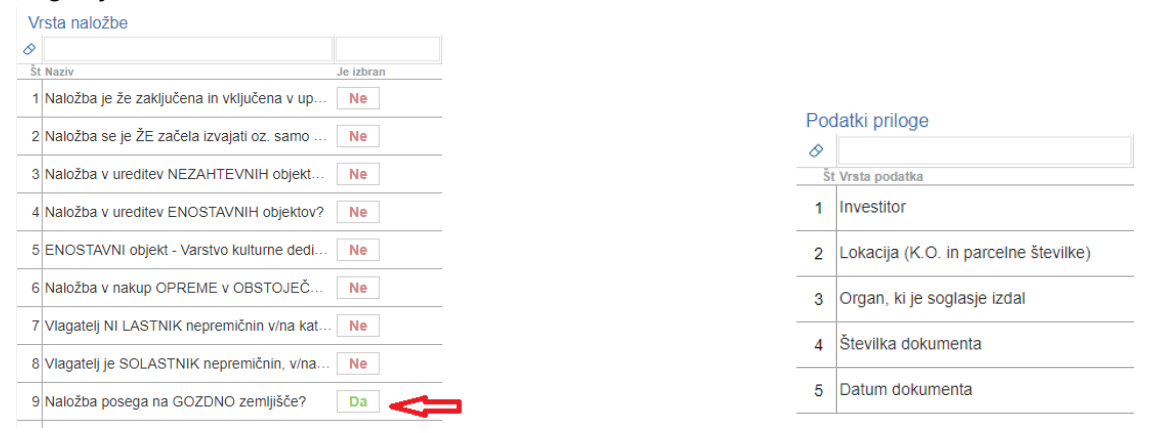

#### Načrt gozdnega zemljišča

Priloga se prikaže upravičencem, ki bodo postavili pašnik/oboro, na gozdno zemljišče in so v aplikaciji v podzavihku »Naložba«, v tabeli »Vrsta naložbe«, pri indikatorju »Naložba posega na gozdno zemljišče« označili »DA«. Vlogi se priloži Načrt gozdnega zemljišča, ki vključuje popis del in materiala ter skico tega zemljišča na ortofotu z izrisom digitalnega katastrskega načrta za zemljišče, na katerega se naložba nanaša oziroma na katerem se ta izvaja.

#### - Načrt kmetijskega zemljišča

Priloga se prikaže upravičencem, ki bodo postavili pašnik/oboro, na kmetijsko zemljišče in so v aplikaciji v podzavihku »Naložba«, v tabeli »Vrsta naložbe«, pri indikatorju »Naložba posega na kmetijsko zemljišče« označili »DA«. Vlogi se priloži načrt kmetijskega zemljišča za ureditev pašnika na kmetijskem zemljišču, ki vključuje popis del in materiala ter skico tega zemljišča na orto foto posnetku GERK-a kmetijskega zemljišča na katerega se naložba nanaša, s šrafirano površino zemljišča na kateri bo potekala naložba oziroma na izrisu digitalnega katastrskega načrta, če zemljišča niso vključena v GERK, ter opis tehnologije paše.

| 7  | Vlagatelj NI LASTNIK nepremičnin v/na kat | Ne   |
|----|-------------------------------------------|------|
| 8  | Vlagatelj je SOLASTNIK nepremičnin, v/na  | Ne   |
| 9  | Naložba posega na GOZDNO zemljišče?       | Ne   |
| 10 | Naložba na KMETIJSKEM zemljišču?          | Da 🧲 |
| 11 | Naložba je ZAHTEVNA agromelioracija?      | Ne   |
| 12 | Naložba je NEZAHTEVNA agromelioracija     | Ne   |

#### Odločba o uvedbi agromelioracije

Priloga se prikaže vsem upravičencem, ki uveljavljajo podporo za postavitev pašnika ali obore, ki je zahtevna agromelioracija. Prilogo je potrebno priložiti takrat, ko je na podzavihku »podzavihku »Naložba«, v tabeli »Vrsta naložbe«, pri indikatorju »Naložba je zahtevna melioracija« označili »DA«. Namesto priponke lahko upravičenec ustrezno izpolni tabelo »Podatki priloge«.

| Vrsta naložbe                                   | Odločba o uvedbi Odločbo mora priložiti 🔺                                        |
|-------------------------------------------------|----------------------------------------------------------------------------------|
| 8                                               | podporo za postavitev                                                            |
| Št Naziv Je izbran                              | Soglasia in dovolienia A Predpisana soglasia in                                  |
| 1 Naložba je že zaključena in vključena v up Ne | 14 pristojnih organov za v dovoljenja mora priložiti v pravičenec, ki uveljavlja |
| 2 Naložba se je ŽE začela izvajati oz. samo Ne  | Potrdilo o veljavnih<br>15 patentih oziroma nijhovi - da je upravičenec nosilec  |
| 3 Naložba v ureditev NEZAHTEVNIH objekt Ne      | uporabi                                                                          |
| 4 Naložba v ureditev ENOSTAVNIH objektov? Ne    | Stran 2 od 2 (11-15 od 15 vrstic) K < 1 2 > >                                    |
| 5 ENOSTAVNI objekt - Varstvo kulturne dedi      | Priponke                                                                         |
| S ENOS HAVIN OBjekt - Valstvo kulturile dedi    | ♦ •                                                                              |
| 6 Naložba v nakup OPREME v OBSTOJEČ Ne          | Št Je priložena Dokument<br>elektronsko?                                         |
|                                                 | Ni ustreznih podatkov.                                                           |
| 7 Vlagatelj NI LASTNIK nepremičnih v/na kat Ne  | Podatki priloge                                                                  |
| 8 Vlagatelj je SOLASTNIK nepremičnin, v/na Ne   | 8                                                                                |
|                                                 | Št Vrsta podatka Podatek                                                         |
| 9 Naložba posega na GOZDNO zemljišče? Da        | 1 Datum izdaje odločbe o uvedbi agrom                                            |
| 10 Naložba na KMETIJSKEM zemljišču? Ne          | 2 Št. dokumenta                                                                  |
| 11 Naložba je ZAHTEVNA agromelioracija? 🛛 🔁 年   | 3 Organ, ki je izdal dokument                                                    |
| 12 Naložba je NEZAHTEVNA agromelioracija Ne     | 4 Datum pravnomočnosti                                                           |

#### - Soglasja in dovoljenja pristojnih organov za nezahtevne agromelioracije

Priloga se prikaže vsem upravičencem, ki uveljavljajo podporo za postavitev pašnika ali obore, ki se izvaja na območjih varovanja in omejitev po posebnih predpisih. Prilogo je potrebno priložiti takrat, ko je na podzavihku »podzavihku »Naložba«, v tabeli »Vrsta naložbe«, pri indikatorju »Naložba je nezahtevna melioracija« označili »DA«. Namesto priponke lahko upravičenec ustrezno izpolni tabelo »Podatki priloge«.

| 9  | Naložba posega na GOZDNO zemljišče?   | Da   |
|----|---------------------------------------|------|
| 10 | Naložba na KMETIJSKEM zemljišču?      | Ne   |
| 11 | Naložba je ZAHTEVNA agromelioracija?  | Ne   |
| 12 | Naložba je NEZAHTEVNA agromelioracija | Da 🧲 |

#### - Potrdilo o veljavnih patentih oziroma njihovi uporabi

Priloga se prikaže upravičencem, ki uveljavljajo točke iz naslova inovacij in so na podzavihku »Naložba« v tabeli »ocenjevanje – (ekološko kmetovanje/ prihodek na PDM/ horizontalni cilji ...)« v vrstici »Inovacije – veljavni patent« ali vrstici »inovacije – nove naprave in tehnologije«, izbrali indikator »DA«. Upravičenec priloži skenogram dokazila "Potrdilo o veljavnih patentih oziroma njihovi uporabi". Iz potrdila mora biti razvidno: da ima naprava, ki je predmet podpore patent, da je upravičenec lastnik veljavnega patenta oziroma da je upravičenec nosilec patentne pravice za napravo oz. tehnologijo, ki ima veljavni patent.

- Predračun s popisom del po fazah gradnje različnih vrst objektov glede na zahtevnost in nakup pripadajoče opreme

Priloga se prikaže vsem upravičencem, ki uveljavljajo podporo za ureditev krmišča oz. zavetišča za živali na pašniku oz. obori. Prilogo je potrebno priložiti takrat, ko je na podzavihku »podzavihku »Naložba«, v tabeli »Vrsta naložbe«, pri indikatorju »Naložba v ureditev nezahtevnih objektov« ali pri indikatorju »Naložba v ureditev enostavnih objektov« označili »DA«.

 Predračun s popisom del za postavitev pašnikov za nadzorovano pašo domačih živali oziroma obor za rejo gojene divjadi

Priloga se prikaže upravičencem, ki v podzavihku »Upravičeni stroški« izberejo strošek postavitve pašnikov oz. obor. Vlogi se priloži predračun s popisom del za postavitev pašnikov za nadzorovano pašo domačih živali oziroma obor za rejo gojene divjadi.

Ponudbe za stroške ali tržno primerljive pisne ponudbe najmanj treh ponudnikov
 Priloga se prikaže vsem upravičencem. Ponudbo/e, za vsak posamezen strošek upravičenec priloži v podzavihku »Upravičeni stroški«. Za stroške, ki so navedeni v katalogu stroškov, mora upravičenec k vlogi na javni razpis predložiti eno ponudbo. Na

ponudbi, potrjeni s strani ponudnika oziroma izvajalca, mora biti strošek naložbe specificiran na način, da ga je mogoče nedvoumno uvrstiti med stroške iz Priloge 2 razpisne dokumentacije tega javnega razpisa. Če stroški niso določeni v katalogu stroškov, mora upravičenec k vlogi na javni razpis priložiti tržno primerljive pisne ponudbe najmanj treh ponudnikov. Pri izračunu višine upravičenih stroškov se upošteva vrednost ponudbe z najnižjo ceno.

V kolikor upravičenec na podzavihku »Upravičeni stroški« izbere strošek Prispevek v naravi v obliki lastnega dela, mora v priponki predložiti izjavo, v kateri navede planirani obseg prispevka v obliki lastnega dela v skupni finančni vrednosti ter po planiranem številu ur ročnega in strojnega dela (kot je razvidno iz Predračuna s popisom del).

# - Računi ali predračuni za splošne stroške

Priloga se prikaže upravičencem, ki uveljavljajo splošne stroške. Ponudbo/e oz. skenogram plačanih računov za splošne strošek upravičenec priloži v podzavihku »Splošni stroški«.

#### - Izjava o nepovezanosti članov skupine kmetov, ki izvajajo kolektivno naložbo

Priloga se prikaže upravičencem, ki so na podzavihku »Osnovni podatki«, v polju »Skupina kmetov« označili indikator »DA«. K vlogi na javni razpis je treba priložiti skenogram priloge »Izjava o nepovezanosti članov skupine kmetov, ki izvajajo kolektivno naložbo«, ki je na predpisanem obrazcu, kateri je del razpisne dokumentacije.

#### - Izjava upravičenca o vključitvi naložbe v uporabo

Izjava, ki se jo izpolni aplikativno, se prikaže upravičencem, ki na podzavihku »Vrsta naložbe« v polju »Naložba je že zaključena in vključena v uporabo« označijo indikator »DA«.

| VI | sta naložbe                                |            |
|----|--------------------------------------------|------------|
| 0  |                                            |            |
| Št | Naziv                                      | Je izbren? |
| 1  | Naložba je že zaključena in vključena v up | Da         |
| 2  | Naložba se je ŽE začela izvajati oz. samo  | Ne         |
| 3  | Naložba v ureditev ZAHTEVNIH in MANJ       | Ne         |
| 4  | Naložba v ureditev NEZAHTEVNIH objekt      | Ne         |
| 5  | Naložba v ureditev ENOSTAVNIH objektov?    | Ne         |

# 6.3 Tabela Priponke

Tabela »Priponke« je podrejena tabeli »Priloge«. Vsebina tabele »Priponke« se prikaže/ napolni ob kliku na gumb »Dodaj priponko« v tabeli »Priloge«. Opis polj v tabeli:

- Polje »Je priložena elektronsko?«: Privzeta vrednost polja je »NE«. Indikator se avtomatsko nastavi na vrednost »DA«, ko je datoteka uspešno priložena.
- Polje »**Dokument**«: V polje se zapiše ime uspešno priloženega dokumenta.
- Gumb »Priloži«: Ob kliku na gumb »Priloži« se odpre pogovorno okno za prilaganje datoteke:

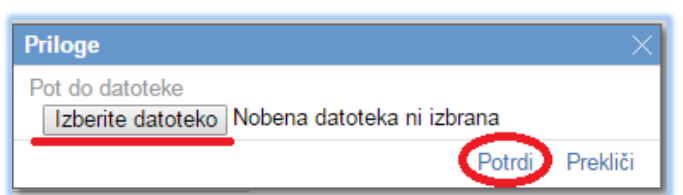

V kolikor je upravičenec že pripel dokument in še enkrat klikne na gumb »Priloži«, se bo obstoječ dokument prepisal. Ob kliku na gumb »Odpri prilogo« se priložena priponka odpre, gumb »Izbriši« pa omogoča brisanje priložene priponke.

| 8    | " Potrdilo o članstvu v zadrugi #                                                 | Dokazilo se priloži le v primeru uveljavljanja točk<br>iz naslova merila "Horizontalno in vertikalno<br>povezovanje". Iz potrdila mora biti razvidno tudi | Dodaj priponko                                                                                                |
|------|-----------------------------------------------------------------------------------|----------------------------------------------------------------------------------------------------|----------------------------------------------------------------------------------------------------|
| ç    | Potrdilo o članstvu v branžni ali medbranžni<br>organizaciji ali zadružni zvezi   | iz naslova merila "Horizontalno in vertikalno<br>povezovanje". Iz potrdila mora biti razvidno tudi<br>skupno število članov v teh organizacijah.          | v Bodaj priponko                                                                                              |
| 10   | Trženje ekoloških proizvodov                                                      | Če nosilec kmetijskega gospodarstva trži<br>ekološke proizvode v okviru organizirane tržne<br>prodaje, pridobi dodatno točko v okviru merila.             | Dodaj priponko                                                                                                |
| Stra | I od 2 (1-10 od 15 vrstic) K < 1 2<br>ponke Je priložena elektronsko? Dokument Ne | X Priloži Odpri priponko Izbriši                                                                                                    | Ob kliku na gumb »Dodaj priponko« v tabeli<br>Priloge se v podrejeni tabeli Priponke ustvari nova<br>vrstica. |

# 6.4 Tabela Podatki priloge

Tabela »Podatki priloge« je podrejena tabeli »Priloge«. Tabela vsebuje dodatna polja za vnos v odvisnosti od priloge. Vrstice se v tabelo dodajajo avtomatsko glede na vrsto priloge. Aplikacija pri nekaterih pogojih omogoča, da se namesto, da se priloži dokument, vpiše zgolj podatke o dokumentu.

Opis polj v tabeli:

- Polje »**Vrsta podatka**«: Polje je upravičencu onemogočeno za urejanje. V polju je izpisana vrsta podatka.
- Polje »**Podatek**«: Vnosno polje, v katerega upravičenec vpisuje tekst, številko ali datum, odvisno od vrste podatka.

Vnosno polja, kamor je možno vpisati podatke o prilogi, se pokažejo le pri prilogah:

- Gradbeno dovoljenje za zahtevne, manj zahtevne in nezahtevne objekte,
- Lokacijska informacija za ureditev enostavnega objekta,
- Soglasje v skladu s predpisom, ki ureja varstvo kulturne dediščine za enostavni objekt,
- Naložba je poseg v okolje,
- Končana izobrazba,
- Inovativnost in razvoj podjetja,
- Lastništvo vseh nepremičnin vlagatelja,
- Odločba o statusu invalidne osebe

**POMEMBNO**: Na podzavihku »Izjave in priloge« se izvaja preveritev, ali so pri vseh prilogah priložene priponke. Priponke je treba obvezno priložiti pri vseh prilogah, ki se prikažejo na posamezni vlogi. Izjema so priloge, pri katerih je možen vpis v tabelo Podatki priloge (v tem primeru se izvaja preveritev ALI je priložena priponka ALI pa so izpolnjena polja Podatki o prilogah v vseh vrsticah, ki se prikažejo pri posamezni prilogi).

# 7 OCENITEV VLOGE

# 7.1 Splošno o ocenitvi

V skladu s prvim odstavkom 25. člena Uredbe, se med vlogami na javni razpis, ki dosežejo vstopni prag 30 odstotkov najvišjega možnega števila točk, ki znaša 28 točk za sklop B in 30 točk za sklop C, izberejo tiste, ki dosežejo višje število točk, do porabe razpisanih sredstev. Podrobnejša merila in točkovnik za ocenjevanje vlog so določena v javnem razpisu.

Pred oddajo vloge upravičenec izvede preliminarno oceno, ki se izračuna glede na nastavitve indikatorjev in vrednosti posameznih indikatorjev oziroma polj v aplikaciji. Preliminarna ocena se izvaja ločeno za enostavne ter ločeno za zahtevne naložbe.

Upravičenec izvede izračun preliminarne ocene s klikom na gumb »Izračunaj preliminarno oceno« v zgornji vrstici podzavihka »Osnovni podatki«. Po kliku na gumb se v polje »Preliminarna ocena« izpiše vrednost preliminarne ocene. Ko je v polju »Preliminarna ocena« izpisana vrednost, lahko upravičenec klikne na gumb »Izpiši preliminarno oceno«. Pripravi se izvozna tekstovna datoteka s podatki izračuna, ki jo lahko uporabnik shrani k sebi na računalnik. V tej datoteki so podatki, pri katerem merilu je pri preliminarni oceni upravičenec prejel določeno število točk.

**POMEMBNO**: Za zagotovljeno pravilno delovanje preliminarne ocene se le-ta izvaja, ko je vloga v celoti izpolnjena. Upravičenec torej klikne na gumb »Izračunaj preliminarno oceno« po tem, ko so vsi zavihki in podzavihki v meniju obarvani zeleno.

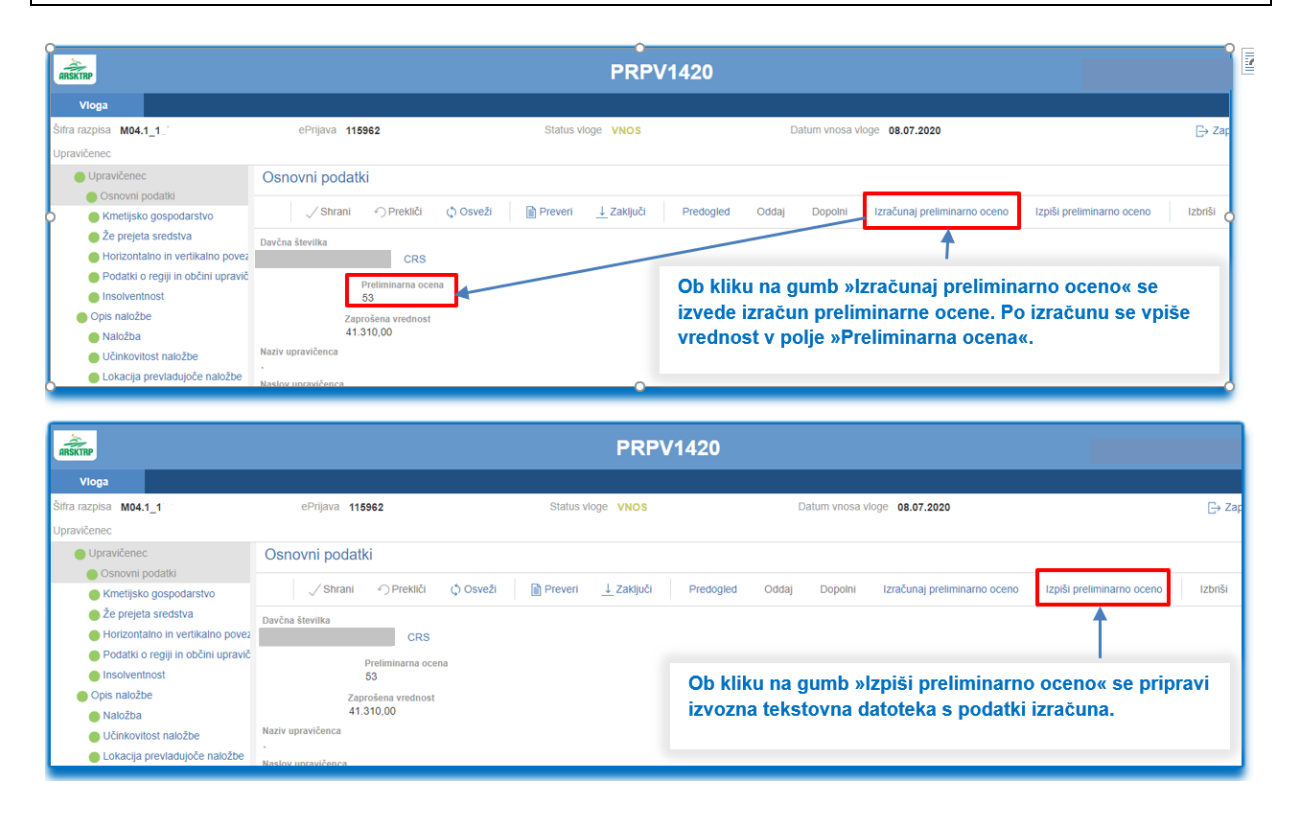

– o × Preliminarna ocena vloga 116172 – Beležnica Datoteka Uredi Oblika Pogled Pomoč Rezultat preliminarne ocenitve vloge Datum izdelave poročila: 12.08.2020 14:31:09 Uporabnik: Tip osebe: FO Maksimalno število točk za razpis: 105 sklop I. EKONOMSKI VIDIK NALOŽBE – Emostavne, Individualna (Max.točk: 30) (Ponder: ) št.točk opis 1/10 1. Interna stopnja domosnosti Utemeljitev odločitve: ISD: 32000 Ponder: 1/10 2. Načrtovani obseg skupnega prihodka iz poslovanja kmetijskega gospodarstva na enoto vloženega dela po zaključku naložbe Utemeljitev odločitve: - Načrtovani obseg skupnega prihodka Tip knjigovodstva: NNJIG006. Vrednost polja Prihodek/PDM: 95238,09 Ponder: 5/10 3. Število zaposlenih oseb na kmetijskem gospodarstvu ob vložitv vloge Utemeljitev odločitve: Status invalidne osebe: N Število zaposlenih oseb : 1. Ponder: 16/ 30 število točk sklopa meril / maksimalno število točk sklopa meril sklop II. DRUŽBENO-SOCIALNI VIDIK UPRAVIČENCA (Max.točk: 5) (Ponder: ) št.točk opis 2/ 5 1. Izobrazba upravičenca Utemeljitev odločitve: Izobrazba upravičenca: 7 Ponder: 2/ 5 število točk sklopa meril / maksimalno število točk sklopa meril sklop III. GEOGRAFSKI VIDIK UPRAVIČENCA (Max.točk: 10) (Ponder: ) št.točk opis 4/ 6 1. Naslov ali sedež kmetijskega gospodarstva je na območjih OND Utemeljitev odločitve: Delež KMG\_MID-ov, razvrščenih v OMD: 100, Povprečno število OND točk: 357 Ponder 357 Ponder: Ø/ 2 2. Naslov ali sedež kmetijskega gospodarstva je na vodovarstvenih območjih, ki so določena s predpisi vlade republike Slovenije Utemeljitev odločitve: WO\_državni: Ø WO\_najožji: Ø Ponder: Ø/ 1 3. Naslov ali sedež kmetijskega gospodarstva je na problemskih območjih iz PRP 2014-2020 Utemeljitev odločitve: Površine KZU na problemskih območjih PRP2014-2020: Skupno število KNG\_MID-ov: 0; Povprečna površina (ha): Ø. Ponder: Ø/ 1 4. Izvajanje naložbe na območjih NATURE 2000 Utemeljitev odločitve: Naravovarstveni ukrepi: Ponder: 4/ 10 število točk sklopa meril / maksimalno število točk sklopa meril sklop IV. PROIZVODNA USMERITEV KMETIJSKIH GOSPODARSTEV (Max.točk: 15) (Ponder: ) N Ponder: 2/ 2 4. Vključenost v ukrep dobrobit živali Utemeljitev odločitve: Število KMG\_MID-ov z DŽ: 1: Delež (%) KMG\_MID-ov z DŽ: 100. Ponder: 14/ 15 število točk sklopa meril / maksimalno število točk sklopa meril sklop V. HORIZONTALNO IN VERTIKALNO POVEZOVANJE (Max.točk: 5) (Ponder: ) strop i indicionatio in teninatio forconnot (naricek ) (onari )
ft.točk opis
ft.točk opis
ft.točk opis
ft.točk opis
ft.točk opis
ft.točk opis
ft.točk opis
ft.točk opis
ft.točk opis
ft.točk opis
ft.točk opis
ft.točk opis
ft.točk opis
ft.točk opis
ft.točk opis
ft.točk opis
ft.točk opis
ft.točk opis
ft.točk opis
ft.točk opis
ft.točk opis
ft.točk opis
ft.točk opis
ft.točk opis
ft.točk opis
ft.točk opis
ft.točk opis
ft.točk opis
ft.točk opis
ft.točk opis
ft.točk opis
ft.točk opis
ft.točk opis
ft.točk opis
ft.točk opis
ft.točk opis
ft.točk opis
ft.točk opis
ft.točk opis
ft.točk opis
ft.točk opis
ft.točk opis
ft.točk opis
ft.točk opis
ft.točk opis
ft.točk opis
ft.točk opis
ft.točk opis
ft.točk opis
ft.točk opis
ft.točk opis
ft.točk opis
ft.točk opis
ft.točk opis
ft.točk opis
ft.točk opis
ft.točk opis
ft.točk opis
ft.točk opis
ft.točk opis
ft.točk opis
ft.točk opis
ft.točk opis
ft.točk opis
ft.točk opis
ft.točk opis
ft.točk opis
ft.točk opis
ft.točk opis
ft.točk opis
ft.točk opis
ft.točk opis
ft.točk opis
ft.točk opis
ft.točk opis
ft.točk opis
ft.točk opis
ft.točk opis
ft.točk opis
ft.točk opis
ft.točk opis
ft.točk opis
ft.točk opis
ft.točk opis
ft.točk opis
ft.točk opis
ft.točk opis
ft.točk opis
ft.točk opis
ft.točk opis
ft.točk opis
ft.točk opis
ft.točk opis
ft.točk opis
ft.točk opis
ft.točk opis
ft.točk opis
ft.točk opis
ft.točk opis
ft.točk opis
ft.točk opis
ft.točk opis
ft.točk opis
ft.točk opis
ft.točk opis
ft.točk opis
ft.točk opis
ft.točk opis
ft.točk opis
ft.točk opis
ft.točk opis
ft.točk opis
ft.točk opis
ft.točk opis
ft.točk opis
ft.točk opis
ft.točk opis
ft.točk opis
ft.točk opis
ft.točk opis
ft.točk opis
ft.točk opis
ft.točk opis
ft.točk opis
ft.točk opis
ft.točk opis
ft.točk opis
ft.točk opis
ft.točk opis
ft.točk opis
ft.točk opis
ft.točk opis
ft.točk opis
ft.točk opis
ft.točk opis
ft.točk opis
ft.točk opis
ft.točk opis
ft.točk opis
ft.točk opis
ft.točk opis
ft.točk opis
ft.točk opis
ft.točk opis
ft.točk opis
ft.točk opis
ft.točk opis
ft.točk opis
ft.točk opis
ft.točk opis
ft.točk opis
ft.točk opis
f zad 5/ 5 število točk sklopa meril / maksimalno število točk sklopa meril sklop VI. OKOLJSKI PRISPEVEK (Max.točk: 10) (Ponder: ) št.točk opis 0/ 5 1. Povprečna letna obtežba Utemeljitev odločitve: Povprečna obtežba: 2,02 Ponder: 5/ 5 2. Delzi lastne krme Utemeljitev odločitve: Delzi lastne krme: 200 Ponder: 5/ 5 3. Naložba se nanaša na ureditev enostavnih ali nezahtevnih objektov, katerih nadzemni deli so v celoti oz. večinoma zgrajeni oziroma sestavljeni iz lesenih konstrukcijskih elementov Utemeljitev odločitve: / Naložba v ureditev ENOSTAVHIH objektov? / Naložba v ureditev NEZAHTEVNIH objektov? Odstotek: 100 Ponder: 10/ 10 število točk sklopa meril / maksimalno število točk sklopa meril sklop VII. INOVACIJE (Max.točk: 10) (Ponder: ) št.točk opis st.tock opis 5/ 5 1. Patent Utemeljitev odločitve: INOVACIJE\_Nove naprave oz. tehnologije INOVACIJE\_Veljavni patent Ponder: 5/ 5 2. Upravičenec je vključen v izvajanje projekta evropskega inovacijskega partnerstva. Utemeljitev odločitve: INOVACIJE\_EIP - Upravičenec je vključen v izvajanje projekta evropskega inovacijskega partnerstva Ponder: 0/ 5 3. Reja domačih živali, ki jim grozi prenehanje reje Utemeljitev odločitve: INOVACIJE\_Reja domačih živali, ki jim grozi prenehanje reje Odstotek: 1 Ponder: 4/ 4 3. Reja domačih živali na območju pojavljanja velikih zveri Utemeljitev odločitve: INOVACIJE\_SE BO VKLJUČIL v KRA 2020 - Upravičenec se bo v letu 2020 vključil v izvajanje operacije Reja domačih živali na območju pojavljanja velikih zveri Ponder: 10/ 10 število točk sklopa meril / maksimalno število točk sklopa meril sklop VIII. PODNEBNE SPREMEMBE (Max.točk: 10) (Ponder: ) 9/ 10 število točk sklopa meril / maksimalno število točk sklopa meril sklop IX. UPRAVIČENEC IMA STALNO PREBIVALIŠČE ALI SEDEŽ NA OBMOČJU TNP (Max.točk: 10) (Ponder: ) št.točk opis 0/10 1. Upravičenec ima stalno prebivališče ali sedež na območju TNP Utemeljitev odločitve: Indikator lokacija naložbe v TNP N Stalno prebivališče v TNP: N Št. točk brez merila TNP: 70 Ponder: 0/ 10 število točk sklopa meril / maksimalno število točk sklopa meril

ŠTEVILO TOČK SKUPAJ: 70

# 7.2 Podrobnejša merila za ocenjevanje vlog

V tem poglavju so pojasnjeni osnovni mehanizmi izvedbe preliminarne ocene ter pogoji, pri katerih upravičenec prejme točke pri preliminarni oceni. Večina kriterijev je skupna vsem sklopom, nekateri pa pridejo v poštev le na posameznem sklopu.

Postopek izvedbe preliminarne ocenitve pri posameznih merilih je naslednji:

# 1. EKONOMSKI VIDIK NALOŽBE

### - Interna stopnja donosnosti

Za ocenitev se upošteva vrednost, ki jo je na podzavihku »Učinkovitost naložbe« v polje »Interna stopnja donosnosti« vpisal upravičenec.

# Načrtovani obseg skupnega prihodka iz poslovanja kmetijskega gospodarstva na enoto vloženega dela po zaključku naložbe

Za ocenitev se upošteva načrtovani obseg skupnega letnega prihodka iz poslovanja kmetijskega gospodarstva, vključno z vrednostjo neposrednih in izravnalnih plačil, v koledarskem letu po letu zaključka naložbe (zavihek »Trg«, polje »Skupni prihodek iz kmetijske in nekmetijske dejavnosti po naložbi«) na enoto vloženega dela, ki ga je upravičenec opredelil v zavihku »Delovna sila – skupno število PDM po naložbi«. Če se obseg skupnega letnega prihodka iz poslovanja kmetijskega gospodarstva izračuna na podlagi dejanskih knjigovodskih podatkov (FADN oziroma enostavno ali dvostavno knjigovodstvo), se številu točk po posameznih ocenitvah pri enostavnih naložbah na sklopu B dodata dve točki in pri enostavnih naložbah na sklopu C ena točka. Podatek se izračuna samodejno, na podlagi vnesenih podatkov.

# - Ekonomski učinek javnih sredstev

Za ocenitev se izvede izračun količnika med NSV projekta (podzavihek »Učinkovitost naložbe«, polje »Neto sedanja vrednost«) in celotno zaprošeno vrednostjo (podzavihek »Splošni stroški«, polje »Celotna zaprošena vrednost«), pomnoženo z 20. Ocenitev se izvaja le pri zahtevnih naložbah. Podatek se izračuna samodejno, na podlagi vnesenih podatkov.

#### - Število zaposlenih oseb na kmetijskem gospodarstvu ob vložitvi vloge

Za ocenitev se upošteva pokojninsko, invalidsko in zdravstveno zavarovanje iz kmetijske dejavnosti članov kmetije (zavihek »Delovna sila«) ter status invalidne osebe (podzavihek »Osnovni podatki«, polje »ocenjevanje – nosilec ali član kmetije ima status invalidne osebe«. Točke za merilo »Število zaposlenih oseb na kmetijskem gospodarstvu ob vložitvi vloge« se dodelijo le na sklopu B.

 Razmerje med letnimi prihodki iz poslovanja kmetijskega gospodarstva in višino naložbe (brez DDV)

Za ocenitev se izračuna količnik med letnimi prihodki iz poslovanja kmetijskega gospodarstva, vključno z vrednostjo neposrednih in izravnalnih plačil v letu 2019 (zavihek »*Trg«*, polje »Skupni prihodek iz kmetijske in nekmetijske dejavnosti pred naložbo«) in

višino naložbe brez DDV (podzavihek »Splošni stroški«, polje »Celotna vrednost brez DDV«). Ocenitev se izvaja le pri enostavnih naložbah na sklopu C.

# 2. DRUŽBENO SOCIALNI VIDIK UPRAVIČENCA

# Izobrazba upravičenca

Za ocenitev se upošteva stopnja izobrazbe, ki jo je upravičenec iz spustnega seznama izbral na podzavihku »*Osnovni podatki*« v polju »točkovanje - Izobrazba upravičenca«. Če je upravičenec izbral možnost *Ne izpolnjujem pogojev za točkovanje*, se to merilo oceni z 0 točkami. Točke za merilo »Izobrazba upravičenca« se dodelijo le na sklopu B.

# - Inovativnost in razvoj podjetja (sklop C)

Za ocenitev se na podzavihku »*Družbeno - socialni vidik*« preverja označena polja v tabeli »Inovativnost in razvoj podjetja«. Točke na podlagi tega merila prejmejo podjetja, ki so vpisana v evidenco izvajalcev raziskovalne in razvojne dejavnosti na področju podprte dejavnosti pri Javni agenciji za raziskovalno dejavnost Republike Slovenije na dan objave javnega razpisa oziroma imajo sklenjeno pogodbo z raziskovalno skupino, ki je vpisana v evidenco izvajalcev raziskovalne in razvojne dejavnosti na področju podprte dejavnosti pri Javni agenciji za raziskovalno dejavnosti na področju podprte dejavnosti pri Javni agenciji za raziskovalno dejavnosti na področju podprte dejavnosti pri Javni agenciji za raziskovalno dejavnost Republike Slovenije, na dan objave javnega razpisa za vsaj 1.800 ur raziskovalnega dela.

#### - Socialni vidik podjetja (sklop C)

Za ocenitev se na podzavihku »*Družbeno – socialni vidik*« preverja vrednosti v poljih »Številka vpisa v evidenci (IP)« in »Številka vpisa v evidenci socialnih podjetij (SP)«. Točke se dodelijo, če je v katerem od teh polj vpisana vrednost.

# 3. GEOGRAFSKI VIDIK UPRAVIČENCA

# Naslov ali sedež kmetijskega gospodarstva je na območjih OMD

Za ocenitev se upošteva povprečno število točk/ha, ki jih prejme kmetijsko gospodarstvo, ki ima več kot 50 odstotkov kmetijskih zemljišč v uporabi na območjih OMD. Upoštevajo se podatki na dan oddaje vloge na javni razpis, in sicer število OMD točk iz tabele DŽ in OMD točke, na podzavihku »Že prejeta sredstva«.

 Naslov ali sedež kmetijskega gospodarstva je na vodovarstvenih območjih, ki so določena s predpisi vlade Republike Slovenije

Za ocenitev se upošteva obseg površin, ki jih ima kmetijsko gospodarstvo v uporabi na vodovarstvenih območjih, določenih s predpisi Vlade Republike Slovenije. Upoštevajo se podatki iz zbirne vloge za leto 2019, ki so zbrani v podzavihku »Območja z omejitvami«, v tabelah Območja z omejitvami (KSS) in Območja z omejitvami (RKG), v vrsticah VVO – Državni nivo in Evidenca najožjih vodovarstvenih območji.

# Naslov ali sedež kmetijskega gospodarstva je na problemskih območjih iz PRP 2014 2020

Za ocenitev se upošteva obseg površin, ki jih ima kmetijsko gospodarstvo v uporabi na problemskih območjih iz PRP 2014-2020. Upoštevajo se podatki iz zbirne vloge za leto 2019, ki so zbrani v podzavihku »Območja z omejitvami«, v tabelah Območja z omejitvami (KSS) in Območja z omejitvami (RKG), v vrstici Problemsko območje.

### - Izvajanje naložbe na območjih NATURE 2000

Za ocenitev se upošteva obseg površin, s katerimi so kmetijska gospodarstva vključena v izvajanje ene ali več naravovarstvenih operacij KOPOP. Upoštevajo se podatki iz zbirne vloge za leto 2019, ki so zbrani v podzavihku »Že prejeta sredstva«, v tabeli KOP/KOPOP/EK ukrepi (naziv ukrepa HAB, MET, VTR, STE).

### 4. PROIZVODNA USMERITEV KMETIJSKIH GOSPODARSTEV

# Vključenost v sheme kakovosti hrane oziroma pridelava vina z zaščitenim geografskim poreklom

Za ocenitev se upošteva vrsta veljavnega certifikata iz shem kakovosti oziroma odločba o oceni vina, ki jo je upravičenec iz spustnega seznama izbral na podzavihku »Osnovni podatki« v polju »točkovanje – Vključenost v sheme kakovosti hrane oz. pridelave vina ZGP«. Če je upravičenec izbral možnost »Ne uveljavljam točk iz tega merila«, se to merilo oceni z 0 točkami.

#### Vključenost v ukrep kmetijsko – okoljska – podnebna plačila

Za ocenitev se upošteva vključenost kmetijskega gospodarstva v izvajanje ene ali več operacij iz naslova ukrepa KOPOP. Upoštevajo se podatki iz zbirne vloge za leto 2019, in sicer število KOPOP operacij iz tabele KOP/KOPOP/EK ukrepi, na podzavihku »Že prejeta sredstva«.

#### - Vključenost v ukrep Ekološko kmetovanje

Za ocenitev se upošteva vključenost kmetijskega gospodarstva v izvajanje ukrepa Ekološko kmetovanje iz PRP 2014-2020. Upoštevajo se podatki iz zbirne vloge za leto 2019, ki so zbrani v tabeli KOP/KOPOP/EK ukrepi, na podzavihku »Že prejeta sredstva«. Hkrati upravičenec na podzavihku »Naložba«, v tabeli »ocenjevanje – (ekološko kmetovanje/prihodek na PDM/horizontalni cilji ...)«, v vrsticah ekološko kmetovanje – preusmeritev oz. vključitev v metode in prakse ekološkega kmetovanja, označi ustrezen indikator in vpiše odstotek. Na sklopu B dobi nosilec dodatno točko, če trži ekološke proizvode v okviru organizirane tržne prodaje, kar izkazuje s pogodbami o dobavi oziroma odkupu ekoloških proizvodov s strani kmetijskih zadrug, predelovalcev ali trgovcev na debelo za leto 2019 in je na podzavihku »Naložba« v tabeli »ocenjevanje – (ekološko kmetovanje/prihodek na PDM/horizontalni cilji ...)«, v vrstici ekološko kmetovanje – Trženje ekoloških proizvodov, označil indikator »DA«.

# - Vključenost v ukrep dobrobit živali

Za ocenitev se upošteva vključenost kmetijskega gospodarstva v izvajanje ukrepa Dobrobit živali iz PRP 2014 – 2020 v letu 2019. Podatki so zbrani na podzavihku »Že prejeta sredstva«, v tabeli DŽ in OMD točke.

# 5. HORIZONTALNO IN VERTIKALNO POVEZOVANJE

 Vključenost upravičenca v različne oblike proizvodnega sodelovanja in pogodbenega povezovanja

Za ocenitev se upošteva vrednost indikatorjev na podzavihku »Horizontalno in vertikalno povezovanje« v polju »Uveljavljam točke – možni sta največ dve izbiri«, ter vrednost v

polju »Število članov«. Točke se dodelijo če je vrednost indikatorja »DA«. Če ima organizacija, v katero je vključen upravičenec v letu objave javnega razpisa najmanj 50 članov, se k ocenitvi doda ena točka. Točke se seštevajo, vendar pa ne smejo preseči 5 točk. V primeru, da vlagatelj pri posamezni obliki sodelovanja/povezovanja označi indikator »DA« mora izpolniti tudi polja »Naziv« in »Število članov«.

# 6. PRISPEVEK K HORIZONTALNIM CILJEM NA PODROČJU SKRBI ZA OKOLJE, INOVACIJ IN PODNEBNIH SPREMEMB

Prispevek k horizontalnim ciljem se upošteva na ravni upravičenih stroškov, kot so opredeljeni v Seznamu upravičenih stroškov iz Priloge 2 razpisne dokumentacije javnega razpisa. Pri merilih Inovacije in Podnebne spremembe ter prilagajanje nanje se točke seštevajo, razen pri ocenitvah, ki se nanašajo na isto merilo.

#### - Okoljski prispevek izvedene naložbe

Za ocenitev se upošteva označena vrednost indikatorja »DA« na podzavihku »Naložba«, v tabeli »ocenjevanje – (ekološko kmetovanje/prihodek na PDM/horizontalni cilji …)« in sicer v vrstici »lesena konstrukcija«. Letno obtežbo kmetijskih zemljišč z živino na kmetijskem gospodarstvu in delež lastne krme aplikacija izračuna samodejno, glede na podatke iz zbirne vloge.

#### - Inovacije

Za ocenitev se upošteva označena vrednost indikatorja »DA« na podzavihku »Naložba«, v tabeli »ocenjevanje – (ekološko kmetovanje/prihodek na PDM/horizontalni cilji ...)«, in sicer v vrsticah »veljavni patent«, »nove naprave in tehnologije«, »upravičenec je vključen v izvajanje projekta EIP«, »vključen v KRA 2019«, »reja domačih živali, ki jih grozi prenehanje reje«, »se bo vključil v KRA 2020«.

# - Podnebne spremembe in prilagajanje nanje

Za ocenitev se upošteva\_označena vrednost indikatorja »DA« na podzavihku »Naložba«, v tabeli »ocenjevanje – (ekološko kmetovanje/prihodek na PDM/horizontalni cilji …)«, in sicer v vrsticah »ureditev vodnih zajetij«, »ureditev vodnih zbiralnikov«, »električni pastirji na OVE«.

# 7. TRIGLAVSKI NARODNI PARK

- Točke pri merilu Triglavski narodni park se dodelijo v skladu s 93.a členom Uredbe. Točke, ki jih upravičenec prejme pri tem merilu, ne štejejo v doseganje minimalnega praga. Če torej z ostalimi merili upravičenec ne doseže vsaj minimalnega števila točk, se mu dodatne točke iz merila Triglavski narodni park ne dodelijo.
- Za ocenitev se upošteva vrednost indikatorja na podzavihku Osnovni podatki v polju »Stalno prebivališče upravičenca je v TNP«. Točke se dodelijo, če je vrednost indikatorja »DA«.
- Za ocenitev se upošteva tudi vrednost indikatorja na podzavihku »Lokacija prevladujoče naložbe« v polju »Vlagatelj ima kmetijske površine v uporabi oz. je lastnik gozdnih zemljišč v TNP«. Točke se dodelijo, če je vrednost indikatorja »DA«.

**POMEMBNO**: V aplikaciji za elektronski vnos vlog se izvaja preliminarna ocena. Ta ocena je izvedena glede na podatke, ki jih je upravičenec vnesel v vlogo. Med obravnavo vlog se na Agenciji izvede končna ocenitev vlog, pri kateri se preveri, ali je upravičenec vnesel pravilne oziroma ustrezne podatke. Končna ocenitev vloge se zato lahko razlikuje od preliminarne ocene vloge.

# 8 STOPNJA PODPORE:

V skladu s tretjim odstavkom 28. člena Uredbe je stopnja javne podpore za naložbe v ureditev pašnikov in obor za rejo domačih živali oziroma gojenje divjadi iz 8. točke prvega odstavka 5. člena Uredbe, 50 odstotkov upravičenih stroškov in se poveča za 20 odstotnih točk v primeru:

- če je kmetijsko gospodarstvo upravičenca razvrščeno v OMD v skladu s predpisom, ki ureja razvrščanje kmetijskih gospodarstev v OMD;
- če je naložba povezana z ukrepom iz 28. oziroma 29. člena Uredbe 1305/2013/EU in ima upravičenec najmanj 50 odstotkov kmetijskih površin vključenih v enega izmed ukrepov iz te alineje (Kmetijsko – okoljska- podnebna plačila in Ekološko kmetovanje);
- za naložbe mladih kmetov,
- če gre za kolektivno naložbo.

Na podzavihkih »Upravičeni stroški« in »Splošni stroški« se polje »Delež podpore (%)« izpolni samodejno.

| Upravičeni stroški                       |          |            |                 |                   |     |                |                                 |                        |                                     |                                         |            |                   |                  |
|------------------------------------------|----------|------------|-----------------|-------------------|-----|----------------|---------------------------------|------------------------|-------------------------------------|-----------------------------------------|------------|-------------------|------------------|
| √ Shrani → Prekliči (                    | 🗘 Osveži | Preveri    |                 |                   |     |                |                                 |                        |                                     |                                         |            |                   |                  |
| Uveljavljam DDV na vseh stroških<br>Ne * |          |            |                 |                   |     |                |                                 |                        |                                     |                                         |            |                   |                  |
| Celotna upravičena vrednost<br>81.123,00 |          |            |                 |                   |     |                |                                 |                        |                                     |                                         |            |                   |                  |
| Celotna zaprošena vrednost<br>73.010,70  |          |            |                 |                   |     |                |                                 |                        |                                     |                                         |            |                   |                  |
| + Nov — Izbriši                          |          |            |                 |                   |     |                |                                 |                        |                                     |                                         |            |                   |                  |
| 8                                        |          |            |                 |                   |     |                |                                 |                        |                                     |                                         |            | ~                 |                  |
| Št Šifra in naziv stroška Ko             | oličina  | Enota mere | Cena/enota mere | Vrednost brez DDV | DDV | Vrednost z DDV | Maksimalna<br>priznana vrednost | Upravičena<br>vrednost | Prispevek v naravi<br>- lastno delo | Prispevek v naravi<br>- lasten material | Delež podp | ove (%) – A<br>Vi | prošena<br>dnost |
| 1 > 3.3.1.3.1 Nakup in postavitev        | 3.500,00 | tm         | 16,73           | 60.000,00         | 22  | 73.200,00      | 58.555,00                       | 58.555,00              |                                     |                                         |            | 90                | 52.699,50        |
| 2  > 3.3.3.1.1.1 Novogradnja krmiš       | 200,00   | m2         | 109,59          | 25.000,00         | 22  | 30.500,00      | 21.918,00                       | 21.918,00              |                                     |                                         |            | 90                | 19.726,20        |

# 9 ZAKLJUČEVANJE in ODDAJA VLOGE

Zaključevanje vloge se izvede, ko upravičenec na podzavihku »Osnovni podatki«, klikne na gumb »Zaključi«. Preden upravičenec klikne na gumb »Zaključi« je priporočljivo, da na podzavihku »Osnovni podatki« klikne gumb »Preveri«. Ob kliku na gumb »Preveri« se izvedejo vse preveritve, ki so nastavljene za posamezen razpis. Če je vloga pravilno izpolnjena, se prikaže okence z napisom: »Vloga je pravilno izpolnjena«. V nasprotnem primeru pa se odpre okno z vpisanimi ugotovljenimi opozorili in kršitvami.

| Osnovni podatk | i        |        |         |                   |           |       |         |                              |                           |         |
|----------------|----------|--------|---------|-------------------|-----------|-------|---------|------------------------------|---------------------------|---------|
| √ Shrani       | Prekliči | Osveži | Preveri | <u>↓</u> Zaključi | Predogled | Oddaj | Dopolni | Izračunaj preliminarno oceno | Izpiši preliminarno oceno | Izbriši |

V kolikor je na vlogi vsaj en zavihek oziroma podzavihek, na katerem so napake (zavihek / podzavihek je v meniju obarvan rdeče - rdeča bunkica), se ob kliku na gumb »Zaključi« zaključevanje ne izvede ampak se sproži opozorilo:

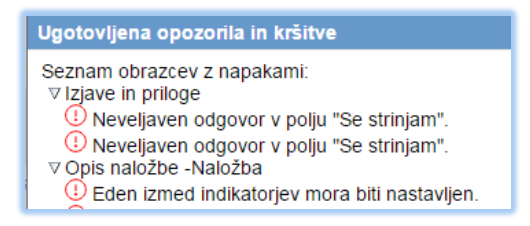

V kolikor so vsi zavihki pravilno izpolnjeni, se vloga lahko zaključi. Status vloge se spremeni v ob kliku na gumb »Zaključi« spremeni v »ZAKLJUČENA«. Gumba »Shrani« in »Prekliči« na vseh zavihkih se onemogočita, aktivirata pa se gumba »Oddaj« in »Dopolni«.

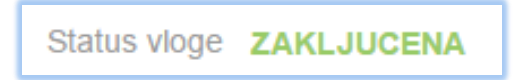

Na podzavihku »Osnovni podatki« je omogočen tudi gumb »Predogled« s katerim ima vlagatelj možnost predogleda izpisa prijavnega obrazca. Ko vlagatelj klikne na gumb »Oddaj«, se v novem oknu odpre forma za podpis in oddajo dokumenta:

|          |                                 |          | PF                                                             | RPV1420     |                   |                 | Odjavi B    |
|----------|---------------------------------|----------|----------------------------------------------------------------|-------------|-------------------|-----------------|-------------|
| e ukrepa | Nastavitve razpisa              | Registri |                                                                |             |                   |                 |             |
|          | ePrijava <b>523</b>             | Status   | loge                                                           | ZAKLJUCENA  | Datum vnosa vloge | 27.02.2016      |             |
| Po       | odpiši                          | K        | $\left\{ \begin{array}{c} \\ \\ \\ \\ \\ \end{array} \right\}$ | Prenesi pdf | к                 | C               | C→ Prekliči |
| Št       | evilka dokumenta: M04.1_01a/523 | /1       |                                                                |             | Datum doku        | menta: 29.02.20 | 16 14:50:36 |
|          |                                 | Enot     | ni                                                             | prijavni ob | razec             |                 |             |
| Os       | novni podatki                   |          |                                                                |             |                   |                 |             |
| Davi     | čna številka                    |          |                                                                |             |                   |                 |             |

Vlagatelj ima na voljo 3 gumbe:

- »Prekliči« (desni gumb): vrnitev v vlogo.
- »Podpiši«\_(levi gumb): za podpis vloge je potrebna podpisovalna komponenta. Odpre se pogovorno okno za podpis dokumenta. Ko je vloga podpisana, se avtomatsko knjiži v e-Hrambo. Vloga dobi status ODDANA. Gumb »Oddaj« se tako onemogoči in postopek oddaje vloge je s tem zaključen.
- »Prenesi pdf« (sredinski gumb): shrani vlogo v pdf obliki v računalnik, kjer jo lahko vlagatelj natisne.

Ko je vloga v statusu ODDANA, jo je možno natisniti s klikom na gumb »Odpri«, ki se nahaja na zavihku »Pooblastilo« v Pregledu statusov vloge v vrstici ODDANA.

| ./ Sh                                                | rani 🔿 Prekliči                                                             | Osveži           | 8 Etketa za kuve | oh         |
|------------------------------------------------------|-----------------------------------------------------------------------------|------------------|------------------|------------|
| Pooblaščeni u                                        | porabniki na vlogi                                                          | L                |                  |            |
| + Nov                                                |                                                                             |                  |                  |            |
| 9                                                    |                                                                             |                  |                  | 63         |
| Št Davčna številka                                   | Ime in Priimek Ladel                                                        | lovalec vloge Pr | Detum            | ooblastila |
|                                                      | 0.                                                                          |                  |                  |            |
| L                                                    |                                                                             |                  |                  |            |
| Pregled status                                       | ov vloge                                                                    |                  |                  |            |
| Pregled status                                       | ov vloge                                                                    | _                |                  |            |
| Pregled status                                       | ov vloge<br>Datum Spremembe                                                 | u<br>Uporabnik   |                  |            |
| Pregled status                                       | OV VIOGO<br>Datum Spremembe<br>18.08 2017 13 20 26                          | Uporabnik        |                  | Odpri      |
| Pregled status<br>St Status<br>1 VNOS<br>2 ZAKLJUCEN | OV Vioge<br>Datum Spremembe<br>18.05.2017 13.20.26<br>A 21.08.2017 09:35:04 | Uporabnik        |                  | Odpri      |

# **10 DOPOLNJEVANJE VLOGE**

Ko je vloga oddana, ima upravičenec možnost, da vlogo dopolnjuje, vendar le do datuma zaprtja razpisa. Po zaprtju razpisa samodopolnitev ni več mogoča. Upravičenec lahko do zaprtja razpisa vlogo dopolni večkrat na način, da večkrat ponovi spodaj opisani postopek. Dopolnitev vloge se izvede s klikom na gumb »Dopolni« na zavihku »Osnovni podatki«.

| andactine                      |                            |                    | PRPV1420               |                              | Odjavi          |    |
|--------------------------------|----------------------------|--------------------|------------------------|------------------------------|-----------------|----|
| Vloga                          | Predloge ukrepa            | Nastavitve razpisa | Registri               |                              |                 |    |
| 🛕 Šifra razpisa 🛛 M            | 04.1 09b ei                | riiava 3537        | Status vioge ODDANA    | Datum vnosa vloge 17.04.2018 | G→ Zapusti vlog | 90 |
| Upravičenec PRIII              |                            |                    |                        |                              |                 |    |
| <ul> <li>Upravičene</li> </ul> |                            | podati             | ci                     |                              |                 |    |
| 🔵 Osnovni j                    | podatki                    |                    |                        |                              | •               | ~  |
| Kmetijski                      | o gospodarstvo             | .√ Shrani          | Prekliči Osveži neveri | ⊥ Zaključi Predogled Oddaj   | Dopolni         | "  |
| Že prejet                      | a sredstva                 | Davčna številka    |                        |                              |                 |    |
| Horizonti                      | alno in vertikalno pove    | - CR5              | 3                      |                              |                 |    |
| Podatki o                      | o regiji in občini upravil | 740                | rolana undroat         |                              |                 |    |
| Opis naložt                    | e .                        | 0,0                | D                      |                              |                 |    |
| 😑 Naložba                      |                            | Skupina kmetov     |                        |                              |                 | _  |

Vloga po kliku na gumb »Dopolni« preide v status »SAMODOPOLNITEV\_VNOS«, pod zavihkom »Izjave in priloge« pa se oblikuje nov zavihek »Samodopolnitev«. Na zavihku »Samodopolnitev« upravičenec s klikom na gumb »+Nov« oblikuje polje »Obrazložitev«, ki je namenjeno za vnos besedila.

| ARSKITP                                                                                                    |                                                 |                              |                           | PRPV142                       | 0                     |
|----------------------------------------------------------------------------------------------------|-------------------------------------------------|------------------------------|---------------------------|-------------------------------|-----------------------|
| Vloga Predloge ukrepa                                                                                                   | Nastavitve razpisa                              | Registri                     |                           |                               |                       |
| 🛦 Šifra razpisa                                                                                                    | ePriiav                                         | a 5610                       |                           | Status vloge SAMODOPOLNITEV_V | NOS Datum vnosa vloge |
| Upravičenec PRIIMEK IME_                                                                                                |                                                 |                              |                           |                               |                       |
| Upravičenec                                                                                                    | Samodopolnitev                                  | /                            |                           |                               |                       |
| Osnovni podatki Kmetijsko gospodarstvo                                                                                  | √ Shrani                                        | Prekliči + Nov               | — Izbriši 🗘 Osve          | ži Preveri                    |                       |
|                                                                                                    | Samodopolnitev<br>št Zap. št. Datum odda<br>1 1 | je dopeniitve Status<br>VNOS | Zaključi                  |                               |                       |
| <ul> <li>Insolventnost</li> <li>Opis naložbe</li> <li>Naložba</li> </ul>                                                | Obrazložitev<br>Tukaj vpišite razlog san        | nodopolnitve.                |                           |                               |                       |
| <ul> <li>Učinkovitost naložbe</li> <li>Lokacija prevladujoče naložbe</li> <li>Prednostna področja in sekund;</li> </ul> | Priloge                                         |                              |                           |                               |                       |
| Stroški naložbe                                                                                                    | 8                                               |                              |                           |                               |                       |
| <ul> <li>Upravičeni stroški</li> <li>Splošni stroški</li> </ul>                                                         | Št Priloga<br>1 Gradbeno dovolje                | nje za zahtevne, manj zahte  | evne ali nezahtevne obje  | te Dodaj priponko             |                       |
| Financiranje                                                                                                    | 2 Dokumentacija za                              | pridobitev gradbenega dov    | oljenja za nezahtevni obj | ekt Dodaj priponko            |                       |
| <ul> <li>Delovna sila</li> <li>Trg</li> </ul>                                                                           | 3 Naložba se bo upo                             | orabljala tudi za druge name | ene                       | Dodaj priponko                |                       |
| <ul> <li>Po sistemu prihodka</li> <li>Iziave, priloge in pogoji</li> </ul>                                              | 4 Že dodeljena javn                             | a sredstva za iste upravičen | ne stroške                | Dodaj priponko                |                       |
| ▲ Izjave in priloge                                                                                                    | _ ·                                             |                              |                           |                               |                       |
| Samodopolnitev                                                                                                    | -                                               |                              |                           |                               |                       |
| Pooblastilo                                                                                                    |                                                 |                              |                           |                               |                       |

V polje »Obrazložitev« upravičenec navede, kaj je razlog za dopolnitev vloge (podatkov po posameznih zavihkih v fazi dopolnjevanja vloge ni mogoče spreminjati, ker so le ti po oddaji vloge zaklenjeni za vnos). V obrazložitvi upravičenec navede, kaj želite popraviti ali dopolniti. Podatke nato strokovni delavci v fazi obravnave vloge vnesejo na zavihke, ki so predmet dopolnitve. V fazi samodopolnitve lahko upravičenec prilaga tudi dodatne priponke.

Po vnosu Obrazložitve je potrebno Samodopolnitev zaključiti najprej na zavihku »Samodopolnitev« nato pa še na zavihku »Osnovni podatki«.

| Nastavitve razpisa                                    | Registri                            |                                                        |                                               |                                     |
|-------------------------------------------------------|-------------------------------------|--------------------------------------------------------|-----------------------------------------------|-------------------------------------|
| ijava 3537                                            | Status vloge SAMODOPOLNITEV_VNOSJIM | vnosa vloge 17.04.2018                                 | ⊖ Zapusti vlogo                               | 1                                   |
| Samodopolnitev                                        |                                     |                                                        |                                               |                                     |
| √ Shrani<br>Samodopolnitev<br>št Zap. št. Datum odda) | e dopolnitve Status                 | Samodopolnitev<br>zavihku Samodo<br>»Zaključi«, nato p | najprej zał<br>polnitev. Klik<br>a še gumb »S | ključimo na<br>nemo gumb<br>hrani«. |
| 1 1<br>Obraziožitev<br>Polie kamor vnesemo o          | VNOS Zaključi                       |                                                        |                                               |                                     |

**POMEMBNO:** Po zaključku »Samodopolnitve« na zavihku »Samodopolnitev«, je potrebno po kliku na gumb »Zaključi« še enkrat klikniti na gumb »Shrani«. V nasprotnem primeru se podatki ne prikažejo na tisku samodopolnitve. Preden Samodopolnitev zaključite, na zavihku »Osnovni podatki« na gumbu »Predogled« preverite ali je željeno besedilo shranjeno.

Ko je dopolnitev zaključena na zavihku »Samodopolnitev«, sledi zaključevanje ter oddaja samodopolnitve. Postopek je enak kot pri oddaji vloge s kliki na gumbe na podzavihku »Osnovni podatki«.

- S klikom na gumb »Zaključi« vloga preide v status »SAMODOPOLNITEV\_ZAKLJUCENA«.
- Po podpisu s klikoma na gumba »Oddaj« in »Podpiši« vloga preide v status
   »SAMODOPOLNITEV\_ODDANA«. Postopek oddaje samodopolnitve je s tem zaključen.

| <u></u>                                                                                                    |                                                                                            |                                                       |                                                             | PRPV1420                                                                              |  |  |
|----------------------------------------------------------------------------------------------------|--------------------------------------------------------------------------------------------|-------------------------------------------------------|-------------------------------------------------------------|---------------------------------------------------------------------------------------|--|--|
| Vloga                                                                                                    | Prodloge ukrepa                                                                            | Nastantivo razpisa                                    | Registin                                                    |                                                                                       |  |  |
| 🔥 Šitra razpisa                                                                                                    |                                                                                            | 671                                                   | ava 5729                                                    | Status vloge SAMODOPOLNITEV_ZAKLJUCENA Datum vnosa vloge 09.06.2020                   |  |  |
| Upravidence PRIM                                                                                                    | MEK IME_                                                                                   |                                                       |                                                             | 1                                                                                     |  |  |
| Upravičenec     Osnovni podatki                                                                                                    |                                                                                            | Osnovni podatki                                       |                                                             | ^                                                                                     |  |  |
| <ul> <li>Kmetijsk</li> </ul>                                                                                                    | ko gospodarstvo                                                                            |                                                       | KIĞI Q Osveži 👔 Preveri                                     | Zakijuči Predogled Oddaj Dopolni Izračunaj preliminamo oceno izpiši preliminamo oceno |  |  |
| <ul> <li>Invalidat</li> <li>Insolver</li> </ul>                                                                                                    | ko ali socialno podjetje,<br>tinost                                                        | Carron servina CR                                     | S<br>Prelaminarna ocena<br>66<br>prolana vradnost<br>non on |                                                                                       |  |  |
| <ul> <li>Opis nalož</li> <li>Naložba</li> </ul>                                                                                                    | <ul> <li>Opis naložbe</li> <li>Naložba</li> <li>Prispevek naložbe k horizontali</li> </ul> |                                                       |                                                             | Samodopolnitev je treba zaključiti še                                                 |  |  |
| Prispeve                                                                                                    |                                                                                            |                                                       |                                                             | podzavihku Osnovni podatki. Po kliku r                                                |  |  |
| Consolvest inside     Consolvest inside     Consolvest inside |                                                                                            | Statno protevatišče upravečenca<br>Občina upravičenca |                                                             | gumb »Zaključi« se status vloge spremen                                               |  |  |
|                                                                                                    |                                                                                            | »SAMODOPOLNITEV_ZAKLJUČENA«.                          |                                                             |                                                                                       |  |  |
| <ul> <li>Spkstni</li> <li>Financizan</li> </ul>                                                                                                    | stroliki<br>ie                                                                             | EMSO                                                  |                                                             |                                                                                       |  |  |

| <u></u>                                                                                                    |                                                                                                    | PRPV1420                                                                                                    |
|----------------------------------------------------------------------------------------------------|----------------------------------------------------------------------------------------------------|----------------------------------------------------------------------------------------------------|
| Viega Prediogruk                                                                                                    | opa Nastavitvo razpisa Redistri                                                                                                    |                                                                                                    |
| A Šitta razpisa                                                                                                    | ePrijava 5729                                                                                                    | Status vioge SAMODOPOLNITEY ZAKLJUCENA Datum vitosa vioge 09.06.2020                                                                                      |
| Upravidence PRIMEK INE                                                                                                    | -                                                                                                    |                                                                                                    |
| <ul> <li>Upravičenec</li> <li>Osnovni podatki</li> </ul>                                                                                                    | Osnovni podatki                                                                                                    |                                                                                                    |
| Kmetijsko gospodarstvo                                                                                                    | √ StvaniPreklôlQ Osvež                                                                                                    | In Preven L. Zaključi Predopled Oddaj Dopolni Izračunaj preliminamo oceno izpiši preliminamo oceno                                                        |
| <ul> <li>Invalidsko ali socialno p</li> <li>Insolventnost</li> </ul>                                                                                                    | vitrije.<br>Davina izvrila<br>CRS<br>Preliminarna ocena<br>66<br>Zaprolana ventost                                                                     |                                                                                                    |
| Nakožba     Propevski naložbe k hor     Uchrkovitost naložbe     Uchrkovitost naložbe     Iskacija prevladajočni na     Prednostna potocija ini     Stroški naložbe     Upavičeni skrožki                                                                                                    | T0.0000<br>Nazev uprevičenca<br>20162<br>Stato pretvatkića uprevičenca<br>colter<br>Coltas oprevičenca<br>Stato pretvatkića uprevičenca je v TNP<br>No | Ko je dopolnitev zaključena in je vloga v<br>statusu »SAMODOPOLNITEV_ZAKLJUCENA«<br>sledi oddaja samodopolnitve s klikom na<br>gumba »Oddaj« in »Podpiši. |
| 🕚 Spitolini strolol                                                                                                    | LMŠO                                                                                                    |                                                                                                    |
| <ul> <li>mancranje</li> </ul>                                                                                                    |                                                                                                    | /                                                                                                    |
| <b>*</b>                                                                                                    |                                                                                                    | PRPV1420                                                                                                    |
| Vloga Predloge ukreş                                                                                                    | a Nastavitve razpisa Registri                                                                                                    |                                                                                                    |
| Sitta razpisa M06.4_01                                                                                                    | ePijara 5729                                                                                                    | Status vloge SAMODOPOLNITEY_ZAKLJUCENA Datum virosa vloge 08.08.2020                                                                                      |
| Oponotino c PRIMEX ME 0000001     Polybana vlopa in Dileta za kovedo se lakko presesta in nativela la zavitka Podolostio     Polybana vlopa in Dileta za kovedo se lakko presesta in nativela la zavitka Podolostio     Polybana vlopa in Dileta za kovedo se lakko presesta in nativela la zavitka Podolostio     Polybana vlopa in Dileta za kovedo se lakko presesta in nativela la zavitka Podolostio     Polybana vlopa in Dileta za kovedo se lakko presesta in nativela la zavitka Podolostio     Polybana vlopa in Dileta za kovedo se lakko presesta in nativela la zavitka Podolostio     Polybana vlopa in Dileta za kovedo se lakko presesta in nativela la zavitka Podolostio |                                                                                                    | Potpisana vlopa in Elikela za kuverto se latiko preneseta in natisneta iz zavihka Pootitastio ⊡r Prekš0<br>K < 1 222 >                                    |

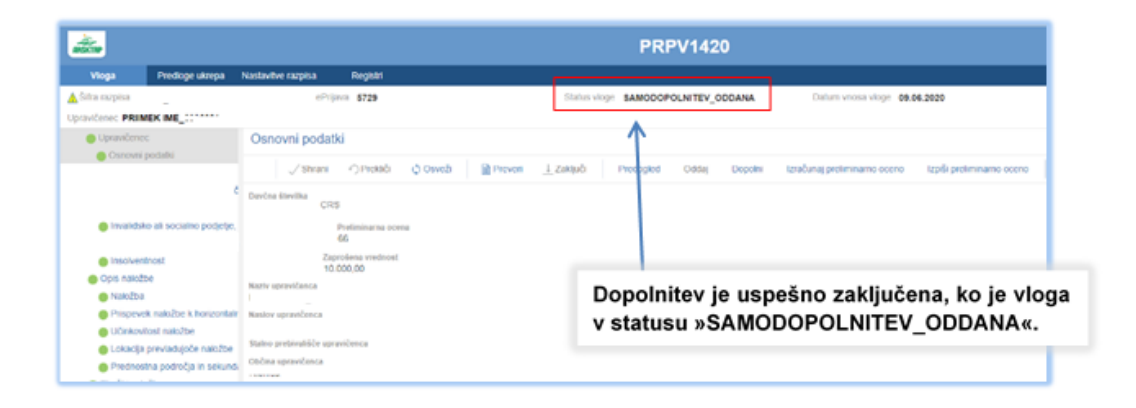

Če vloga še nima spisovne številke, samodopolnitve ni mogoče oddati.